# SECTION METER, WARNING LAMP & INDICATOR C

# CONTENTS

| PRECAUTION4                                                                                                    |
|----------------------------------------------------------------------------------------------------|
| PRECAUTIONS       4         Precaution for Supplemental Restraint System       (SRS) "AIR BAG" and "SEAT BELT PRE-TEN-SIONER"         SIONER"       4         Precaution for Work       4                                 |
| PREPARATION5                                                                                                    |
| <b>PREPARATION</b> 5         Special Service Tools       5         Commercial Service Tools       5                                                                                                    |
| SYSTEM DESCRIPTION6                                                                                                    |
| COMPONENT PARTS6                                                                                                    |
| METER SYSTEM                                                                                                    |
| SYSTEM9                                                                                                    |
| METER SYSTEM       9         METER SYSTEM : System Diagram       9         METER SYSTEM : System Description       9         METER SYSTEM : Arrangement of Combination       10         METER SYSTEM : Fail-Safe       10 |
| SPEEDOMETER       11         SPEEDOMETER : System Diagram       11         SPEEDOMETER : System Description       11                                                                                                    |
| TACHOMETER11TACHOMETER : System Diagram12TACHOMETER : System Description12                                                                                                    |
| ENGINE COOLANT TEMPERATURE GAUGE12<br>ENGINE COOLANT TEMPERATURE GAUGE :<br>System Diagram12                                                                                                    |

|    | ENGINE COOLANT TEMPERATURE GAUGE :<br>System Description12                                                   | F  |
|----|----------------------------------------------------------------------------------------------------|----|
| F  | <b>UEL GAUGE</b>                                                                                             | G  |
| N  | ASTER WARNING LAMP12<br>MASTER WARNING LAMP : System Diagram13<br>MASTER WARNING LAMP : System Description13 | Н  |
| N  | <b>IETER ILLUMINATION CONTROL</b> 13<br>METER ILLUMINATION CONTROL : System Di-                              | I  |
|    | agram                                                                                                    | J  |
| N  | METER EFFECT FUNCTION                                                                                        | K  |
| 11 | NFORMATION DISPLAY15                                                                                         | L  |
|    | INFORMATION DISPLAY : System Diagram15<br>INFORMATION DISPLAY : System Description15                         | M  |
| C  | COMPASS16<br>COMPASS : Description16                                                                         |    |
| C  | DIAGNOSIS SYSTEM (METER)                                                                                     | MV |
|    | CONSULT Function (METER/M&A)                                                                                 | 0  |
| E  | ECU DIAGNOSIS INFORMATION23                                                                                  |    |
| C  | COMBINATION METER                                                                                            | Р  |
|    | Fail-Safe                                                                                                    |    |
| E  | SCM, IPDM E/R                                                                                                |    |
|    |                                                                                                    |    |

D

Ε

| WIRING DIAGRAM 31                                                                                                    |
|----------------------------------------------------------------------------------------------------|
| COMPASS                                                                                                    |
| METER                                                                                                    |
| BASIC INSPECTION 52                                                                                                    |
| DIAGNOSIS AND REPAIR WORKFLOW 52<br>Work flow                                                                                                |
| DTC/CIRCUIT DIAGNOSIS54                                                                                                    |
| U1000 CAN COMM CIRCUIT                                                                                                    |
| U1010 CONTROL UNIT (CAN)         55           Description         55           DTC Logic         55           Diagnosis Procedure         55 |
| B2205 VEHICLE SPEED56Description56DTC Logic56Diagnosis Procedure56                                                                           |
| B2267 ENGINE SPEED57Description57DTC Logic57Diagnosis Procedure57                                                                            |
| B2268 WATER TEMP58Description58DTC Logic58Diagnosis Procedure58                                                                              |
| POWER SUPPLY AND GROUND CIRCUIT 59                                                                                                    |
| COMBINATION METER 59<br>COMBINATION METER : Diagnosis Procedure 59                                                                           |
| BCM (BODY CONTROL MODULE)                                                                                                    |
| IPDM E/R (INTELLIGENT POWER DISTRIBU-<br>TION MODULE ENGINE ROOM)                                                                            |
| FUEL LEVEL SENSOR SIGNAL CIRCUIT 62Description                                                                                               |
| PARKING BRAKE SWITCH SIGNAL CIR-<br>CUIT                                                                                                    |

| Description                                                                                                    |
|----------------------------------------------------------------------------------------------------|
| WASHER FLUID LEVEL SWITCH CIRCUIT 65<br>Description                                                                                                    |
| AMBIENT SENSOR SIGNAL CIRCUIT                                                                                                    |
| METER CONTROL SWITCH SIGNAL CIR-<br>CUIT                                                                                                    |
| STEERING SWITCH71Description71Diagnosis Procedure71Component Inspection71                                                                                              |
| SYMPTOM DIAGNOSIS                                                                                                    |
| THE FUEL GAUGE INDICATOR DOES NOTOPERATE73Description73Diagnosis Procedure73                                                                                           |
| THE METER CONTROL SWITCH IS INOPER-ATIVE74Description74Diagnosis Procedure74                                                                                           |
| THE OIL PRESSURE WARNING CONTIN-<br>UES DISPLAYING, OR DOES NOT DISPLAY 75<br>Description                                                                              |
| THE PARKING BRAKE RELEASE WARNING         CONTINUES DISPLAYING, OR DOES NOT         DISPLAY       76         Description       76         Diagnosis Procedure       76 |
| THE LOW WASHER FLUID WARNING CON-<br>TINUES DISPLAYING, or DOES NOT DIS-<br>PLAY                                                                                       |
| Diagnosis Procedure                                                                                                    |
| DISPLAYING, OR DOES NOT DISPLAY                                                                                                    |

THE TRUNK OPEN WARNING CONTINUES DISPLAYING, OR DOES NOT DISPLAY ....... 79

| Description                |    |
|----------------------------|----|
| <b>Diagnosis Procedure</b> | 79 |

| THE STEERING SWITCHES ARE INOPERA- |    |  |  |
|------------------------------------|----|--|--|
| TIVE                               | 80 |  |  |
| Description                        | 80 |  |  |
| Diagnosis Procedure                | 80 |  |  |
|                                    |    |  |  |

#### THE AMBIENT TEMPERATURE DISPLAY IS

| INCORRECT           | 81 |
|---------------------|----|
| Description         | 81 |
| Diagnosis Procedure | 81 |

| NORMAL OPERATING CONDITION82 |   |
|------------------------------|---|
| COMPASS                      | A |
| REMOVAL AND INSTALLATION83   | E |
| COMBINATION METER            | C |
| AMBIENT SENSOR               |   |

Μ

Е

F

G

Н

J

Κ

L

MWI

Ο

Ρ

# PRECAUTION PRECAUTIONS

#### Precaution for Supplemental Restraint System (SRS) "AIR BAG" and "SEAT BELT PRE-TENSIONER"

The Supplemental Restraint System such as "AIR BAG" and "SEAT BELT PRE-TENSIONER", used along with a front seat belt, helps to reduce the risk or severity of injury to the driver and front passenger for certain types of collision. Information necessary to service the system safely is included in the SR and SB section of this Service Manual.

#### WARNING:

- To avoid rendering the SRS inoperative, which could increase the risk of personal injury or death in the event of a collision which would result in air bag inflation, it is recommended that all maintenance and repair be performed by an authorized NISSAN/INFINITI dealer.
- Improper repair, including incorrect removal and installation of the SRS, can lead to personal injury caused by unintentional activation of the system. For removal of Spiral Cable and Air Bag Module, see the SR section.
- Do not use electrical test equipment on any circuit related to the SRS unless instructed to in this Service Manual. SRS wiring harnesses can be identified by yellow and/or orange harnesses or harness connectors.

#### PRECAUTIONS WHEN USING POWER TOOLS (AIR OR ELECTRIC) AND HAMMERS

#### WARNING:

- When working near the Airbag Diagnosis Sensor Unit or other Airbag System sensors with the Ignition ON or engine running, DO NOT use air or electric power tools or strike near the sensor(s) with a hammer. Heavy vibration could activate the sensor(s) and deploy the air bag(s), possibly causing serious injury.
- When using air or electric power tools or hammers, always switch the Ignition OFF, disconnect the battery or batteries, and wait at least three minutes before performing any service.

#### Precaution for Work

INFOID:000000012590861

- When removing or disassembling each component, be careful not to damage or deform it. If a component may be subject to interference, be sure to protect it with a shop cloth.
- When removing (disengaging) components with a screwdriver or similar tool, be sure to wrap the component with a shop cloth or vinyl tape to protect it.
- Protect the removed parts with a shop cloth and prevent them from being dropped.
- Replace a deformed or damaged clip.
- If a part is specified as a non-reusable part, always replace it with a new one.
- Be sure to tighten bolts and nuts securely to the specified torque.
- After installation is complete, be sure to check that each part works properly.
- Follow the steps below to clean components:
- Water soluble dirt:
- Dip a soft cloth into lukewarm water, wring the water out of the cloth and wipe the dirty area.
- Then rub with a soft, dry cloth.
- Oily dirt:
- Dip a soft cloth into lukewarm water with mild detergent (concentration: within 2 to 3%) and wipe the dirty area.
- Then dip a cloth into fresh water, wring the water out of the cloth and wipe the detergent off.
- Then rub with a soft, dry cloth.
- Do not use organic solvent such as thinner, benzene, alcohol or gasoline.
- For genuine leather seats, use a genuine leather seat cleaner.

# PREPARATION

| PREPARATION                                       |                       |                                  |
|---------------------------------------------------|-----------------------|----------------------------------|
| PREPARATION                                       |                       |                                  |
| Special Service Tools                             |                       | INFOID:000000012590862           |
| The actual shape of the tools may differ from the | ose illustrated here. |                                  |
| Tool number<br>(TechMate No.)<br>Tool name        |                       | Description                      |
| <br>(J-46534)<br>Trim Tool Set                    | AWJA0483ZZ            | Removing trim components         |
| Commercial Service Tools                          |                       | INFOID:000000012590863           |
| Tool name                                         |                       | Description                      |
| Power tool                                        |                       | Loosening nuts, screws and bolts |
|                                                   |                       |                                  |

PIIB1407E

L

А

В

С

D

Е

F

G

Н

J

Κ

0

Ρ

< PREPARATION >

# **COMPONENT PARTS**

#### < SYSTEM DESCRIPTION >

# SYSTEM DESCRIPTION COMPONENT PARTS METER SYSTEM

**METER SYSTEM : Component Parts Location** 

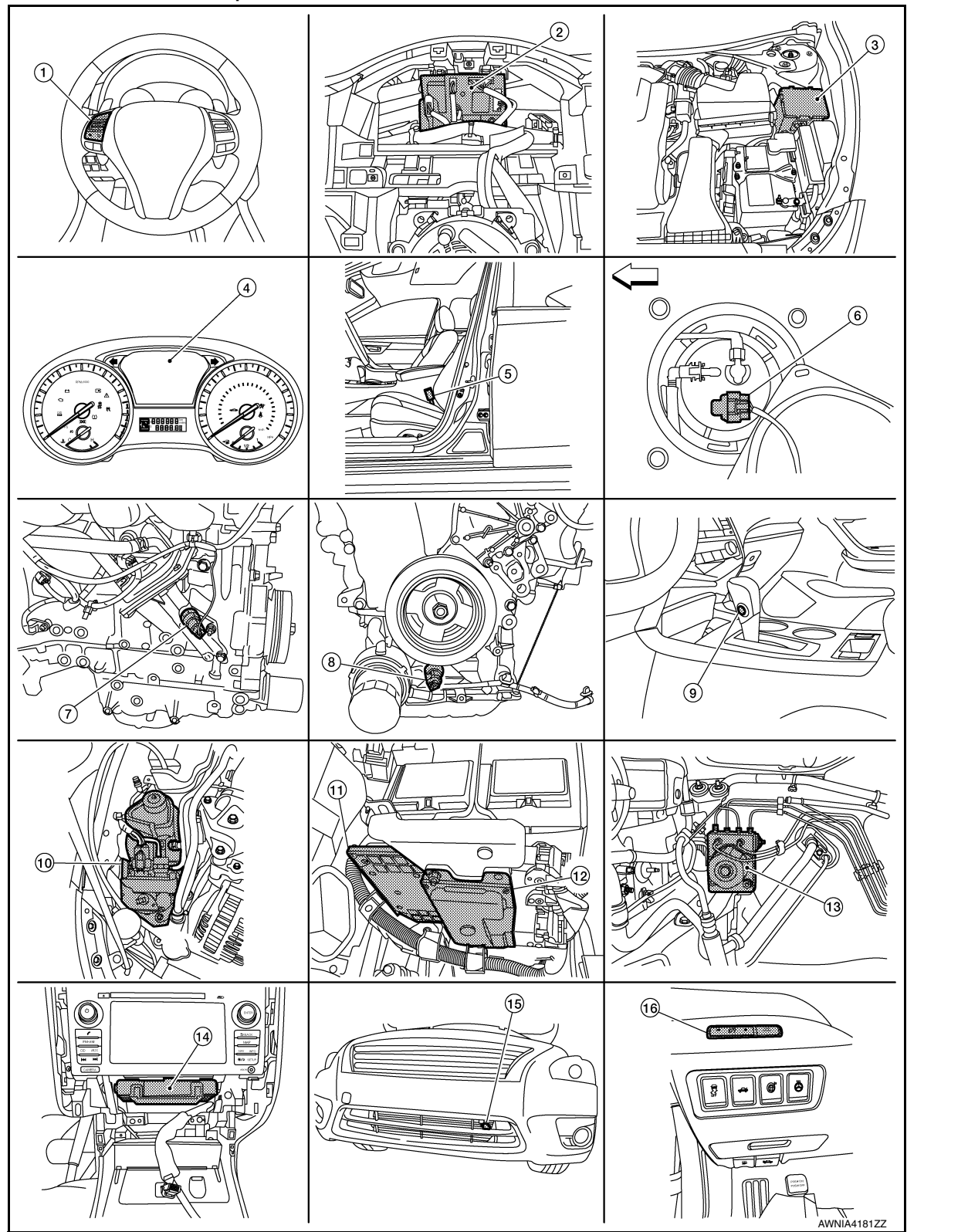

INFOID:000000012590864

# **COMPONENT PARTS**

|     |                                               |       |                                                                                         |     |                                                                                                    | А  |
|-----|-----------------------------------------------|-------|-----------------------------------------------------------------------------------------|-----|----------------------------------------------------------------------------------------------------|----|
|     |                                               |       |                                                                                         |     |                                                                                                    | В  |
|     |                                               |       |                                                                                         |     |                                                                                                    | С  |
|     |                                               |       |                                                                                         |     |                                                                                                    | D  |
|     |                                               |       |                                                                                         |     |                                                                                                    | Ε  |
|     |                                               | A CLO |                                                                                         |     |                                                                                                    | F  |
|     |                                               | Å     |                                                                                         |     |                                                                                                    | G  |
|     |                                               |       |                                                                                         |     | AWNIA2641ZZ                                                                                                    | Н  |
| 1.  | Steering switches                             | 2.    | BCM<br>(view with combination meter re-<br>moved)                                       | 3.  | IPDM E/R                                                                                                    | I  |
| 4.  | Combination meter                             | 5.    | Seat belt buckle switch LH<br>(RH similar)                                              | 6.  | Fuel level sensor unit and fuel pump<br>(view with rear seat cushion assembly<br>and fuel pump inspection hole cover<br>removed) | J  |
| 7.  | Engine oil pressure sensor<br>(QR25DE)        | 8.    | Engine oil pressure sensor<br>(VQ35DE)                                                  | 9.  | CVT shift selector<br>(overdrive control switch)<br>(with QR25DE)                                                                | Κ  |
| 10. | Power steering control module                 | 11.   | ECM                                                                                     | 12. | ТСМ                                                                                                    |    |
| 13. | ABS actuator and electric unit (control unit) | 14.   | A/C auto amp<br>(with auto A/C)<br>(view with A/C switch assembly re-<br>moved)         | 15. | Ambient sensor                                                                                                    | L  |
| 16. | Meter control switch                          | 17.   | Parking brake switch<br>(view with instrument lower panel LH<br>removed)                | 18. | Air bag diagnosis sensor unit<br>(view with center console assembly re-<br>moved)                                                | M  |
| 19. | Brake fluid level switch                      | 20.   | Washer fluid level switch (if equipped)<br>(view with front bumper fascia re-<br>moved) |     |                                                                                                    | MW |
| ME  | TER SYSTEM : Compone                          | ent   | Description                                                                             |     | INFOID:000000012590865                                                                                                    | 0  |

Ρ

# **COMPONENT PARTS**

#### < SYSTEM DESCRIPTION >

| Unit Description                                                  |                                                                                                    |
|-------------------------------------------------------------------|----------------------------------------------------------------------------------------------------|
| Combination meter                                                 | Controls the following with the signals received from each unit via CAN communication and the signals<br>from switches and sensors:<br>• Speedometer<br>• Tachometer<br>• Engine coolant temperature gauge<br>• Fuel gauge<br>• Warning lamps<br>• Indicator lamps<br>• Meter illumination control<br>• Meter effect function<br>• Information display |
| Meter control switch                                              | <ul> <li>Transmits the following signals to the combination meter:</li> <li>Trip reset switch signal</li> <li>Illumination control switch signal (+)</li> <li>Illumination control switch signal (-)</li> </ul>                                                                                                    |
| ECM                                                               | <ul> <li>Transmits the following signals to the combination meter via CAN communication:</li> <li>Engine speed signal</li> <li>Engine coolant temperature signal</li> <li>Engine oil pressure warning signal</li> <li>Fuel consumption monitor signal</li> </ul>                                                                                       |
| ABS actuator and electric unit (control unit)                     | Transmits the vehicle speed signal to the combination meter via CAN communication.                                                                                                    |
| Power steering control module                                     | Transmits the EPS signal to the combination meter via CAN communication.                                                                                                    |
| BCM                                                               | <ul> <li>Transmits the following signals to the combination meter via CAN communication:</li> <li>Tire pressure information</li> <li>Position light request signal</li> <li>Low tire pressure warning lamp signal</li> <li>Door switch signal</li> <li>Trunk lamp switch signal</li> </ul>                                                             |
| ТСМ                                                               | Receives the O/D OFF switch signal from the combination meter via CAN communication.<br>Transmits the O/D OFF indicator request signal to the combination meter via CAN communication.                                                                                                    |
| CVT shift selector<br>(overdrive control switch)<br>(with QR25DE) | Transmits the O/D OFF switch signal to the combination meter                                                                                                    |
| Fuel level sensor unit                                            | Transmits the fuel level sensor signal to the combination meter.                                                                                                    |
| Seat belt buckle switch LH                                        | Transmits the seat belt buckle switch LH signal to the combination meter.                                                                                                    |
| Air bag diagnosis sensor unit                                     | <ul><li>Transmits the following signals to the combination meter:</li><li>Seat belt buckle switch RH signal</li><li>Air bag warning indicator</li></ul>                                                                                                    |
| Engine oil pressure sensor                                        | Transmits the engine oil pressure sensor signal to the ECM.                                                                                                    |
| Ambient sensor                                                    | Transmits the ambient sensor signal to the IPDM E/R.                                                                                                    |
| A/C auto amp.                                                     | <ul> <li>Receives the ambient sensor signal from the IPDM E/R (with auto A/C).</li> <li>Transmits the ambient sensor signal to the combination meter via CAN communication.</li> </ul>                                                                                                    |
| Parking brake switch                                              | Transmits the parking brake switch signal to the combination meter.                                                                                                    |
| Washer fluid level switch                                         | Transmits the washer fluid level switch signal to the combination meter.                                                                                                    |
| Steering switches                                                 | Transmits the following signals to the information display: <ul> <li>Display signal</li> <li>Menu up signal</li> <li>Menu down signal</li> <li>Enter signal</li> <li>Back signal</li> </ul>                                                                                                    |
| IPDM E/R                                                          | <ul> <li>Receives the ambient sensor signal from the ambient sensor.</li> <li>Transmits the ambient sensor signal to the combination meter (without auto A/C).</li> <li>Transmits the ambient sensor signal to the A/C auto amp (with auto A/C).</li> </ul>                                                                                            |
| Brake fluid level switch                                          | Transmits the brake fluid level switch signal to the combination meter.                                                                                                    |

#### < SYSTEM DESCRIPTION >

# SYSTEM METER SYSTEM

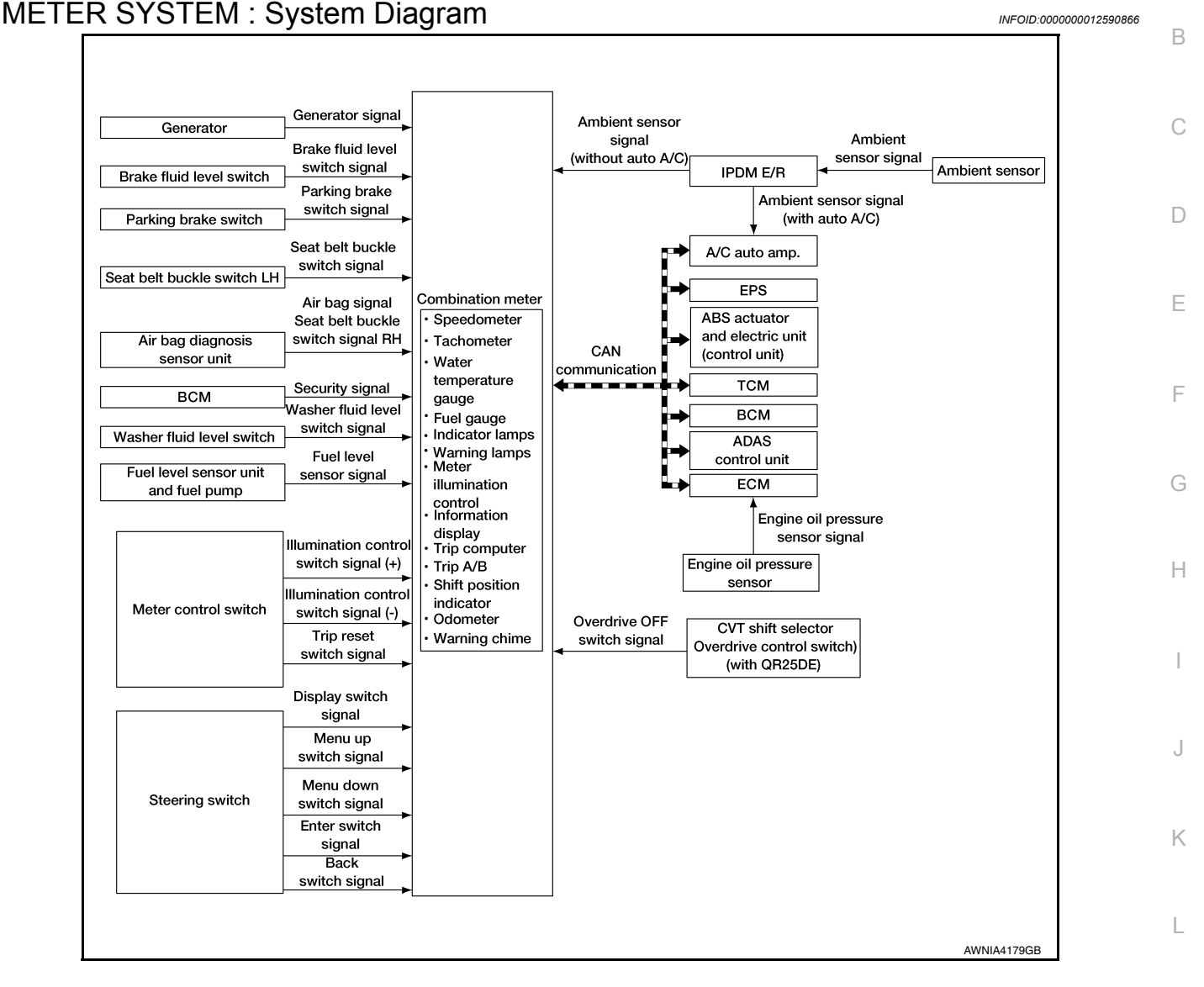

# METER SYSTEM : System Description

#### COMBINATION METER

- The combination meter receives signals from switches, sensors and modules to control the following functions:
- Speedometer/tachometer
- Warning lamps
- Indicator lamps
- Meter illumination control
- Meter effect function
- Information display
- The combination meter has an integrated buzzer that is activated when it receives a signal from the BCM via CAN communication. Refer to <u>WCS-6</u>, "<u>WARNING CHIME SYSTEM</u> : <u>System Description</u>" for further details.
- · The combination meter includes an on-board diagnosis function.
- The combination meter can be diagnosed with CONSULT.

### MWI-9

.....

M

INFOID:000000012590867

А

- 0

#### < SYSTEM DESCRIPTION >

# **METER SYSTEM : Arrangement of Combination Meter**

INFOID:000000012590868

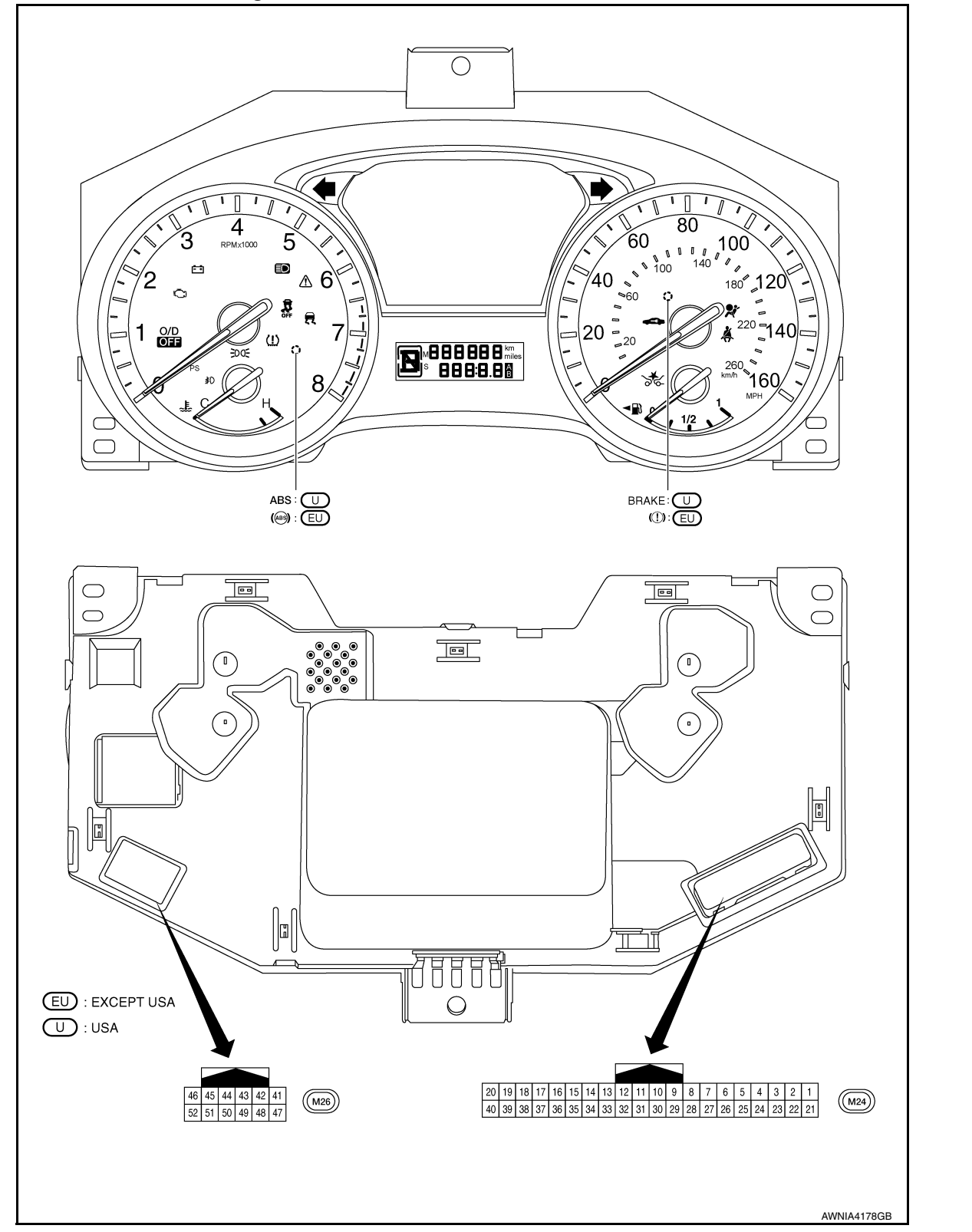

# METER SYSTEM : Fail-Safe

#### INFOID:000000012590869

#### FAIL-SAFE

The combination meter activates the fail-safe control if CAN communication with each unit is malfunctioning.

#### < SYSTEM DESCRIPTION >

|                              | Function                       | Specifications                                               |  |  |  |
|------------------------------|--------------------------------|--------------------------------------------------------------|--|--|--|
| Speedometer                  |                                |                                                              |  |  |  |
| Tachometer                   |                                | Reset to zero by suspending communication.                   |  |  |  |
| Engine coolant temperature g | auge                           | -                                                            |  |  |  |
| Illumination control         |                                | When suspending communication, changes to nighttime mode.    |  |  |  |
|                              | Odo/trip meter                 | An indicated value is maintained at communications blackout. |  |  |  |
| Information display          | Shift position indicator       | The display turns OFF by suspending communication.           |  |  |  |
|                              | Warning messages               | The display turns OFF by suspending communication.           |  |  |  |
| Buzzer                       |                                | The buzzer turns OFF by suspending communication.            |  |  |  |
|                              | ABS warning lamp               |                                                              |  |  |  |
|                              | O/D OFF indicator lamp         | 1                                                            |  |  |  |
|                              | Slip indicator lamp            | 1                                                            |  |  |  |
|                              | Brake warning lamp             | The lamp turns ON by suggesting communication                |  |  |  |
| Warning lamp/indicator lamp  | Malfunction indicator lamp     | The lamp blinking caused by suspending communication.        |  |  |  |
|                              | VDC OFF indicator lamp         |                                                              |  |  |  |
|                              | FEB warning lamp               |                                                              |  |  |  |
|                              | EPS warning lamp               |                                                              |  |  |  |
|                              | Low tire pressure warning lamp |                                                              |  |  |  |
|                              | High beam indicator lamp       |                                                              |  |  |  |
|                              | Turn signal indicator lamp     |                                                              |  |  |  |
|                              | Master warning lamp            | I he lamp turns OFF by suspending communication.             |  |  |  |
|                              | Front lamp indicator lamp      | -                                                            |  |  |  |
|                              | Air bag warning lamp           |                                                              |  |  |  |
|                              | Charge warning lamp            |                                                              |  |  |  |
|                              | Seat belt warning lamp         | <ul> <li>The lamp turns off when disconnected.</li> </ul>    |  |  |  |
|                              | Security indicator lamp        |                                                              |  |  |  |

# SPEEDOMETER

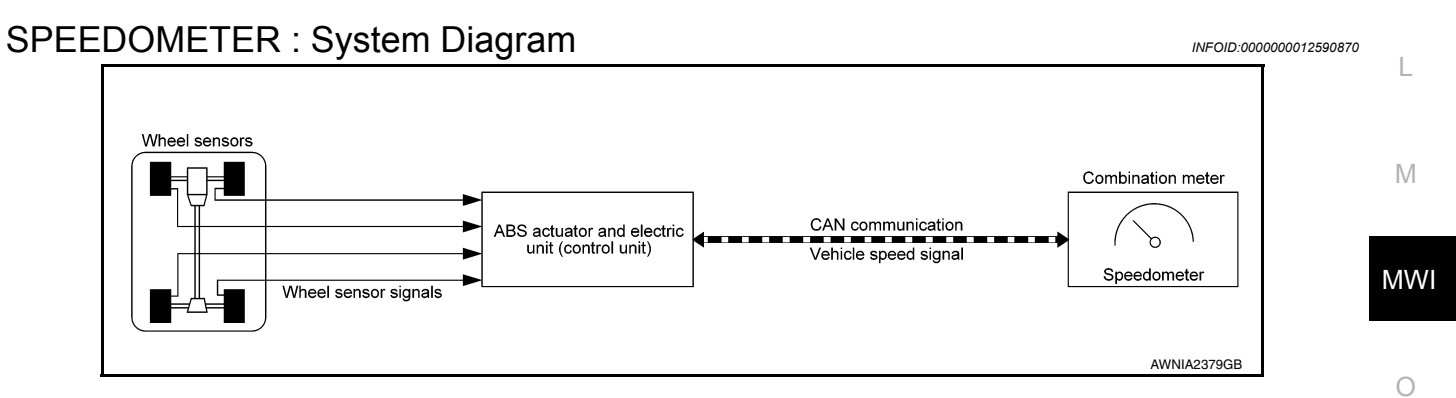

# SPEEDOMETER : System Description

INFOID:000000012590871

The ABS actuator and electric unit (control unit) provides a vehicle speed signal to the combination meter via CAN communication lines.

# TACHOMETER

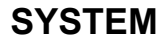

#### < SYSTEM DESCRIPTION >

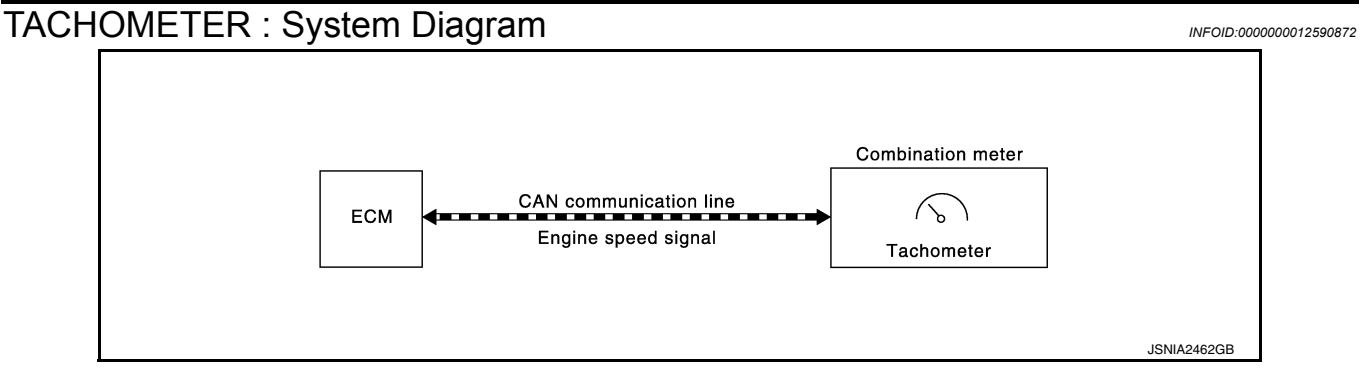

# **TACHOMETER : System Description**

INFOID:000000012590873

INFOID:000000012590874

The crank position sensor sends a crankshaft position signal to the ECM. The ECM provides an engine speed signal to the combination meter via CAN communication lines. The tachometer indicates engine speed in revolutions per minute (rpm).

# ENGINE COOLANT TEMPERATURE GAUGE

# ENGINE COOLANT TEMPERATURE GAUGE : System Diagram

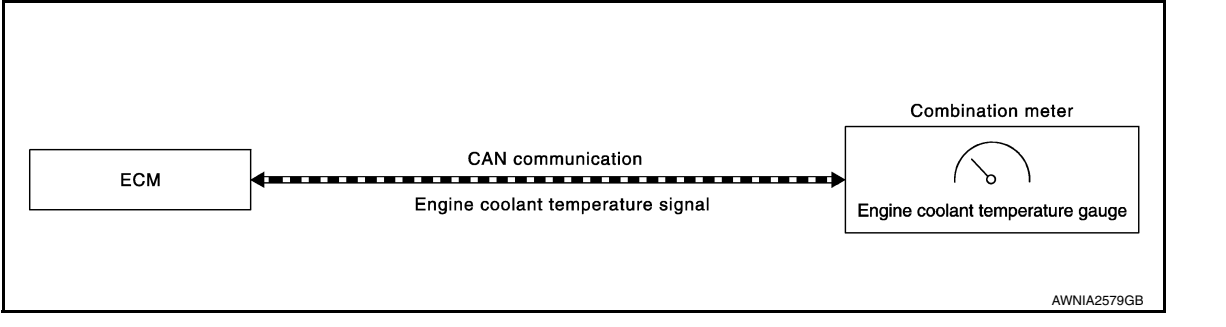

# ENGINE COOLANT TEMPERATURE GAUGE : System Description

INFOID:000000012590875

The engine coolant temperature sensor sends an engine coolant temperature signal to the ECM. The ECM provides an engine coolant temperature signal to the combination meter via CAN communication lines. The engine coolant temperature gauge indicates the engine coolant temperature. FUEL GAUGE

# FUEL GAUGE : System Diagram

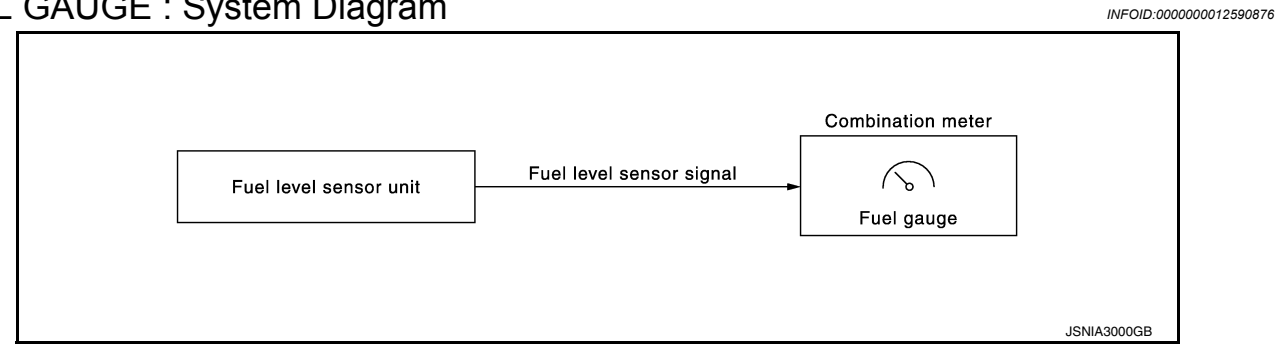

# FUEL GAUGE : System Description

INFOID:000000012590877

The fuel level sensor unit sends a variable resistor signal to the combination meter. The fuel gauge indicates the approximate fuel level in the fuel tank.

# MASTER WARNING LAMP

#### < SYSTEM DESCRIPTION >

# MASTER WARNING LAMP : System Diagram

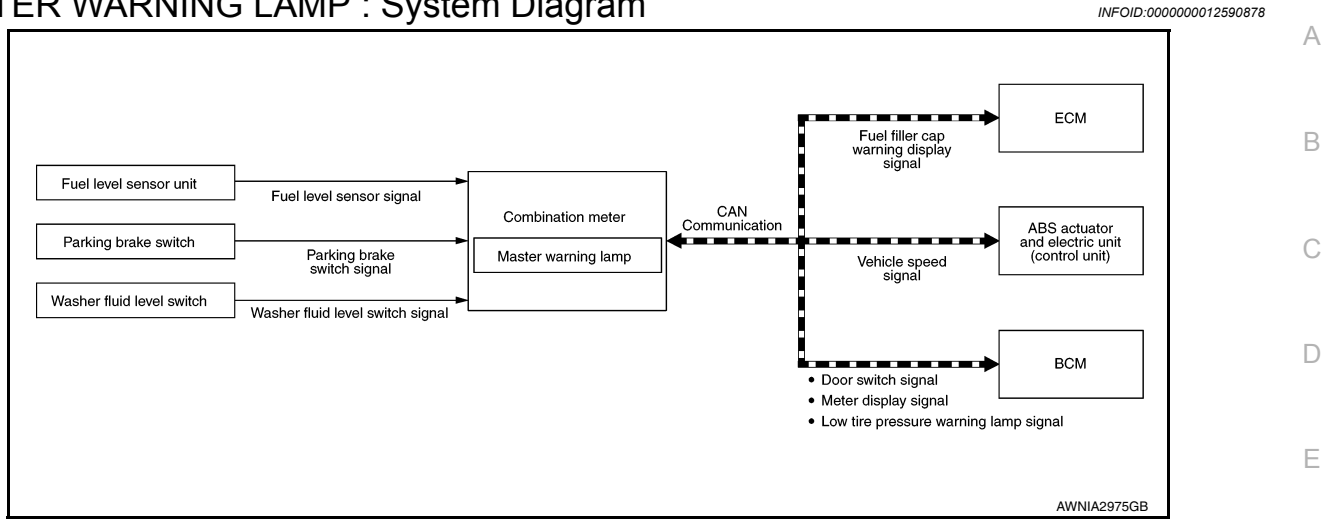

# MASTER WARNING LAMP : System Description

When receiving a signal from each unit, switch, or sensor, the combination meter turns ON/OFF the master warning lamp in synchronization with the following warnings on the information display:

- Door/trunk open warning
- Parking brake release warning
- Low fuel warning
- Low washer fluid warning
- NO KEY warning
- Low tire pressure warning
- Fuel filler cap warning

# METER ILLUMINATION CONTROL

# METER ILLUMINATION CONTROL : System Diagram

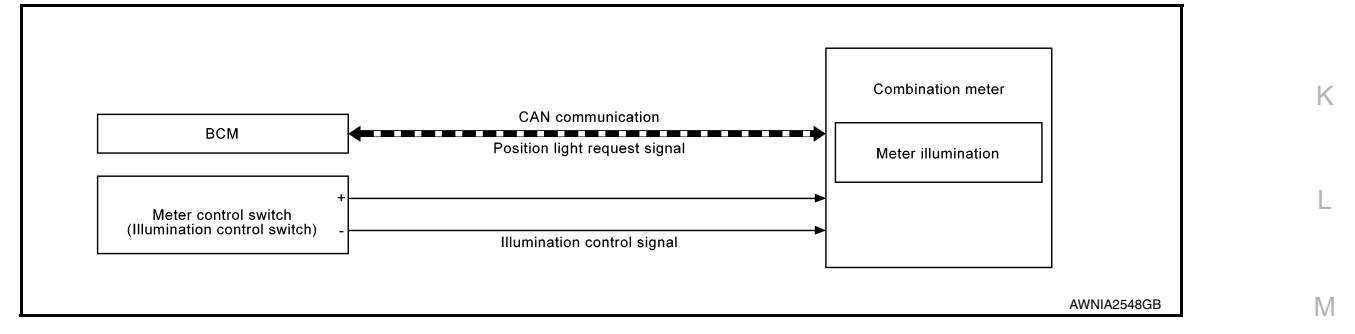

# METER ILLUMINATION CONTROL : System Description

INFOID:000000012590881

INFOID:000000012590879

INFOID:000000012590880

### METER ILLUMINATION CONTROL

Meter illumination control adjusts the brightness of the combination meter illumination using the meter control switch (illumination control switch).

### METER ILLUMINATION CONTROL FUNCTION

The operation of the illumination control switch changes brightness of the meter illumination.

| Meter illumination | The number of adjustable steps |  |
|--------------------|--------------------------------|--|
| Daytime            | 22 steps                       |  |
| Nighttime          | 22 steps                       |  |

# METER EFFECT FUNCTION

MWI

Ο

Ρ

Н

#### < SYSTEM DESCRIPTION >

# METER EFFECT FUNCTION : System Diagram

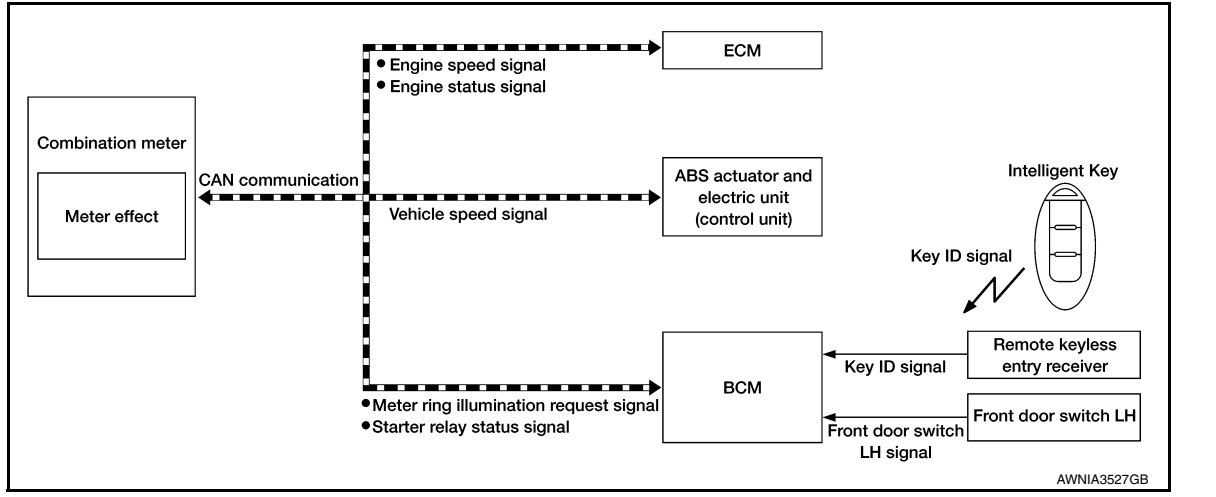

# METER EFFECT FUNCTION : System Description

INFOID:000000012590883

INFOID:000000012590882

#### ENGINE-START EFFECT FUNCTION

When recognizing an engine start, the combination meter controls the following items for producing the effect:

- Speedometer
- Tachometer
- Engine coolant temperature gauge
- Fuel gauge
- Meter illumination

Meter and Illumination Operations During Engine-start Effect

The combination meter controls the following items during the engine-start effect.

| Control item                 |                        | Operation                                                 |  |
|------------------------------|------------------------|-----------------------------------------------------------|--|
| Speedometer                  |                        | Sweeps the pointer.                                       |  |
| Tachometer                   |                        | Sweeps the pointer.                                       |  |
| Engine coolant temperature g | auge                   | Stops the pointer.                                        |  |
| Fuel gauge                   |                        | Stops the pointer.                                        |  |
|                              | Pointers               | Turns on the illumination at the effect level.            |  |
| Meter illumination           | Information display    | Turns on the illumination at the normal brightness level. |  |
|                              | Other than those above | Increases the brightness to the effect level in stages.   |  |

#### NOTE:

The pointers are stopped and illumination is turned off while cranking the engine.

#### Engine Start Judgement

The combination meter judges "engine-start" and activates the engine-start effect only once when the following operational conditions are all satisfied.

| Condition                                |                                            |  |  |
|------------------------------------------|--------------------------------------------|--|--|
| Ignition switch                          | ON position                                |  |  |
| Vehicle speed Less than 0.6 MPH (1 km/h) |                                            |  |  |
| Engine state                             | Other than the time of cranking the engine |  |  |
|                                          | 500 rpm or more                            |  |  |
| Information display<br>(SETTING)         | The setting of "EFFECT" is "ON."           |  |  |

#### NOTE:

#### < SYSTEM DESCRIPTION >

Engine-start effect exits when any of the above operational conditions is cancelled during the engine-start effect.

# INFORMATION DISPLAY

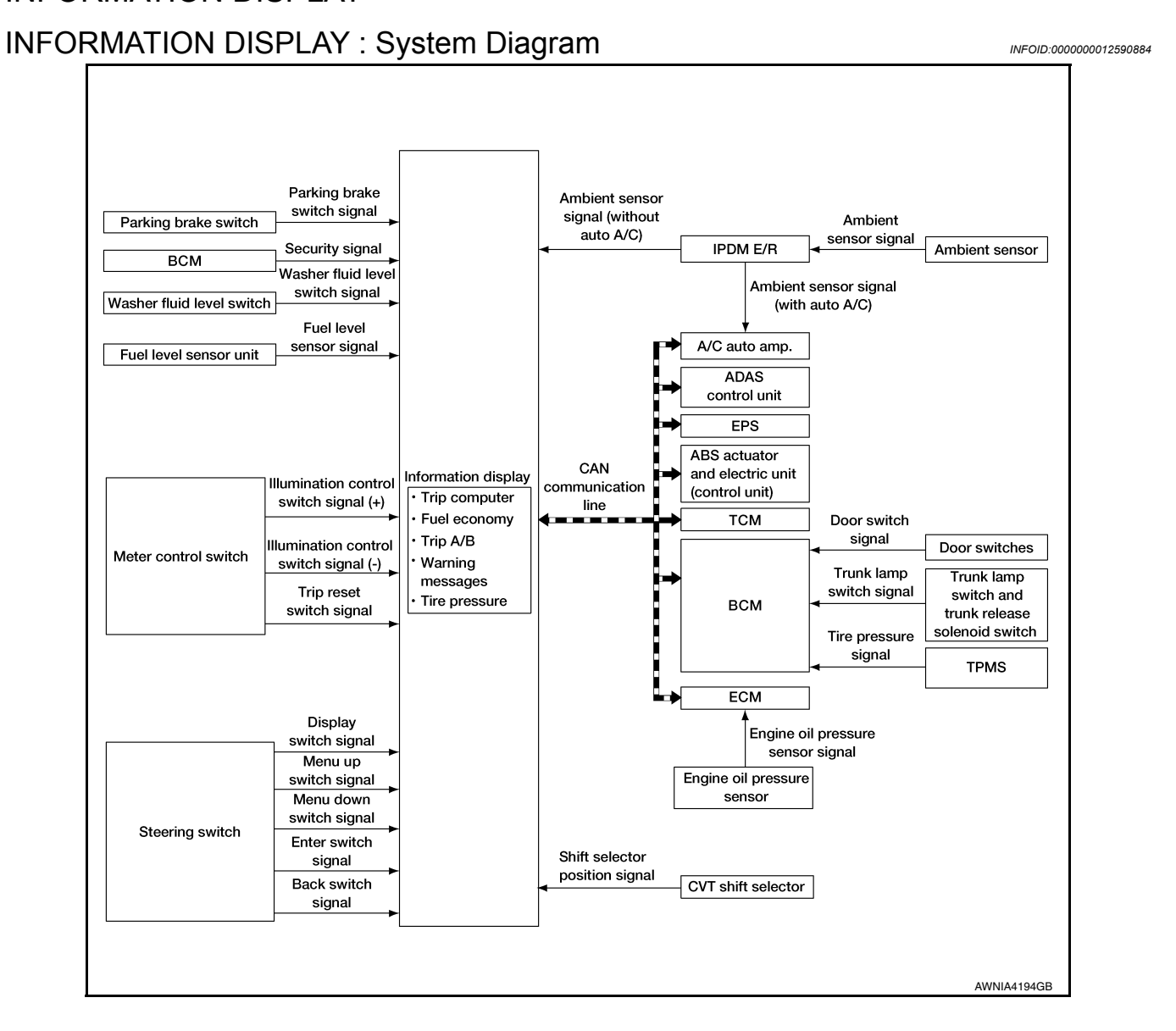

# **INFORMATION DISPLAY : System Description**

#### FUNCTION

The information display can indicate the following items.

- · Outside air temperature
- Trip computer
- Intelligent Key operation information
- CVT shift position indicator
- Odometer
- Warning/Indication messages (Door/trunk open, low oil pressure, CVT, low fuel, low washer fluid, I-Key, release parking brake, low tire pressure and loose fuel cap).

#### OUTSIDE AIR TEMPERATURE INDICATION

Displays the ambient temperature based on signals received from:

- The A/C auto amp. via CAN communication (with auto A/C).
- The IPDM E/R (without auto A/C).

LOOSE FUEL CAP

#### **MWI-15**

Μ

INFOID:000000012590885

А

С

D

Ε

Н

Ρ

#### < SYSTEM DESCRIPTION >

The LOOSE FUEL CAP message will display in the information display when the fuel-filler cap is not tightened correctly. The message will turn off as soon as the ECM detects the fuel-filler cap is properly tightened. The ECM provides a loose fuel cap signal to the combination meter via CAN communication.

#### LOW TIRE PRESSURE WARNING

This warning appears when the BCM detects low inflation pressure or a system malfunction. The BCM sends a signal to the combination meter via CAN communication to illuminate the low tire pressure warning lamp. In addition, a warning message will be displayed in the vehicle information display.

#### DOOR OPEN WARNING

This warning appears when the ignition switch is ON and the door is open. The BCM receives a door switch signal from the door open door switch. The BCM sends the door switch signal to the combination meter via CAN communication lines.

#### TRUNK OPEN WARNING

This warning appears when the ignition switch is ON and the trunk is opened. The BCM receives a trunk lamp switch signal from the trunk lamp switch. The BCM sends the trunk lamp switch signal to the combination meter via CAN communication.

#### LOW FUEL WARNING

This warning appears when the fuel level in the fuel tank is less than approximately 4 US gal (15 L, 3.3 Imp gal). A variable resistor signal is supplied to the combination meter from the fuel level sensor unit to determine the amount of fuel in the fuel tank.

#### LOW WINDSHIELD WASHER FLUID WARNING

When the windshield washer fluid level is low, the washer fluid level switch provides a ground signal to the combination meter and the warning is displayed. Once fluid is added, the switch opens and the warning is no longer displayed.

#### RELEASE PARKING BRAKE WARNING

When the parking brake is applied, the parking brake switch provides a ground signal to the combination meter. When the vehicle speed is greater than 4 MPH (7 km/h), the message is displayed and the warning chime sounds.

#### SHIFT POSITION INDICATOR

Displays the position of the shift selector based on signals received from TCM via CAN communication.

#### LOW OIL PRESSURE WARNING

The low oil pressure warning appears in the information display when the combination meter receives a low engine oil pressure signal from the ECM via CAN communication.

#### WARNING CHECK INDICATION

The combination meter can cause an interrupt on the information display to indicate a warning, based on signals received from each unit and switch.

Refer to Owner's Manual for additional information display items. COMPASS

#### **COMPASS** : Description

INFOID:000000012590886

#### DESCRIPTION

With the ignition switch in the ON position, and the mode (N) switch ON, the compass display will indicate the direction the vehicle is heading.

Vehicle direction is displayed as follows:

- N: north
- E: east
- S: south
- W: west

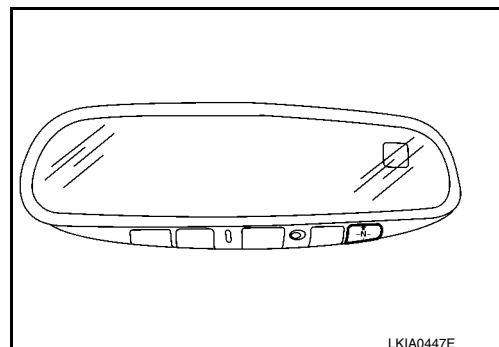

#### < SYSTEM DESCRIPTION >

#### ZONE VARIATION SETTING PROCEDURE

The difference between magnetic north and geographical north can sometimes be great enough to cause false compass readings. This difference is known as variance. In order for the compass to operate properly (accurately) in a particular zone, the zone variation must be calibrated using the following procedure.

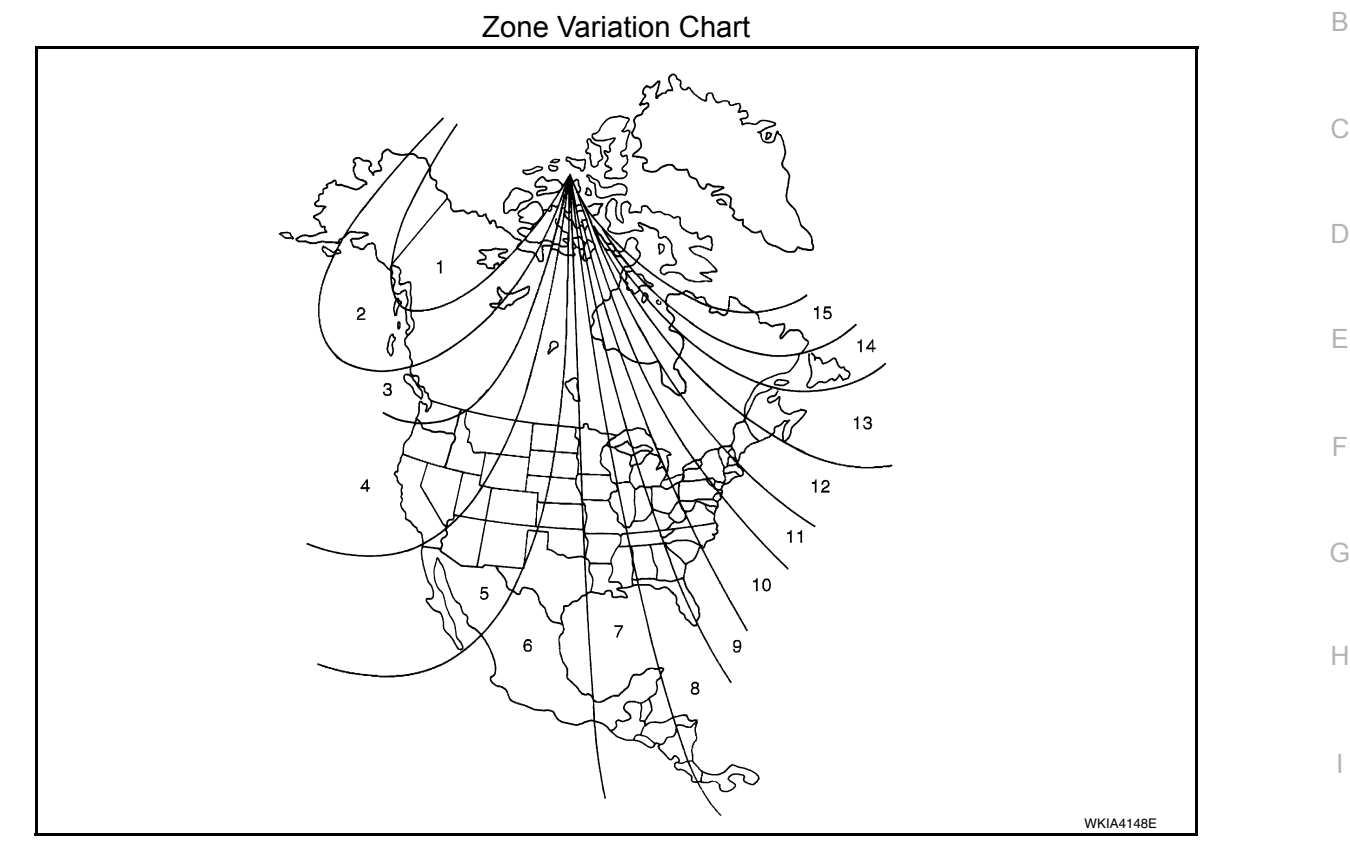

- 1. Determine your location on the zone map.
- 2. Turn the ignition switch to the ON position.
- 3. Press and hold the mode (N) switch until the current zone number is displayed.
- 4. Press the mode (N) switch repeatedly until the desired zone number appears in the display.

Once the desired zone number is displayed, stop pressing the mode (N) switch and the display will show a compass direction after a few seconds.

#### NOTE:

Use zone number 5 for Hawaii.

#### CALIBRATION PROCEDURE

The compass display is equipped with an automatic correction function. If the compass display reads "C" or M the direction is not shown correctly, perform the correction procedure below.

- 1. Press and hold the mode (N) switch until the display reads "C".
- 2. Drive the vehicle slowly in a circle, in an open, safe place. The
- initial calibration is completed in about three turns.

#### NOTE:

In places where the terrestrial magnetism is extremely disturbed, the initial correction may start automatically.

| ÷ |           | MWI |
|---|-----------|-----|
| • |           | O   |
|   | LKIA0447E |     |

Κ

L

< SYSTEM DESCRIPTION >

# **DIAGNOSIS SYSTEM (METER)**

# Description

#### COMBINATION METER SELF-DIAGNOSIS MODE

The following meter functions can be checked during Combination Meter Self-Diagnosis Mode:

- Pointer sweep of speedometer, tachometer and gauges.
- Illumination of all LCD segments and color patterns for meter displays.
- Illumination of all lamps/LEDs that are controlled by the combination meter (regardless of switch status).

# STARTING COMBINATION METER SELF-DIAGNOSIS MODE **NOTE**:

- Check combination meter power supply and ground circuits if self-diagnosis mode does not start. Refer to <u>MWI-59</u>, "<u>COMBINATION METER</u>: <u>Diagnosis Procedure</u>". Replace combination meter if power supply and ground circuits are found to be normal and self-diagnosis mode does not start. Refer to <u>MWI-83</u>, "<u>Removal</u> <u>and Installation</u>".
- Combination meter self-diagnosis mode will function with the ignition switch in ON. Combination meter selfdiagnosis mode will exit upon turning the ignition switch to OFF.

How to Initiate Self-Diagnosis Mode

- 1. Press and hold the trip reset switch while turning the ignition switch ON. After 2 seconds release trip reset switch, then press the trip reset switch 3 times within 7 seconds after the ignition switch is turned ON.
- 2. When the diagnosis function is activated, the meter illuminates all of the following:
- Warning lights/indicators.
- · Meter assembly.
- Information display color bars red, green, blue and white (1).
- Odometer, trip A/B odometers and CVT indicator LCD display segments (2).
- 3. Pressing and holding the trip reset switch performs the pointer sweep test.

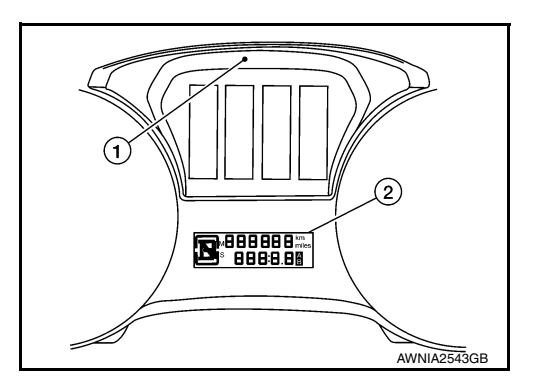

# CONSULT Function (METER/M&A)

#### INFOID:000000012590888

#### **CAUTION:**

After disconnecting the CONSULT vehicle interface (VI) from the data link connector, the ignition must be cycled OFF  $\rightarrow$  ON (for at least 5 seconds)  $\rightarrow$  OFF. If this step is not performed, the BCM may not go to "sleep mode", potentially causing a discharged battery and no-start condition.

#### APPLICATION ITEMS

CONSULT can display each diagnostic item using the diagnostic test modes shown.

| METER/M&A Diagnosis mode | Description                                                                |  |
|--------------------------|----------------------------------------------------------------------------|--|
| Self Diagnostic Result   | Displays combination meter self-diagnosis results.                         |  |
| Data Monitor             | Displays combination meter input/output data in real time.                 |  |
| Work support             | Displays diagnosis procedure of each work item.                            |  |
| Warning History          | Lighting history of the warning lamp and indicator lamp can be checked.    |  |
| CAN DIAG SUPPORT MNTR    | The result of transmit/receive diagnosis of CAN communication can be read. |  |

INFOID:000000012590887

#### < SYSTEM DESCRIPTION >

#### SELF DIAG RESULT Refer to <u>MWI-29, "DTC Index"</u>.

#### DATA MONITOR

Display Item List

А

В

| Display item [Unit]           | MAIN<br>SIGNALS | Description                                                                       |     |
|-------------------------------|-----------------|-----------------------------------------------------------------------------------|-----|
| SPEED METER<br>[mph or km/h]  | x               | Displays the value of vehicle speed signal.                                       |     |
| SPEED OUTPUT<br>[mph or km/h] | x               | Vehicle speed signal value transmitted to other units via CAN communication.      |     |
| ODO OUTPUT<br>[mph or km/h]   |                 | Odometer signal value transmitted to other units via CAN communication.           | Е   |
| TACHO METER<br>[rpm]          | x               | Value of the engine speed signal received from ECM via CAN communication.         |     |
| FUEL METER<br>[L]             | x               | Fuel level indicated on combination meter.                                        | F   |
| W TEMP METER<br>[°F] or [°C]  | x               | Displays the value of engine coolant temperature signal, which is input from ECM. | G   |
| ABS W/L<br>[On/Off]           |                 | Displays [ON/OFF] condition of ABS warning indicator.                             | 0   |
| VDC/TCS IND<br>[On/Off]       |                 | Displays [ON/OFF] condition of VDC OFF indicator lamp.                            | Н   |
| SLIP IND<br>[On/Off]          |                 | Displays [ON/OFF] condition of SLIP indicator lamp.                               | I   |
| BRAKE W/L<br>[On/Off]         |                 | Displays [ON/OFF] condition of brake warning indicator.                           | I   |
| DOOR W/L<br>[On/Off]          |                 | Displays [ON/OFF] condition of door warning message.                              |     |
| TRUNK/GLAS-H<br>[On/Off]      |                 | Displays [ON/OFF] condition of trunk warning message.                             |     |
| HI-BEAM IND<br>[On/Off]       |                 | Displays [ON/OFF] condition of high beam indicator.                               |     |
| TURN IND<br>[On/Off]          |                 | Displays [ON/OFF] condition of turn indicator.                                    | L   |
| FR FOG IND<br>[On/Off]        |                 | Displays [ON/OFF] condition of front fog lamp indicator.                          |     |
| LIGHT IND<br>[On/Off]         |                 | Displays [ON/OFF] condition of light indicator.                                   |     |
| OIL W/L<br>[On/Off]           |                 | Displays [ON/OFF] condition of low oil pressure warning message.                  | MWI |
| MIL<br>[On/Off]               |                 | Displays [ON/OFF] condition of malfunction indicator.                             |     |
| CRUISE IND<br>[On/Off]        |                 | Displays [ON/OFF] condition of CRUISE indicator in the information display.       |     |
| CRUISE W/L<br>[On/Off]        |                 | Displays [ON/OFF] condition of tire CRUISE warning message.                       |     |
| CVT IND<br>[On/Off]           |                 | Displays [ON/OFF] condition of CVT indicator in the information display.          |     |
| SET IND<br>[On/Off]           |                 | Displays [ON/OFF] condition of SET indicator in the information display.          |     |
| O/D OFF IND<br>[On/Off]       |                 | Displays [ON/OFF] condition of O/D OFF indicator.                                 |     |

#### < SYSTEM DESCRIPTION >

| Display item [Unit]                     | MAIN<br>SIGNALS | Description                                                                                                    |  |
|-----------------------------------------|-----------------|----------------------------------------------------------------------------------------------------|--|
| FUEL W/L<br>[On/Off]                    |                 | Displays [ON/OFF] condition of low-fuel warning message.                                                                                                    |  |
| WASHER W/L<br>[On/Off]                  |                 | Displays [ON/OFF] condition of low washer fluid warning message.                                                                                                    |  |
| AIR PRES W/L<br>[On/Off]                |                 | Displays [ON/OFF] condition of tire pressure warning lamp.                                                                                                    |  |
| KEY G/Y W/L<br>[On/Off]                 |                 | Displays [ON/OFF] condition of key green warning lamp.                                                                                                    |  |
| EPS W/L<br>[On/Off]                     |                 | Displays [ON/OFF] condition of EPS warning indicator.                                                                                                    |  |
| LCD                                     |                 | Displays the value of Intelligent Key system message indication.                                                                                                    |  |
| ACC SET SPEED<br>[Off, km/h or mph]     |                 | Displays OFF or SET vehicle speed status in the information display.                                                                                                    |  |
| ACC UNIT<br>[On/Off]                    |                 | Displays [ON/OFF] condition of display unit in the information display.                                                                                                    |  |
| SHIFT IND<br>[P, R, N, D, DS]           |                 | Displays [P, R, N, D, DS] shift selector position.                                                                                                    |  |
| FUEL CAP W/L<br>[On/Off]                |                 | Displays [ON/OFF] condition of loose fuel cap warning message.                                                                                                    |  |
| O/D OFF SW<br>[On/Off]                  |                 | Displays [ON/OFF] condition of O/D OFF switch.                                                                                                    |  |
| M RANGE SW<br>[On/Off]                  |                 | Displays [ON/OFF] condition of manual mode switch.                                                                                                    |  |
| NM RANGE SW<br>[On/Off]                 |                 | Displays [ON/OFF] condition of non-manual mode switch.                                                                                                    |  |
| AT SFT UP SW<br>[On/Off]                |                 | Displays [ON/OFF] condition of manual mode shift up switch.                                                                                                    |  |
| AT SFT DWN SW<br>[On/Off]               |                 | Displays [ON/OFF] condition of manual mode shift down switch.                                                                                                    |  |
| ST SFT UP SW<br>[On/Off]                |                 | Displays [ON/OFF] condition of paddle shift up switch.                                                                                                    |  |
| ST SFT DWN SW<br>[On/Off]               |                 | Displays [ON/OFF] condition of paddle shift down switch.                                                                                                    |  |
| PKB SW<br>[On/Off]                      |                 | Displays [ON/OFF] condition of parking brake switch.                                                                                                    |  |
| BUCKLE SW<br>[On/Off]                   |                 | Status of seat belt buckle switch LH.                                                                                                    |  |
| BRAKE OIL SW<br>[On/Off]                |                 | Displays [ON/OFF] condition of brake fluid level switch.                                                                                                    |  |
| PASS BUCKLE SW<br>[On/Off]              |                 | Status of passenger seat belt buckle switch RH.                                                                                                    |  |
| DISTANCE<br>[Mi] or [km]                |                 | Displays distance to empty.                                                                                                    |  |
| OUTSIDE TEMP<br>[°F or °C]              |                 | Displays the ambient air temperature which is input from the ambient sensor.                                                                                                    |  |
| FUEL LOW SIG<br>[On/Off]                |                 | Displays [ON/OFF] condition of low-fuel warning signal.                                                                                                    |  |
| BUZZER<br>[On/Off]                      | x               | Buzzer status (in the combination meter) is detected from the buzzer output signal received from each unit via CAN communication and the warning output condition of the combination meter. |  |
| BATTERY CIRCUIT STATUS<br>[NORMAL/OPEN] |                 | Displays [NORMAL/OPEN] condition of battery circuit status.                                                                                                    |  |

#### < SYSTEM DESCRIPTION >

| Display item [Unit]                                             | MAIN<br>SIGNALS | Description                                                                                   |  |
|-----------------------------------------------------------------|-----------------|-----------------------------------------------------------------------------------------------|--|
| SONAR SET AVA<br>[Available/Unavailable]                        |                 | Displays [AVAILABLE/UNAVAILABLE] condition of meter setting.                                  |  |
| STRG SW INPUT<br>[SW1,SW2,SW3,SW4,SW5,SW6,S<br>W7,SW8,SW9,SW10] |                 | Displays [SW1,SW2,SW3,SW4,SW5,SW6,SW7,SW8,SW9,SW10] condition of steering switch.             |  |
| ITS SONAR SET OUTPUT                                            |                 | Displays status of sonar.                                                                     |  |
| SONAR DET STATUS<br>[ON/OFF]                                    |                 | Displays [ON/OFF] condition of sonar detection area.                                          |  |
| SONAR WARN<br>[OFF/SENSOR DEACTIVE/SEN-<br>SOR ERROR]           |                 | Displays [OFF/SENSOR DEACTIVE/SENSOR ERROR] condition of sonar warn-<br>ing.                  |  |
| SONAR DET DSP RL<br>[ON/OFF]                                    |                 | Displays [ON/OFF] condition of RL sonar detection display.                                    |  |
| SONAR DET DSP AREA RL<br>[ON/OFF]                               |                 | Displays [ON/OFF] condition of RL sonar detection area image.                                 |  |
| SONAR DET DSP RR<br>[ON/OFF]                                    |                 | Displays [ON/OFF] condition of RR sonar detection display.                                    |  |
| SONAR DET DSP AREA RR<br>[ON/OFF]                               |                 | Displays [ON/OFF] condition of RR sonar detection area image.                                 |  |
| SONAR DET DSP FL<br>[ON/OFF]                                    |                 | Displays [ON/OFF] condition of FL sonar detection display.                                    |  |
| SONAR DET DSP AREA FL<br>[ON/OFF]                               |                 | Displays [ON/OFF] condition of FL sonar detection area image.                                 |  |
| SONAR DET DSP FR<br>[ON/OFF]                                    |                 | Displays [ON/OFF] condition of FR sonar detection display.                                    |  |
| SONAR DET DSP AREA FR<br>[ON/OFF]                               |                 | Displays [ON/OFF] condition of FR sonar detection area image.                                 |  |
| SONAR DIST DSP<br>[ON/OFF]                                      |                 | Displays sonar distance status.                                                               |  |
| BSW IND<br>[On/Off]                                             |                 | Displays [ON/OFF] condition of BSW warning indicator message in the informa-<br>tion display. |  |
| LDW IND<br>[On/Off]                                             |                 | Displays [ON/OFF] condition of LDW warning indicator message in the informa-<br>tion display. |  |
| TPMS MALF<br>[On/Off]                                           |                 | Displays [ON/OFF] condition of TPMS warning indicator.                                        |  |

#### WORK SUPPORT

| Work support item                     | Description                                                                          |    |
|---------------------------------------|--------------------------------------------------------------------------------------|----|
| Outside air temperature diagnosis     |                                                                                      | MW |
| Fuel meter diagnosis (Analog pointer) | A possible malfunction can be narrowed down by following the displayed instructions. |    |
| Warning/Indicator lamp diagnosis      | -                                                                                    |    |
|                                       |                                                                                      | 0  |

#### WARNING HISTORY

#### Special menu

| Display item   | Description                                                         |
|----------------|---------------------------------------------------------------------|
| W/L ON HISTORY | Lighting history of warning lamp and indicator lamp can be checked. |

#### W/L ON HISTORY

• "W/L ON HISTORY" indicates the "TIME" when the warning/ indicator lamp is turned on.

• The "TIME" above is:

Ρ

Μ

#### < SYSTEM DESCRIPTION >

- 0: The condition that the warning/indicator lamp has been turned on 1 or more times after starting the engine and waiting for 30 seconds.
- 1 39: The number of times the engine was restarted after the 0 condition.
- NO W/L ON HISTORY: No warning/indicator lamp history is stored.

#### NOTE:

- W/L ON HISTORY is not stored for approximately 30 seconds after the engine starts.
- Brake warning lamp does not store any history when the parking brake is applied or the brake fluid level gets low.

# ECU DIAGNOSIS INFORMATION COMBINATION METER

# **Reference Value**

#### VALUES ON THE DIAGNOSIS TOOL

| Monitor Item                  |                    | Condition                         | Value/Status                                                                          | C      |
|-------------------------------|--------------------|-----------------------------------|---------------------------------------------------------------------------------------|--------|
|                               |                    | Condition                         |                                                                                       |        |
| [mph or km/h]                 | Ignition switch ON | While driving                     | (CAN communication signal)                                                            | D      |
| SPEED OUTPUT<br>[mph or km/h] | Ignition switch ON | While driving                     | Output value of vehicle speed sig-<br>nal (CAN communication signal)                  |        |
| ODO OUTPUT<br>[mph or km/h]   | Ignition switch ON | _                                 | Output value of odometer signal (CAN communication signal)                            | Ε      |
| TACHO METER<br>[rpm]          | Ignition switch ON | Engine running                    | Input value of engine speed signal (CAN communication signal)                         | E      |
| FUEL METER<br>[L]             | Ignition switch ON | _                                 | Input value of fuel level sensor sig-<br>nal                                          | I      |
| W TEMP METER<br>[°F] or [°C]  | Ignition switch ON | _                                 | Input value of engine coolant tem-<br>perature signal (CAN communica-<br>tion signal) | G      |
| A DO 14/4                     |                    | ABS warning lamp ON               | On                                                                                    |        |
| ABS W/L                       | Ignition switch ON | ABS warning lamp OFF              | Off                                                                                   | H      |
|                               |                    | VDC OFF indicator lamp ON         | On                                                                                    |        |
| VDC/TCS IND                   | Ignition switch ON | VDC OFF indicator lamp OFF        | Off                                                                                   |        |
|                               |                    | VDC warning lamp ON               | On                                                                                    |        |
| SLIP IND                      | Ignition switch ON | VDC warning lamp OFF              | Off                                                                                   |        |
|                               | Ignition switch ON | Brake warning lamp ON             | On                                                                                    | J      |
| BRAKE W/L                     |                    | Brake warning lamp OFF            | Off                                                                                   |        |
|                               | Ignition switch ON | Door open warning ON              | On                                                                                    | Κ      |
| DOOR W/L                      |                    | Other than the above              | Off                                                                                   |        |
|                               | Ignition switch ON | Trunk open warning ON             | On                                                                                    |        |
| TRUNNGLAS-FI                  |                    | Trunk open warning OFF            | Off                                                                                   | L      |
|                               | Ignition switch ON | High beam indicator lamp ON       | On                                                                                    |        |
|                               | Ignition switch ON | High beam indicator lamp OFF      | Off                                                                                   | M      |
|                               | Ignition switch ON | Turn signal indicator lamp ON     | On                                                                                    |        |
|                               |                    | Turn signal indicator lamp OFF    | Off                                                                                   |        |
|                               | Ignition switch ON | Tail lamp indicator lamp ON       | On                                                                                    | MW     |
|                               | Ignition Switch ON | Tail lamp indicator lamp OFF      | Off                                                                                   |        |
|                               | Ignition switch ON | Front fog lamp indicator lamp ON  | On                                                                                    | $\cap$ |
| FR FOG IND                    | Ignition switch ON | Front fog lamp indicator lamp OFF | Off                                                                                   | 0      |
|                               | Ignition switch ON | Oil pressure warning              | On                                                                                    |        |
|                               | Ignition switch ON | Oil pressure warning              | Off                                                                                   | Ρ      |
| MII                           | Ignition switch ON | Malfunction indicator lamp ON     | On                                                                                    |        |
|                               |                    | Malfunction indicator lamp OFF    | Off                                                                                   |        |
|                               | Ignition switch ON | CRUISE indicator ON               | On                                                                                    |        |
| CRUISE IND                    |                    | CRUISE indicator OFF              | Off                                                                                   |        |

А

В

INFOID:000000012590889

#### < ECU DIAGNOSIS INFORMATION >

| Monitor Item   |                     | Condition                                              | Value/Status                    |
|----------------|---------------------|--------------------------------------------------------|---------------------------------|
|                | Ignition switch ON  | CRUISE warning indication                              | On                              |
| CRUISE W/L     |                     | CRUISE warning indication                              | Off                             |
|                |                     | CVT indicator ON                                       | On                              |
| CVTIND         | Ignition switch ON  | CVT indicator OFF                                      | Off                             |
|                |                     | SET indicator ON                                       | On                              |
| SETIND         | Ignition switch ON  | SET indicator OFF                                      | Off                             |
|                |                     | During low fuel level indication                       | On                              |
| FUEL LOW SIG   | Ignition switch ON  | Except during low fuel level indication                | Off                             |
|                | Ignition quitch ON  | O/D OFF indicator ON                                   | On                              |
|                | Ignition switch ON  | O/D OFF indicator OFF                                  | Off                             |
|                | lanitian awitah ON  | During low fuel level indication                       | On                              |
| FUEL W/L       | Ignition switch ON  | Except during low fuel level indication                | Off                             |
|                |                     | Low washer fluid warning indication                    | On                              |
| WASHER W/L     | Ignition switch ON  | Except during low washer fluid warning in-<br>dication | Off                             |
|                | Tire pressure warn- | When tire pressure warning lamp is ON                  | On                              |
| AIR PRES W/L   | ing lamp operation  | When tire pressure warning lamp is OFF                 | Off                             |
|                |                     | During Intelligent Key system malfunction              | On                              |
| KEY G/Y W/L    | Ignition switch ON  | indication                                             | UI                              |
|                |                     | Other than the above                                   | Off                             |
| EPS W/I        | Ignition switch ON  | EPS warning lamp ON                                    | On                              |
|                | ignition ownon on   | EPS warning lamp OFF                                   | Off                             |
| LCD            | Ignition switch ACC | During engine start information indication             | B&P                             |
| ACC SET SPEED  | Ignition switch ON  | During set vehicle speed indicator not dis-<br>played  | Off                             |
|                |                     | During set vehicle speed indicator dis-<br>played      | Indicates the set vehicle speed |
|                |                     | Set vehicle speed indicator unit display ON            | On                              |
| ACC UNIT       | Ignition switch ON  | Set vehicle speed indicator unit display<br>OFF        | Off                             |
| SHIFT IND      | Ignition switch ON  | Position of shift selector                             | [P, R, N, D, DS]                |
|                | Ignition owitch ON  | Fuel filler cap warning display ON                     | On                              |
| FUEL CAP W/L   | Ignition switch ON  | Fuel filler cap warning display OFF                    | Off                             |
|                | Ignition switch ON  | Overdrive control switch ON                            | On                              |
| 0/D OFF 3W     |                     | Overdrive control switch OFF                           | Off                             |
|                | Ignition switch ON  | Shift selector in manual mode position                 | On                              |
| WINANGE SW     | Ignition switch ON  | Other than the above                                   | Off                             |
|                | Ignition switch ON  | Shift selector in manual mode position                 | Off                             |
| NIVI NANGE SVV | Ignition switch ON  | Other than the above                                   | On                              |
| AT SET LIP SW/ | Ignition switch ON  | Shift selector operated in the up position             | On                              |
|                | Ignition Switch ON  | Other than the above                                   | Off                             |
| AT SET DWN SW  | Ignition switch ON  | Shift selector operated in the down position           | On                              |
|                |                     | Other than the above                                   | Off                             |
|                |                     | Paddle shifter operated in up position                 | On                              |
| ST SFT UP SW   | Ignition switch ON  | Shift selector is in non manual mode up po-<br>sition  | Off                             |

Revision: November 2015

#### < ECU DIAGNOSIS INFORMATION >

| Monitor Item                 | Condition          |                                          | Value/Status                                                                        |    |
|------------------------------|--------------------|------------------------------------------|-------------------------------------------------------------------------------------|----|
|                              | Ignition quitab ON | Paddle shifter operated in down position | On                                                                                  | A  |
| ST SFT DWN SW                | Ignition switch ON | Other than the above                     | Off                                                                                 |    |
| DKB SW                       | Ignition switch ON | Parking brake switch ON                  | On                                                                                  | В  |
| FKD SW                       | Ignition switch ON | Parking brake switch OFF                 | Off                                                                                 |    |
|                              | Ignition switch ON | Driver seat belt not fastened            | On                                                                                  |    |
| DUCINEL OW                   | ignition switch ON | Driver seat belt fastened                | Off                                                                                 | С  |
| BRAKE OIL SW                 | Ignition switch ON | Brake fluid level switch ON              | On                                                                                  |    |
| BIVARE OIL OW                | Ignition switch ON | Brake fluid level switch OFF             | Off                                                                                 | D  |
| PASS BUCKLE SW               | Ignition switch ON | Passenger seat belt not fastened         | On                                                                                  |    |
| THOSE BOOKLE OW              | ignition switch on | Passenger seat belt fastened             | Off                                                                                 |    |
| DISTANCE<br>[mile] or [km]   | Ignition switch ON | _                                        | Distance to empty                                                                   | E  |
| OUTSIDE TEMP<br>[°F] or [°C] | Ignition switch ON |                                          | Displays the ambient air tempera-<br>ture which is input from the ambient<br>sensor | F  |
|                              |                    | Buzzer ON                                | On                                                                                  |    |
| BUZZER                       | Ignition switch ON | _                                        | Displays condition of battery circuit status                                        | G  |
|                              |                    | Buzzer OFF                               | Off                                                                                 |    |
| BATTERY CIRCUIT STATUS       | Ignition switch ON |                                          | Displays condition of battery circuit status                                        | Н  |
| SONAR SET AVA                | Ignition switch ON | _                                        | Displays condition of meter setting                                                 |    |
| STRG SW INPUT                | Ignition switch ON | _                                        | Displays condition of steering switch                                               | I  |
| ITS SONAR SET OUTPUT         | Ignition switch ON |                                          | Displays status of sonar                                                            |    |
| SONAR DET STATUS             | Ignition switch ON | _                                        | Displays condition of sonar detec-<br>tion area                                     | J  |
| SONAR WARN                   | Ignition switch ON | _                                        | Displays condition of sonar warn-<br>ing                                            | K  |
| SONAR DET DSP RL             | Ignition switch ON | _                                        | Displays condition of RL sonar de-<br>tection display                               |    |
| SONAR DET DSP AREA RL        | Ignition switch ON | _                                        | Displays condition of RL sonar de-<br>tection area image                            | L  |
| SONAR DET DSP RR             | Ignition switch ON | _                                        | Displays condition of RR sonar de-<br>tection display                               | M  |
| SONAR DET DSP AREA RR        | Ignition switch ON | _                                        | Displays condition of RR sonar de-<br>tection area image                            |    |
| SONAR DET DSP FL             | Ignition switch ON | _                                        | Displays condition of FL sonar de-<br>tection display                               | MV |
| SONAR DET DSP AREA FL        | Ignition switch ON | _                                        | Displays condition of FL sonar de-<br>tection area image                            | 0  |
| SONAR DET DSP FR             | Ignition switch ON | _                                        | Displays condition of FR sonar de-<br>tection display                               |    |
| SONAR DET DSP AREA FR        | Ignition switch ON | _                                        | Displays condition of FR sonar de-<br>tection area image                            | Ρ  |
| SONAR DIST DSP               | Ignition switch ON | —                                        | Displays sonar distance status                                                      |    |
|                              | Ignition owitch ON | Low tire pressure warning lamp ON        | On                                                                                  |    |
| I FIVIO IVIALE               | Ignition Switch ON | Low tire pressure warning lamp OFF       | Off                                                                                 |    |

# < ECU DIAGNOSIS INFORMATION >

| Monitor Item               |                    | Condition         | Value/Status |
|----------------------------|--------------------|-------------------|--------------|
| BSW IND Ignition switch ON |                    | BSW indicator ON  | On           |
|                            |                    | BSW indicator OFF | Off          |
|                            | lapition switch ON | LDW indicator ON  | On           |
|                            |                    | LDW indicator OFF | Off          |

#### **TERMINAL LAYOUT**

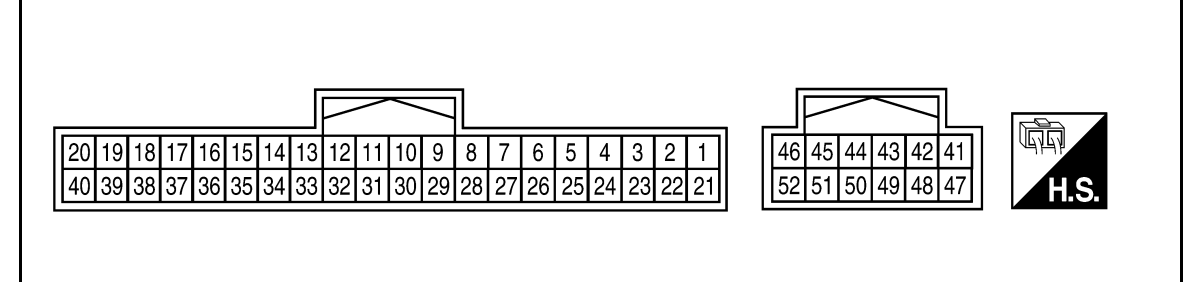

PHYSICAL VALUES

| Term<br>(Wir | iinal No.<br>e color) | Description                |                  |                           | Condition                              | Value                       |            |     |
|--------------|-----------------------|----------------------------|------------------|---------------------------|----------------------------------------|-----------------------------|------------|-----|
| +            | _                     | Signal name                | Input/<br>Output |                           | Condition                              | (Approx.)                   |            |     |
| 1<br>(B)     | Ground                | Ground                     | Input            | Ignition<br>switch<br>OFF | _                                      | Battery voltage             |            |     |
| 2<br>(B)     | Ground                | Ground                     | Input            | Ignition<br>switch<br>ON  | _                                      | Battery voltage             |            |     |
| 3<br>(P)     | Ground                | Steering switch input 1    |                  |                           | _                                      | _                           |            |     |
| 4<br>(R)     | Ground                | Steering switch input 2    | _                | _                         | _                                      | _                           |            |     |
| 5<br>(P)     | Ground                | ACC                        | _                | Ignition<br>switch<br>ON  | Ignition switch ACC or ON power supply | Battery voltage             |            |     |
| 6            | Oreverd               | O a suritu si sus si       | Input            | Ignition                  | Security indicator ON                  | 0 V                         |            |     |
| (G)          | Ground                | Security signal            |                  | ON                        | Security indicator OFF                 | 12 V                        |            |     |
| 7            | Ground                | Air hag signal             | Input            | Ignition                  | Air bag warning lamp<br>ON             | _                           |            |     |
| (R)          | Cround                |                            |                  | P                         | ON                                     | Air bag warning lamp<br>OFF | _          |     |
| 8            | Oreverd               | Passenger seat belt warn-  | المعدية          | Ignition                  | Fastened                               | 12 V                        |            |     |
| (W)          | Ground                | ing signal                 | Input            | input                     | input                                  | ON                          | Unfastened | 0 V |
| 9            | Oreverd               | Seat belt buckle switch LH | 1                | Ignition                  | Fastened                               | 12 V                        |            |     |
| (V)          | Ground                | signal                     | input            | ON                        | Unfastened                             | 0 V                         |            |     |
| 11           | Oraciand              | O a a a a tan a i an a l   |                  |                           | Ignition                               | Charge warning lamp ON      | 2 V        |     |
| (R)          | Ground                | Generator signal           | input            | ON                        | Charge warning lamp OFF                | Battery voltage             |            |     |
| 12           | Cround                | Dorking broke switch sized | Innut            | Ignition                  | Parking brake applied                  | 0 V                         |            |     |
| (G)          | Ground                |                            | input            | ON                        | Parking brake released                 | 12 V                        |            |     |

WKIA5724E

#### < ECU DIAGNOSIS INFORMATION >

| Term<br>(Wire | inal No.<br>e color) | Description                                 |                  | Condition                            |                                                                               | Value                                                                                          |   |
|---------------|----------------------|---------------------------------------------|------------------|--------------------------------------|-------------------------------------------------------------------------------|------------------------------------------------------------------------------------------------|---|
| +             | _                    | Signal name                                 | Input/<br>Output | Condition                            |                                                                               | (Approx.)                                                                                      |   |
| 18            | Ground               |                                             | Output           | Ignition<br>switch                   | Signal ON                                                                     | 4.4 V                                                                                          | В |
| (BR)          | Ground               |                                             | Output           | ON                                   | Signal OFF                                                                    | 0 V                                                                                            |   |
| 21<br>(BR)    | _                    | Ignition                                    |                  | Ignition<br>switch<br>ON or<br>START |                                                                               | 12 V                                                                                           | С |
| 22<br>(G)     |                      | Battery power supply                        | _                | lgnition<br>switch<br>OFF            | _                                                                             | Battery voltage                                                                                | D |
| 23<br>(GR)    | Ground               | Illumination control output signal          | _                | lgnition<br>switch<br>ON             | _                                                                             | 0 V                                                                                            | E |
| 24<br>(W)     | Ground               | Steering switch ground                      | _                | lgnition<br>switch<br>ON             | _                                                                             | 0 V                                                                                            | F |
| 25            | Cround               | Proko fluid loval awitab                    | Input            | Ignition                             | Brake fluid level low                                                         | 0 V                                                                                            | G |
| (BR)          | Ground               | Brake huid level switch                     | input            | ON                                   | Brake fluid level normal                                                      | Battery voltage                                                                                |   |
| 26<br>(R)     | Ground               | Fuel level sensor ground                    | _                | lgnition<br>switch<br>ON             | _                                                                             | 0 V                                                                                            | Η |
| 27<br>(W)     | Ground               | Fuel level sensor signal                    | _                |                                      | _                                                                             | _                                                                                              | I |
| 30<br>(L)     | Ground               | Ambient sensor signal<br>(without auto A/C) | Input            | lgnition<br>switch<br>ON             | _                                                                             | 0-5 V<br>(based on ambient temperature)                                                        | J |
| 31<br>(W)     | Ground               | Ambient sensor ground (without auto A/C)    | Input            | lgnition<br>switch<br>ON             | _                                                                             | 0 V                                                                                            | K |
| 22            |                      |                                             |                  | Ignition                             | Speedometer operated                                                          | NOTE:<br>The maximum voltage varies de-<br>pending on the specification<br>(destination unit). | L |
| 33<br>(R)     | Ground               | (2-pulse)                                   | Output           | switch<br>ON                         | [When vehicle speed is ap-<br>prox. 25 MPH (40 km/h)]                         | 0<br>50 ms<br>JSNIA0015GB                                                                      | M |
|               |                      |                                             |                  |                                      |                                                                               | <b>NOTE:</b><br>The maximum voltage varies depending on the specification (destination unit).  | 0 |
| 34<br>(G)     | Ground               | Vehicle speed signal<br>(8-pulse)           | Output           | Ignition<br>switch<br>ON             | Speedometer operated<br>[When vehicle speed is ap-<br>prox. 25 MPH (40 km/h)] | 0<br>20 ms<br>JSNIA0012GB                                                                      | Ρ |
| 36<br>(LG)    | Ground               | M-CAN L                                     | _                |                                      | _                                                                             | _                                                                                              |   |

Revision: November 2015

#### < ECU DIAGNOSIS INFORMATION >

| Terminal No.<br>(Wire color) |                                                        | Condition                   |                          | Value                      |                                        |                      |      |
|------------------------------|--------------------------------------------------------|-----------------------------|--------------------------|----------------------------|----------------------------------------|----------------------|------|
| +                            | -                                                      | Signal name                 | Input/<br>Output         | Condition                  |                                        | (Approx.)            |      |
| 37<br>(SB)                   | Ground                                                 | M-CAN H                     |                          | _                          | _                                      | _                    |      |
| 38<br>(P)                    | Ground                                                 | CAN low                     | _                        | _                          | _                                      | _                    |      |
| 39<br>(L)                    | Ground                                                 | CAN high                    | —                        | _                          | _                                      | _                    |      |
| 41                           | Cround                                                 | Trin/Decet signal           | الم محما                 | Ignition                   | Trip/Reset switch is pressed           | 0 V                  |      |
| (V)                          | Ground                                                 | mp/Reset signal             | input                    | ON                         | Other than the above                   | 5 V                  |      |
| 42<br>(SB)                   | Ground                                                 | Illumination down switch    | Input                    | Ignition<br>switch         | Illumination switch down is<br>pressed | 0 V                  |      |
| (36)                         |                                                        | signai                      |                          | ON                         | Other than the above                   | 5 V                  |      |
| 44                           | 44 _ LED headlamp LH warning                           |                             | la a d                   | Ignition                   | Headlamp ON                            | 1.0 V                |      |
| (W)                          | (W) Ground signal                                      | signal                      | Input                    | SWITCH                     | Headlamp OFF                           | Battery voltage      |      |
| 45                           | 45 _ LED headlamp RH warning                           |                             | Ignition<br>switch<br>ON | Headlamp ON                | 1.0 V                                  |                      |      |
| (BG)                         | 3G) signal                                             |                             |                          | Input                      | Headlamp OFF                           | Battery voltage      |      |
| 47<br>(X)                    | Ground                                                 | Illumination up switch sig- | Input                    | Ignition<br>switch         | Illumination switch up is pressed      | 0 V                  |      |
| (1)                          |                                                        |                             |                          | ON                         | Other than the above                   | 5 V                  |      |
| 48<br>(G)                    | Ground                                                 | Meter control switch ground | —                        | _                          | —                                      | -                    |      |
| 49                           | Oracia                                                 | Washer fluid level switch   | la a d                   | Ignition                   | Washer fluid level switch ON           | 0 V                  |      |
| (BR)                         | Ground                                                 | signal                      | Input                    | ON                         | Washer fluid level switch OFF          | 5 V                  |      |
| 50                           | 50<br>(W) Ground Paddle shifter down switch signal Inp |                             |                          | Ignition<br>t switch<br>ON | Paddle shift down operated             | 0 V                  |      |
| (W)                          |                                                        |                             | Input                    |                            | Other than the above                   | 12 V                 |      |
| 51                           | <b>a</b> 1                                             | Paddle shifter up switch    | Input                    | Ignition                   | Paddle shift up operated               | 0 V                  |      |
| (R)                          | Ground                                                 | signal .                    |                          | input                      | SWITCH                                 | Other than the above | 12 V |
| 52                           | <b>.</b> .                                             |                             |                          | Ignition                   | O/D OFF switch pressed                 | 0 V                  |      |
| (P)                          | Ground                                                 | U/D UFF switch              | Input                    | switch<br>ON               | Other than the above                   | 5 V                  |      |

# Fail-Safe

INFOID:000000012590890

# FAIL-SAFE

The combination meter activates the fail-safe control if CAN communication with each unit is malfunctioning.

| Function                         |                          | Specifications                                               |
|----------------------------------|--------------------------|--------------------------------------------------------------|
| Speedometer                      |                          |                                                              |
| Tachometer                       |                          | Reset to zero by suspending communication.                   |
| Engine coolant temperature gauge |                          |                                                              |
| Illumination control             |                          | When suspending communication, changes to nighttime mode.    |
|                                  | Odo/trip meter           | An indicated value is maintained at communications blackout. |
| Information display              | Shift position indicator | The display turns OFF by suspending communication.           |
|                                  | Warning messages         | The display turns OFF by suspending communication.           |
| Buzzer                           | ·                        | The buzzer turns OFF by suspending communication.            |

Revision: November 2015

#### < ECU DIAGNOSIS INFORMATION >

| Function                    |                                | Specifications                                        |   |
|-----------------------------|--------------------------------|-------------------------------------------------------|---|
|                             | ABS warning lamp               |                                                       | Ρ |
|                             | O/D OFF indicator lamp         | -                                                     |   |
|                             | Slip indicator lamp            | -                                                     | В |
|                             | Brake warning lamp             | The Jamp turns ON by suspending communication         |   |
|                             | Malfunction indicator lamp     |                                                       | _ |
|                             | VDC OFF indicator lamp         |                                                       | С |
|                             | FEB warning lamp               |                                                       |   |
| Warning lamp/indicator lamp | EPS warning lamp               |                                                       |   |
|                             | Low tire pressure warning lamp | The lamp blinking caused by suspending communication. |   |
|                             | High beam indicator lamp       |                                                       |   |
|                             | Turn signal indicator lamp     | The lamp turns OFF by suspending communication        | E |
|                             | Master warning lamp            |                                                       |   |
|                             | Front lamp indicator lamp      | -                                                     |   |
|                             | Air bag warning lamp           |                                                       | 1 |
| -                           | Charge warning lamp            | The lamp turns off when disconnected                  |   |
|                             | Seat belt warning lamp         | The lamp turns on when disconnected.                  | G |
|                             | Security indicator lamp        |                                                       |   |

### **DTC Index**

INFOID:000000012590891

| Display contents of CONSULT   | Diagnostic item is detected when                                                                                         | Refer to      |
|-------------------------------|----------------------------------------------------------------------------------------------------|---------------|
| CAN COMM CIRCUIT<br>[U1000]   | When combination meter is not transmitting or receiving CAN communication signal for 2 seconds or more.                  | <u>MWI-54</u> |
| CONTROL UNIT (CAN)<br>[U1010] | When detecting error during the initial diagnosis of the CAN controller of combination meter.                            | <u>MWI-55</u> |
| VEHICLE SPEED CIRC<br>[B2205] | The abnormal vehicle speed signal is input from the ABS actuator and electric unit (control unit) for 2 seconds or more. | <u>MWI-56</u> |
| TACHO METER<br>[B2267]        | If ECM continuously transmits abnormal engine speed signals for 2 seconds or more.                                       | <u>MWI-57</u> |
| WATER TEMP METER<br>[B2268]   | If ECM continuously transmits abnormal engine coolant temperature signals for 60 sec-<br>onds or more.                   | <u>MWI-58</u> |

Μ

MWI

0

Ρ

# < ECU DIAGNOSIS INFORMATION >

# BCM, IPDM E/R

List of ECU Reference

INFOID:000000012590892

| ECU      | Reference                               |  |
|----------|-----------------------------------------|--|
|          | BCS-31, "Reference Value"               |  |
| PCM      | BCS-50, "Fail Safe"                     |  |
|          | BCS-51, "DTC Inspection Priority Chart" |  |
|          | BCS-52, "DTC Index"                     |  |
|          | PCS-13, "Reference Value"               |  |
| IPDM E/R | PCS-20, "Fail Safe"                     |  |
|          | PCS-21, "DTC Index"                     |  |

# < WIRING DIAGRAM > WIRING DIAGRAM COMPASS

Wiring Diagram

INFOID:000000012590893

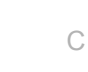

А

D

Е

F

G

Н

J

Κ

L

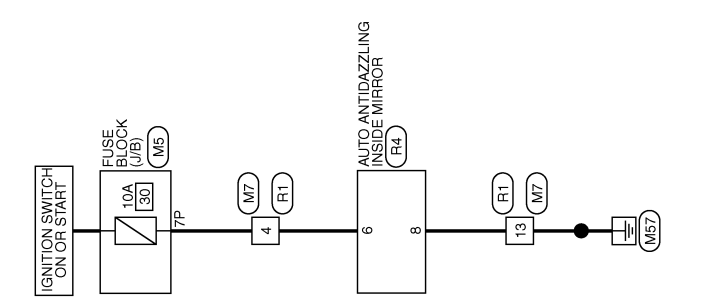

Μ

MWI

0

Ρ

ABNWA2924GB

COMPASS

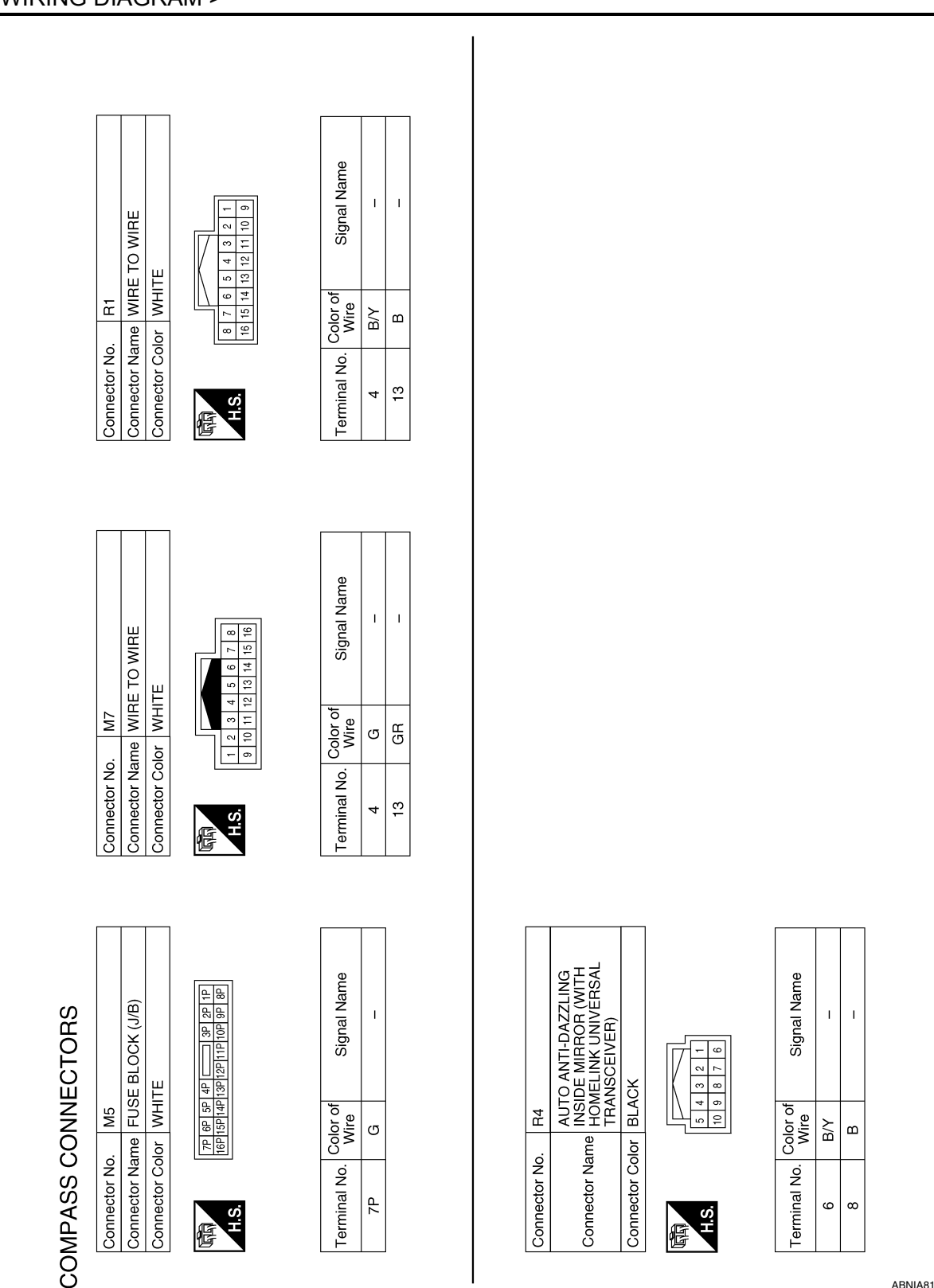

ABNIA8193GB

# METER

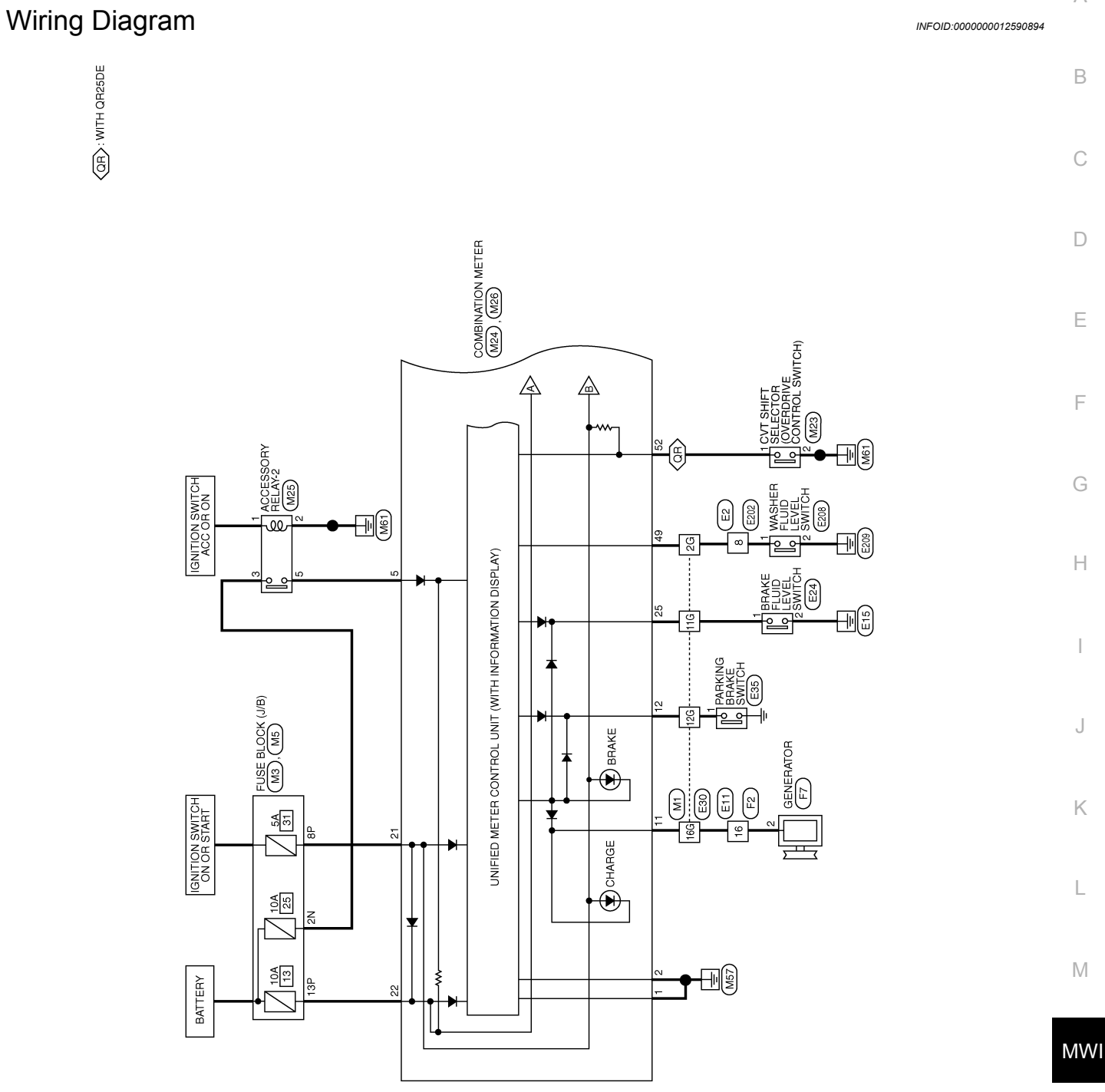

METER

0

Ρ

А

F

J

L

ABNWA2826GB

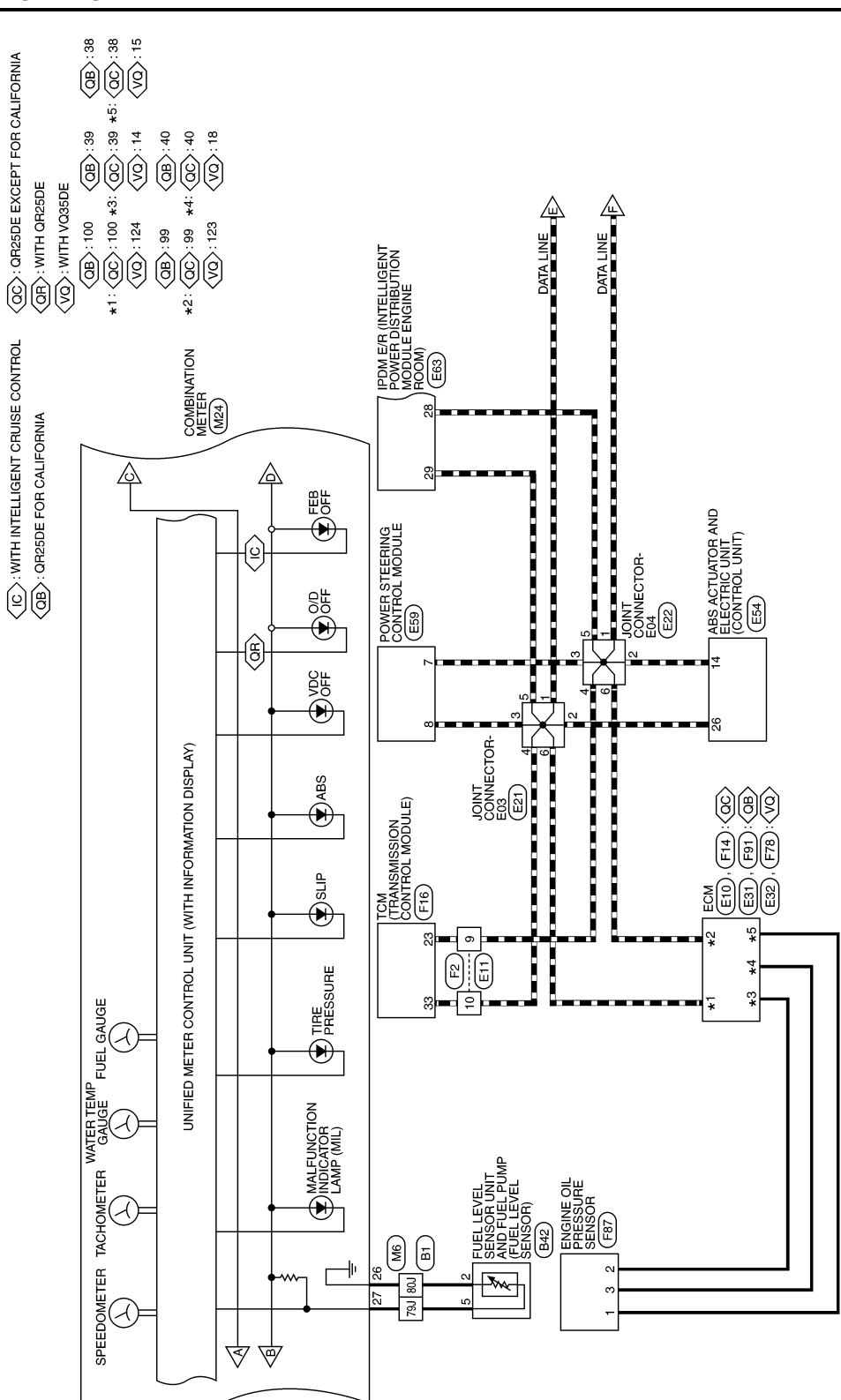

ABNWA2927GB

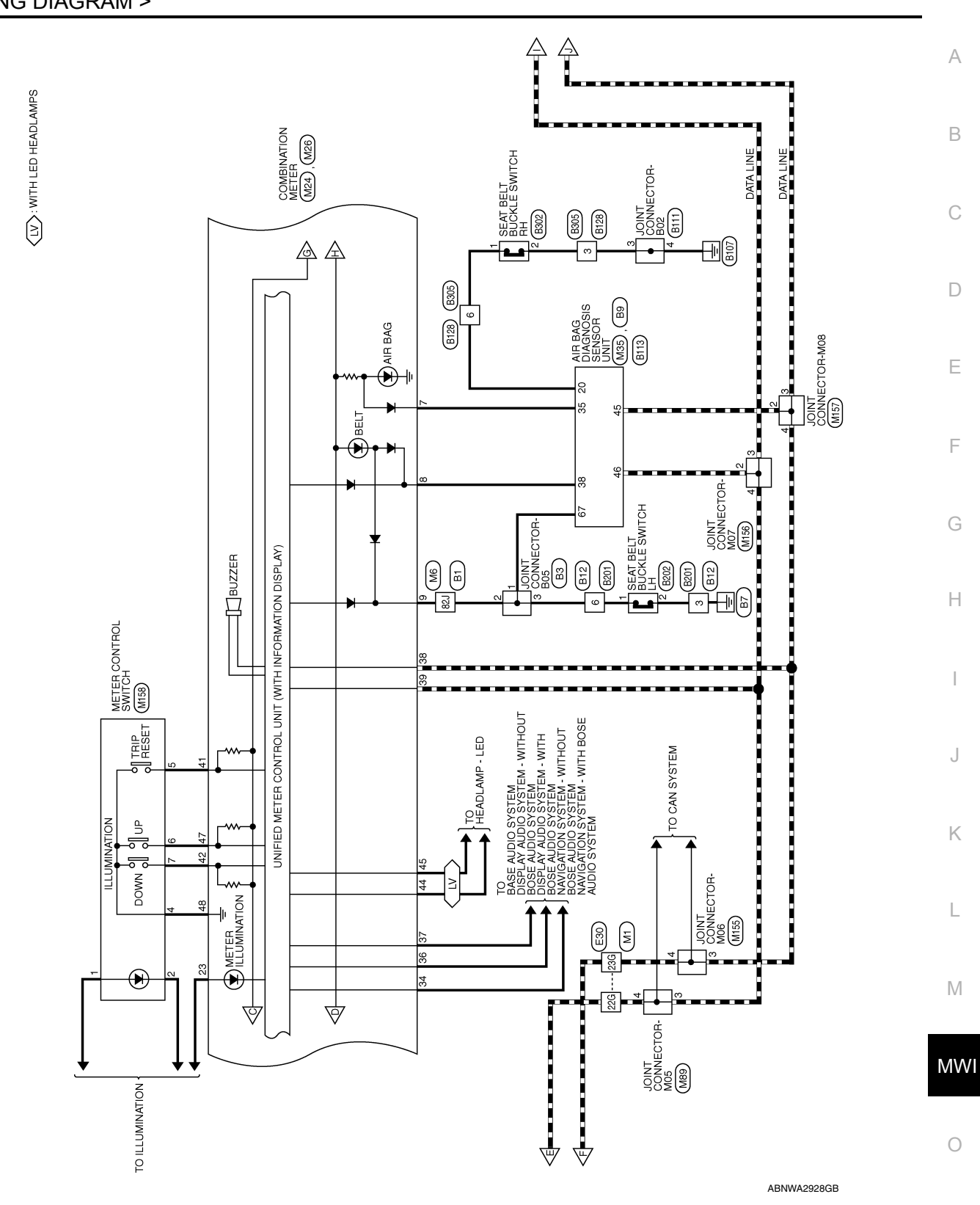

METER

Ρ

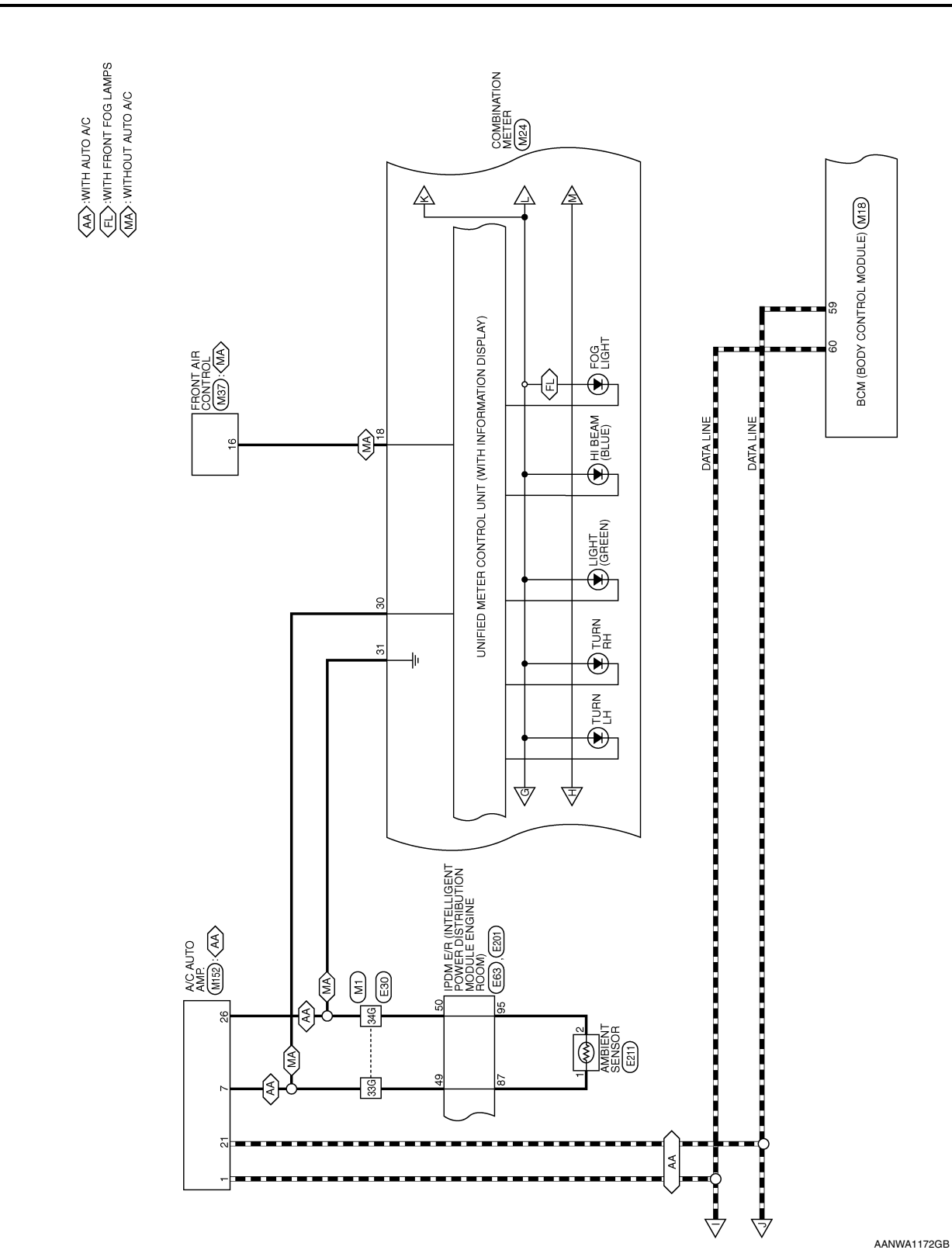

Revision: November 2015

2016 Altima Sedan
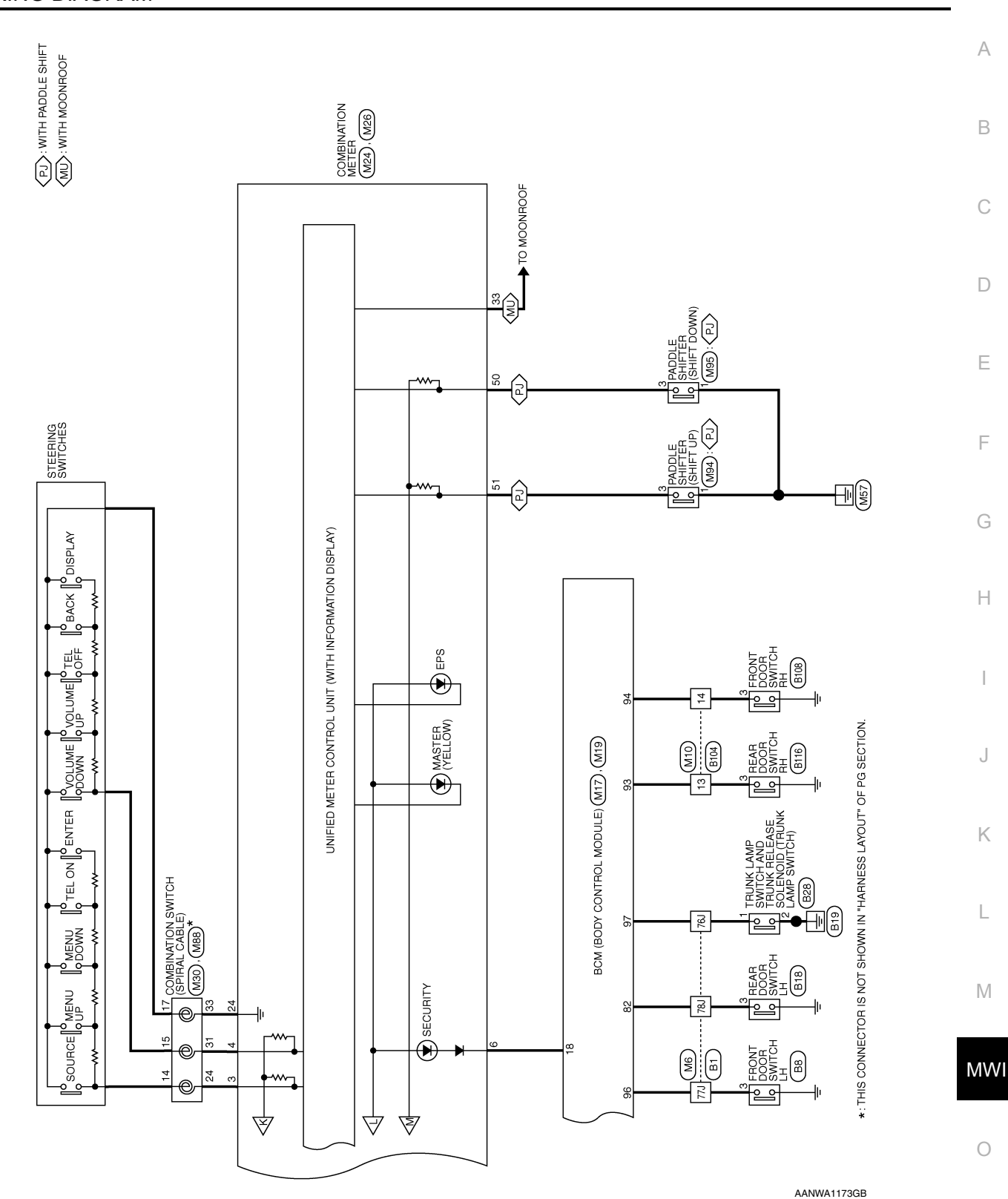

Ρ

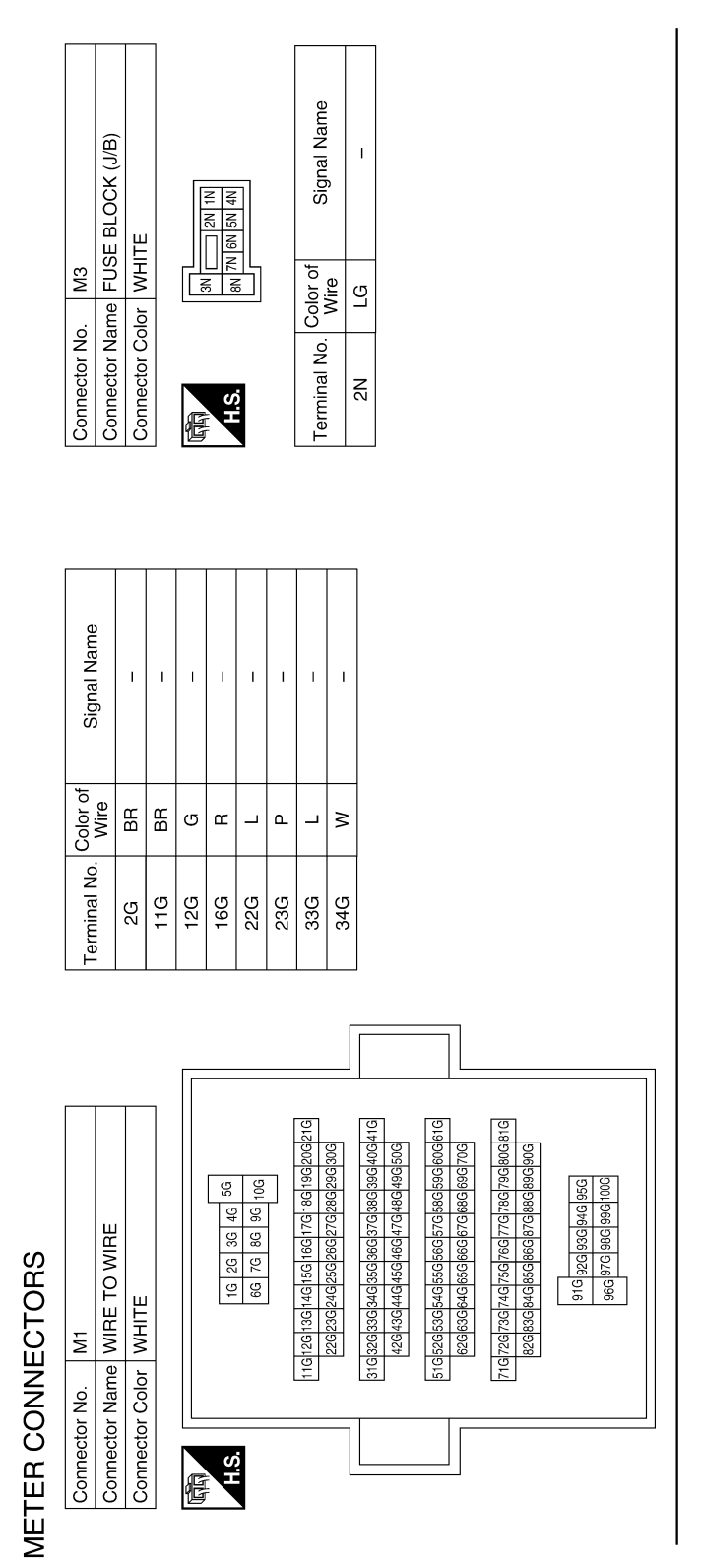

| Connector No.   | M5                                      |
|-----------------|-----------------------------------------|
| Connector Name  | FUSE BLOCK (J/B)                        |
| Connector Color | WHITE                                   |
| HIS.            | 5P 4P 3P 2P 1P<br>14P13P12P11P10P 9P 8P |

| Signal Name      | I  | I   |  |
|------------------|----|-----|--|
| Color of<br>Wire | ВВ | ŋ   |  |
| Terminal No.     | 8P | 13P |  |
|                  |    |     |  |

ABNIA3639GB

| Connector No. M10 | Connector Name WIRE IO WIRE | Connector Color BROWN |     |     |     | H.G. |                  |     | Terminal No. Color of Signal Name Wire                                                                             | 13 < 13 < < < < < < < < < < < < < < < <                |                                         |                                                                                |                                          |                                              |                                                        |    | Composition M10 |   |       | Connector Color GRAY |    | H.S. <u>11 101 101 101 101 101 101 101 101 101</u> |   | Terminal No. Color of Signal Name                                                                                                    | 82 Y RL DOOR SW | 93 V RR DOOR SW                      | 94 SB AS DOOR SW        | 96 BR DR DOOR SW | 97 SB TRUNK SW |  |
|-------------------|-----------------------------|-----------------------|-----|-----|-----|------|------------------|-----|----------------------------------------------------------------------------------------------------|--------------------------------------------------------|-----------------------------------------|--------------------------------------------------------------------------------|------------------------------------------|----------------------------------------------|--------------------------------------------------------|----|-----------------|---|-------|----------------------|----|----------------------------------------------------|---|----------------------------------------------------------------------------------------------------|-----------------|--------------------------------------|-------------------------|------------------|----------------|--|
|                   |                             |                       |     |     |     |      |                  |     |                                                                                                    |                                                        |                                         |                                                                                |                                          |                                              |                                                        |    |                 |   |       |                      |    |                                                    |   | 43 42 41<br>63 62 61                                                                                                    | ] [             |                                      |                         |                  | 7              |  |
| Signal Name       | 1                           | I                     | I   | I   | I   | 1    |                  | ı   |                                                                                                    |                                                        |                                         |                                                                                |                                          |                                              |                                                        |    |                 |   |       |                      |    |                                                    |   | 1         50         49         48         47         46         45         44           1         70         69         68         67         66         65         64                                                                                                    |                 | Signal Name                          | CAN-L                   | CAN-H            |                |  |
| Color of<br>Wire  | ц<br>ц                      | в I                   | ВН  | ≻   | 8   | ď    | = >              | >   |                                                                                                    |                                                        |                                         |                                                                                |                                          |                                              |                                                        |    | MIR             |   | CONTR | lor BLACK            |    |                                                    |   | 55 54 53 52 5<br>75 74 73 72 7                                                                                                    |                 | Color of<br>Wire                     |                         |                  | -              |  |
| Terminal No.      | 76.1                        |                       | ſ22 | 78J | L97 | 80.1 | 00               | 82J |                                                                                                    |                                                        |                                         |                                                                                |                                          |                                              |                                                        |    | Connector No    |   |       | Connector Co         |    | H.S.                                               |   | 60         59         58         57         56           80         79         78         77         76                                                                                                    |                 | Terminal No.                         | 59                      | 60               |                |  |
|                   |                             |                       |     |     |     |      |                  |     |                                                                                                    |                                                        |                                         |                                                                                |                                          |                                              | <br>                                                   | -1 |                 | • |       |                      |    |                                                    | [ | 54-1                                                                                                    |                 |                                      |                         |                  | _              |  |
| onnector No. M6   | onnector Name WIRE IO WIRE  | onnector Color GRAY   |     |     |     |      | 60 / 1 80 90 100 |     | 11.1 12.1 13.1 14.1 15.1 16.1 17.1 18.1 19.1 20.1 21.1 22.1 22.1 23.1 24.1 25.1 25.1 25.1 25.1 25.1 25.1 20.1 20.1 | 31.1 32.1 33.1 34.1 35.1 36.1 37.1 38.1 39.1 40.1 41.1 | 42.1 43.3 44.1 45.1 46.1 47.1 48.1 50.1 | 51J 52J 53J 54J 55J 56J 55J 55J 59J 60J 61J<br>62J 63J 64J 65J 65J 65J 69J 70J | 71-172-173-174-175-176-178-178-180-181-1 | 82.1 83.1 84.1 85.1 86.1 87.1 88.1 89.1 90.1 | <sup>91J</sup> 92J 93J 94J 95J<br>96J 97J 98J 99J 100J |    | M17             |   |       | onnector Color GREEN | 13 | H.S.                                               |   | 1         19         18         17         16         15         14         13         12         11         10         9         8         7         6         5         4         3         2           1         30         38         37         36         35         34         33         32         31         30         29         28         27         26         25         24         23         22 | -<br>-          | erminal No.   Color of   Signal Name | 18 G SECURITY INDICATOR | _                |                |  |

< WIRING DIAGRAM >

| Terminal No. | Color of<br>Wire | Signal Name     |
|--------------|------------------|-----------------|
| 16           | I                | I               |
| 17           | I                | I               |
| 18           | ВВ               | A/C PD CUT OUT  |
| 19           | I                | I               |
| 20           | I                | I               |
| 21           | ВВ               | IGN             |
| 22           | σ                | BAT             |
| 23           | GR               | ILLUMI CONT OUT |
| 24           | ×                | STRG SW GND     |
| 25           | ВВ               | BRAKE OIL SW    |
| 26           | œ                | FUEL SENSOR GND |
| 27           | M                | FUEL SENSOR     |
| 28           | I                | I               |
| 29           | I                | I               |
| 30           | L                | OAT (VAMB)      |
| 31           | Ν                | OUT GND         |
| 32           | I                | I               |
| 33           | н                | SPEED 2P/R      |
| 34           | ß                | SPEED 8P/R      |
| 35           | I                | I               |
| 36           | ГG               | M-CAN L         |
| 37           | SB               | M-CAN H         |
| 38           | Р                | CAN-L           |
| 39           | Ļ                | CAN-H           |
| 40           | I                | I               |

| 1            |           | 2 1<br>22 21                                           |                  |      |      |                |                |     |          |         |         |              |    |                        |     |    |
|--------------|-----------|--------------------------------------------------------|------------------|------|------|----------------|----------------|-----|----------|---------|---------|--------------|----|------------------------|-----|----|
| ITE          |           | 2 11 10 9 8 7 6 5 4 3<br>22 31 30 29 28 27 26 25 24 23 | Signal Name      | GND1 | GND2 | STRG SW INPUT1 | STRG SW INPUT2 | ACC | SECURITY | AIR BAG | AS BELT | DR BUCKLE SW | -  | ALTERNATOR<br>(CHARGE) | ВХВ | -  |
| lor WH       |           | 15 14 13<br>35 34 33                                   | Color of<br>Wire | в    | ш    | ٩              | Н              | ٩   | G        | В       | ×       | ^            | I  | œ                      | G   | I  |
| Connector Co | 民<br>H.S. | 20 19 18 17 16<br>40 39 38 37 36                       | Terminal No.     | -    | 2    | 3              | 4              | 5   | 9        | 7       | 8       | 6            | 10 | 11                     | 12  | 13 |

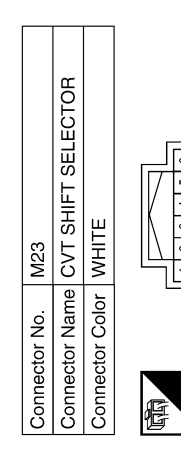

Connector No. M24 Connector Name COMBINATION METER

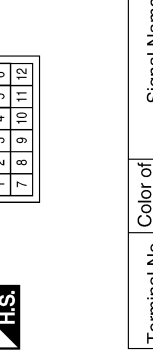

| Signal Name  | Ι | Ι |  |
|--------------|---|---|--|
| Wire         | Ь | в |  |
| Terminal No. | Ļ | 2 |  |

| Signal Name      | I | I | I  | I |
|------------------|---|---|----|---|
| Color of<br>Wire | N | В | ГG | ٩ |
| Terminal No.     | - | 2 | 3  | 5 |

I I

T Т T.

> 14 15

T

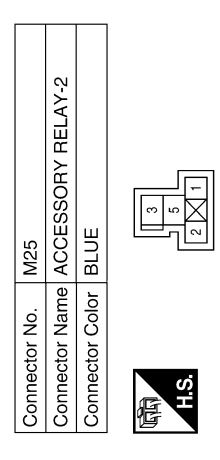

ABNIA4958GB

|                  | MIBINATION SWITCE<br>PIRAL CABLE) | ЗАY          |                 | 5 24 31 32                     | 7 21 22 33                   | f Signal Name    | 1          | Ι              | 1  |                         |                         |    | 8            | DIMBINATION SWITCH<br>PIRAL CABLE) | łAY          | 9 16 17 16 15 14 13                                                                                                    | f Signal Name    | I      | 1   | 1     |       |  |
|------------------|-----------------------------------|--------------|-----------------|--------------------------------|------------------------------|------------------|------------|----------------|----|-------------------------|-------------------------|----|--------------|------------------------------------|--------------|----------------------------------------------------------------------------------------------------|------------------|--------|-----|-------|-------|--|
| . W              |                                   | olor GF      |                 | 2                              |                              | Color o<br>Wire  | Ч          | н              | ×  |                         |                         |    | MBM          | ame CC<br>(SI                      | olor GF      | 201                                                                                                    | Color o<br>Wire  | ٩      | _   | G     |       |  |
| Connector No     | Connector Na                      | Connector Co |                 | E                              | Ņ.                           | Terminal No.     | 24         | 31             | 33 |                         |                         |    | Connector No | Connector Na                       | Connector Co | A.B.                                                                                                    | Terminal No.     | 14     | 15  | 17    |       |  |
|                  |                                   |              |                 |                                | 1                            |                  |            |                |    |                         |                         |    | [            |                                    |              |                                                                                                    |                  |        | 1   |       |       |  |
| Signal Name      | ILLUMI UP SW                      | SW GND       | WASHER LEVEL SW | PADDLE SHIFTER<br>(SHIFT DOWN) | PADDLE SHIFTER<br>(SHIFT UP) | OD OFF/SPORT SW  |            |                |    |                         |                         |    |              | T AIR CONTROL                      |              | 12 13 14 15 16                                                                                                    | Signal Name      | PD CUT |     |       |       |  |
| Color of<br>Wire | >                                 | σ            | BR              | 3                              | œ                            | ۵.               |            |                |    |                         |                         |    | M37          | me FRON                            |              | 0<br>1<br>0<br>1<br>0<br>0<br>0<br>0<br>0<br>0<br>0<br>0<br>0<br>0<br>0<br>0<br>0<br>0<br>0<br>0                                                                                                    | Color of<br>Wire | BR     | -   |       |       |  |
| Terminal No.     | 47                                | 48           | 49              | 50                             | 51                           | 52               |            |                |    |                         |                         |    | Connector No | Connector Na                       |              | 际<br>H.S.                                                                                                    | Terminal No.     | 16     |     |       |       |  |
|                  |                                   | -            |                 |                                |                              |                  |            |                |    |                         |                         |    |              |                                    |              |                                                                                                    |                  |        |     |       |       |  |
|                  |                                   |              | 7               | 4 43 42 41<br>0 49 48 47       |                              | Signal Name      | TRIP/RESET | ILLUMI DOWN SW | I  | LED FAIL<br>DETECTOR LH | LED FAIL<br>DETECTOR RH | 1  |              | AG DIAGNOSIS<br>OR UNIT            | MC           | 2 46 47 28 28 30<br>6 46 47 28 28 30<br>5 46 47 28 28 30<br>50 46 47 28 28 30<br>50 46 47 28 28 30<br>50 46 47 28 28 30<br>50 50 50 50 50<br>50 50 50 50 50<br>50 50 50 50 50<br>50 50 50 50 50<br>50 50 50 50 50<br>50 50 50 50 50<br>50 50 50 50 50<br>50 50 50 50<br>50 50 50 50<br>50 50 50 50<br>50 50 50 50<br>50 50 50 50<br>50 50 50<br>50 50<br>50 50<br>50<br>50 50<br>50 50 | Signal Name      | AWL    | SBR | CAN-L | CAN-H |  |
| M26              |                                   |              |                 | 46 45 4                        | 2                            | Color of<br>Wire | >          | SB             | 1  | M                       | BG                      |    | M35          | Te AIR B/<br>SENS                  | IL VELLG     | 24 25 26<br>32 34 3<br>32 34 3                                                                                                    | olor of<br>Wire  | æ      | ×   | ٩     |       |  |
| tor No.          | nector Nar                        |              |                 | Ś                              |                              | minal No.        | 41         | 42             | 43 | 44                      | 45                      | 46 | nector No.   | nnector Nam                        | nnector Colo |                                                                                                    | minal No.        | 35     | 38  | 45    | 46    |  |

< WIRING DIAGRAM >

Revision: November 2015

|              | DLE SHIFTER<br>FT DOWN)           | Щ                    |                   |      | Signal Name             | , | ļ      |                                        |          | LI CONNECTOR-MU/ |           | 3211       |                                           | Signal Name             | 1      | 1       | I     |
|--------------|-----------------------------------|----------------------|-------------------|------|-------------------------|---|--------|----------------------------------------|----------|------------------|-----------|------------|-------------------------------------------|-------------------------|--------|---------|-------|
| . M95        | me PAD<br>(SHII                   | lor WHI <sup>-</sup> |                   |      | Color of                | B | >      |                                        |          |                  |           |            |                                           | Color of<br>Wire        | _      | _       | _     |
| Connector No | Connector Na                      | Connector Co         | 山<br>山            | H.S. | Terminal No.            | - | ε      |                                        |          | Connector Na     |           | 回司<br>H.S. |                                           | Terminal No.            | 2      | e       | 4     |
| No. M94      | Name PADDLE SHIFTER<br>(SHIFT UP) | Color WHITE          |                   | 11 3 | o. Color of Signal Name | B | ۱<br>۲ |                                        | NO. MI35 |                  |           |            |                                           | o. Color of Signal Name | ۱<br>د | ۱<br>د  |       |
| Connector    | Connector                         | Connector            |                   | H.S. | Terminal N              | - | ε      |                                        |          | Connector        | COLIFICIO | 品.<br>H.S. |                                           | Terminal N              | ო      | 4       |       |
|              | R-M05                             |                      |                   |      | me                      |   |        |                                        |          |                  |           |            | 5 16 17 18 19 20<br>5 36 37 38 39 40      | me                      |        | R       |       |
| 39           | DINT CONNECTO                     |                      | 4   3   2   1   ] |      | of Signal Ne            |   | 1      | G                                      | 201      | C AULO AMP.      |           |            | 9 10 11 12 13 14 1<br>29 30 31 32 33 34 3 | of Signal Na            | CAN-F  | AMB SEI | CAN-L |
| No. M        | Name JC                           |                      |                   |      | , Color c               |   |        | I IIIIIIIIIIIIIIIIIIIIIIIIIIIIIIIIIIII |          | Vame A/          | VIOIOT W  |            | 5 6 7 8<br>25 26 27 28                    | ). Color c<br>Wire      |        | -       | 4     |
| onnector h   | Connector 1                       |                      | 低                 | 211  | Terminal No             | e | 4      |                                        |          | Connector F      |           | 园<br>H.S.  | 1 2 3 4<br>21 22 23 24 2                  | Terminal No             | -      | 7       | 21    |

| Connector No. E2<br>Connector Name WIRE TO WIRE<br>Connector Color WHITE                                                                                                    | Terminal No. Color of Signal Name<br>8 R – –               | Connector No. E21<br>Connector Name JOINT CONNECTOR-E03<br>Connector Color GRAY                   | Terminal No.Color of<br>WireSignal Name1L-2L-3L-4L-5L-6L-     |
|----------------------------------------------------------------------------------------------------|------------------------------------------------------------|---------------------------------------------------------------------------------------------------|---------------------------------------------------------------|
| Connector No.     M158       Connector Name     METER CONTROL SWITCH       Connector Color     WHITE       Image: State of the state of the st | Terminal No.Color of<br>WireSignal Name1R-2B-4G-5V-6Y-7SB- | Connector No. E11<br>Connector Name WIRE TO WIRE<br>Connector Color WHITE                         | Terminal No.Color of<br>WireSignal Name9P-10L-16G-            |
| ionnector No. M157<br>ionnector Name JOINT CONNECTOR-M08<br>ionnector Color WHITE                                                                                                    | erminal No. Color of Signal Name<br>2 P<br>3 P<br>4 P      | Connector No. E10<br>Connector Name ECM (QR25DE EXCEPT<br>FOR CALIFORNIA)<br>Connector Color GRAY | erminal No. Color of Signal Name<br>99 P CAN-L<br>100 L CAN-H |

AANIA3111GB

Р

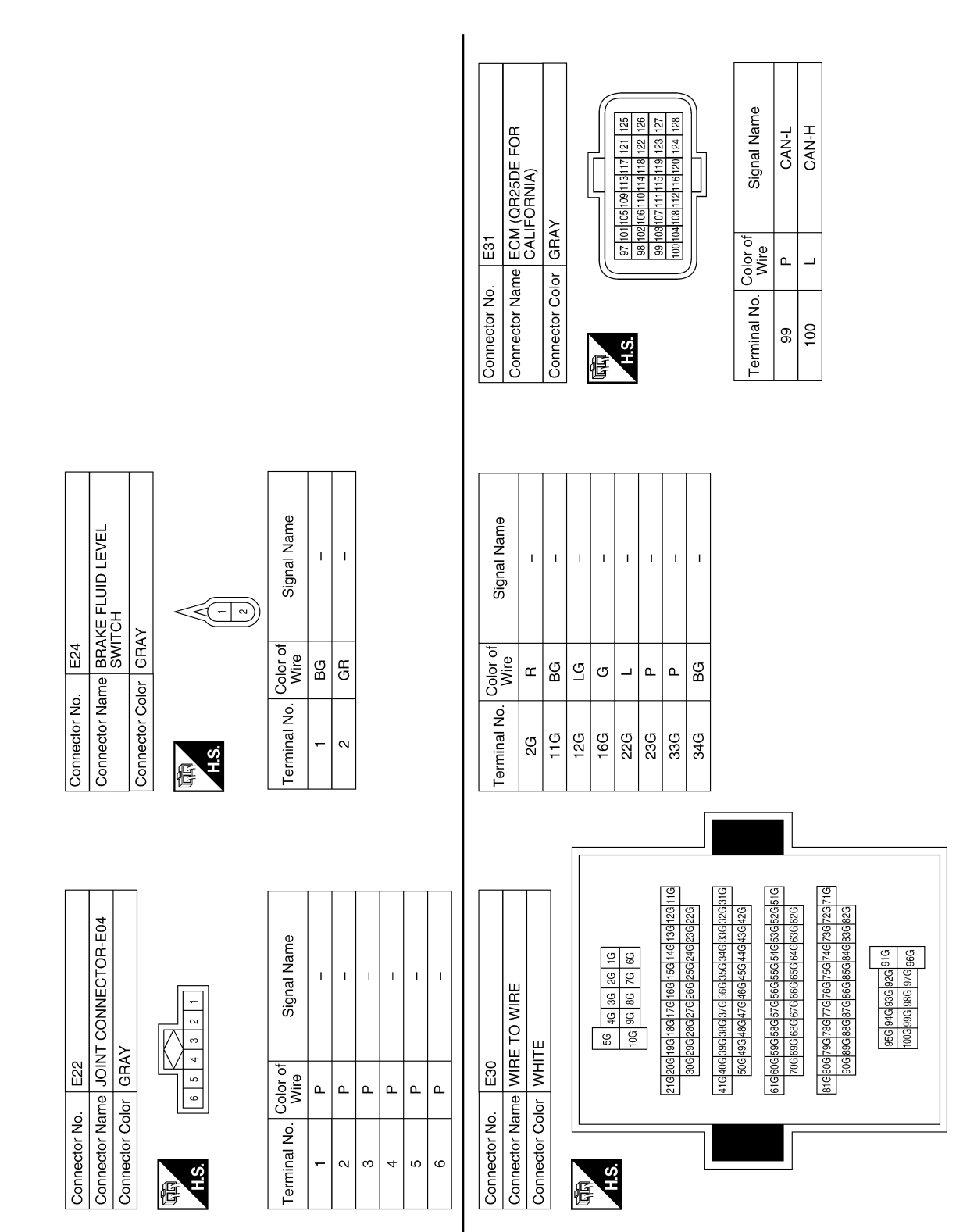

**Revision: November 2015** 

ABNIA4962GB

|                                                                                                    |                                                                                                    | А  |
|----------------------------------------------------------------------------------------------------|----------------------------------------------------------------------------------------------------|----|
| AND<br>(CONTROL<br>Name<br>N-L<br>V-H                                                                                                    | LIGENT<br>BUTION<br>Name<br>S SIG-FEM                                                                                                    | В  |
| SacruAron<br>SacruAron<br>TT)<br>TT)<br>Signal                                                                                                    | AMB SENS                                                                                                    | С  |
| 40. E54<br>4ame E15<br>2010r BL/<br>Color of Color of Co | PPD<br>BG<br>BG<br>BG<br>BG<br>BG<br>BG<br>BG<br>BG<br>BG<br>BG                                                                                                    | D  |
| Connector N<br>Connector C<br>Connector C<br>Terminal No                                                                                                    | Connector N<br>Connector C<br>Connector C<br>Terminal No<br>87<br>95                                                                                                    | E  |
|                                                                                                    | 88                                                                                                    | F  |
| AKE SWITCH                                                                                                    | ELLIGENT<br>RIBUTION<br>BINE ROOM)<br>al Name<br>al Name<br>CAN-L<br>CAN-L<br>CAN-L<br>CAN-L<br>CAN-L<br>CAN-L<br>CAN-L<br>CAN-L<br>CAN-L<br>CAN-L<br>CAN-L<br>CAN-L<br>CAN-E/R                                                                                                    | G  |
|                                                                                                    | 3<br>MER DIST<br>WER DIST<br>WER DIST<br>Sign<br>AMB SI<br>AMB SI<br>AMB SI                                                                                                    | Н  |
| lo. E3E<br>lame PAI<br>clor BL/<br>Wire<br>LG                                                                                                    | BG         Color         WHO           P         P         MHO                                                                                                    |    |
| Connector N<br>Connector C<br>Connector C<br>Terminal No                                                                                                    | Connector N<br>Connector N<br>Connector C<br>Connector C<br>Connector C<br>Connector N<br>C<br>Connector N<br>Connector N<br>Connector N<br>Connector N<br>Connector N<br>Connector N<br>Connector N<br>Connector N<br>Connector N<br>Connector N<br>Connector N<br>Connector N<br>C<br>Connector N<br>C<br>Connector N<br>C<br>C<br>Connector N<br>C<br>C<br>C<br>C<br>C<br>C<br>C<br>C<br>C<br>C<br>C<br>C<br>C<br>C<br>C<br>C<br>C<br>C<br>C                                                                                                    | J  |
|                                                                                                    |                                                                                                    | K  |
| CassDE)                                                                                                    | BERING<br>ODULE<br>SAN-H<br>CAN-H                                                                                                    | L  |
| ©<br>Sig<br>Sig<br>Sig<br>Sig<br>Sig                                                                                                    |                                                                                                    | Μ  |
| 0 E32                                                                                                    | Color of<br>Color of<br>Color | MW |
| Zonnector A<br>Zonnector C<br>Zonnector C<br>                                                                                                    | Sonnector N<br>Sonnector C<br>Sonnector C<br>erminal No.                                                                                                    | 0  |
|                                                                                                    |                                                                                                    | 0  |

Ρ

| Connector No. E211<br>Connector Name AMBIENT SENSOR<br>Connector Color BLACK                                                                                                    | Terminal No.     Color of Wire     Signal Name       1     BG     -       2     R     -   | Connector No.         F14           Connector Name         ECM (QR25DE EXCEPT           Connector Name         ECM (IR25DE EXCEPT           Connector Color         BLACK           Min         BLACK           Min         Black           In         Black           In         Black           In         Black           In         Black           In         Black           In         Black           In         Black           In         Black         Black           In         Black         Black           In         Black         Black         Black           In         Black         Black         Black           In         Black         Black         Black           In         Black         Black         Black           In         Black         Black         Black           In         Black         Black         Black           In         Black         Black         Black           In         Black         Black         Black           In         Black         Black         Black           I | Terminal No.Color of<br>WireSignal Name38VSENSOR GROUND39LENGINE OIL40BRPOWER SUPPLY |
|----------------------------------------------------------------------------------------------------|-------------------------------------------------------------------------------------------|----------------------------------------------------------------------------------------------------|--------------------------------------------------------------------------------------|
| Connector No.     E208       Connector Name     WASHER FLUID LEVEL       Connector Name     WASHER FLUID LEVEL       Connector Name     Masher FLUID LEVEL       Connector Name     Masher FLUID LEVEL       Connector Name     Masher FLUID LEVEL       Connector Name     Masher FLUID LEVEL       Connector Name     Masher FLUID LEVEL       Connector Name     Masher FLUID LEVEL       Connector Name     Masher FLUID LEVEL                                                                                                    | Terminal No.     Color of<br>Wire     Signal Name       1     R     -       2     B     - | Connector No.     F7       Connector Name     GENERATOR       Connector Name     GENERATOR       Connector Color     BLACK       Image: All all all all all all all all all all                                                                                                    | Terminal No. Color of Signal Name<br>2 V L                                           |
| Connector No.     E202       Connector Name     WIRE TO WIRE       Connector Color     WHITE       Image: State of the state of the state of t | Terminal No. Color of Signal Name<br>8 R – –                                              | Connector No. F2<br>Connector Name WIRE TO WIRE<br>Connector Color WHITE                                                                                                    | Terminal No.Color of<br>WireSignal Name9P-10L-16V-                                   |

AANIA3113GB

# METER

| Connector No.     F87       Connector Name     ENGINE OIL PRESSURE       SENSOR     SENSOR       Connector Color     BLACK                                                                                                    | Terminal No.Color of<br>WireSignal Name1V- (WITH QR25DE)1B- (WITH VQ35DE)2L- (WITH QR25DE)3BR- (WITH QR25DE)3Y- (WITH VQ35DE)                                                                                          |                                                                                                    |
|----------------------------------------------------------------------------------------------------|----------------------------------------------------------------------------------------------------|----------------------------------------------------------------------------------------------------|
| Connector No.         F78           Connector Name         ECM (WITH VQ35DE)           Connector Color         BLACK           Ministry         138           2         12         12         13         48         54           9         13         18         22         23         33         49         54           5         10         15         20         25         30         34         45         54 | Terminal No.     Color of<br>Wire     Signal Name       14     W     PRESSURE SENSOR       15     B     SENSOR GROUND       15     B     FEGINE OIL<br>FEGINE OIL       18     Y     SENSOR)       18     Y     SENSOR | Terminal No.     Color of Wire     Signal Name       38     V     SENSOR GROUND       39     L     PRESSURE SENSOR       40     BR     POWER SUPPLY                                                                                                    |
| Connector No.         F16           Connector Name         TCM (TRANSMISSION           Connector Name         CONTROL MODULE)           Connector Color         BLACK                                                                                                    | Terminal No.     Color of<br>Wire     Signal Name       23     P     CAN-L       33     L     CAN-H                                                                                                    | Connector No.       F91         Connector Name ECM (OR25DE FOR         Connector Name ECM (OR25DE FOR <t< td=""></t<> |

Revision: November 2015

D

Е

F

G

Н

J

Κ

L

M

MWI

0

Ρ

С

А

В

| CH LH L |
|---------|
|---------|

| < WIRING DIAGRAM >                                                                                                    |                                                                  |    |
|----------------------------------------------------------------------------------------------------|------------------------------------------------------------------|----|
|                                                                                                    |                                                                  | А  |
| EL SENSOR UNIT<br>Signal Name                                                                                                    | Signal Name                                                      | B  |
| r No. B42<br>r Name FUEL LEV<br>AND FUEL<br>No. Color GRAV<br>W GG G                                                                                                    | r No. B111<br>r Name JOINT COI<br>r Color WHITE<br>B<br>B<br>B   | D  |
| Connecto<br>Connecto<br>Connecto<br>H.S.                                                                                                    | Connecto<br>Connecto<br>Connecto<br>Terminal                     | E  |
|                                                                                                    |                                                                  | F  |
| IP SWITCH<br>Branne<br>gnal Name                                                                                                    | BR SWITCH RH                                                     | G  |
| A MHITE SOLENDID<br>Mire Si Sole Sole Sole Sole Sole Sole Sole Sole                                                                                                    | Wire Si Al                                                       | Н  |
| Connector No.                                                                                                    | Sonnector No.<br>Sonnector Nam<br>Sonnector Colo.<br>3<br>3<br>3 | J  |
|                                                                                                    |                                                                  | К  |
| SWITCH LH<br>nal Name                                                                                                    | 1                                                                | L  |
| Signation Signature Signature Signat | 04<br>104<br>1011112<br>1011112<br>1011112<br>Sig                | Μ  |
| Vo<br>LG<br>LG<br>LG                                                                                                    | Vo. Color BI                                                     | MW |
| Connecto<br>Connecto<br>Connecto<br>H.S.                                                                                                    | Connecto<br>Connecto<br>Connecto<br>H.S.<br>13<br>14             | 0  |

AANIA3122GB

Ρ

| Connector No.     B128       Connector Name     WIRE TO WIRE       Connector Color     WHITE       Image: State of the state of the state of t | Terminal No.     Color of Wire     Signal Name       3     B     -       6     L     - | Connector No. B302<br>Connector Name SEAT BELT BUCKLE<br>SWITCH RH<br>Connector Color WHITE                                                                                                    | Terminal No. Color of Signal Name      | 1 L - | 2 B   |
|----------------------------------------------------------------------------------------------------|----------------------------------------------------------------------------------------|----------------------------------------------------------------------------------------------------|----------------------------------------|-------|-------|
| Connector No. B116<br>Connector Name REAR DOOR SWITCH RH<br>Connector Color WHITE                                                                                                    | Terminal No. Color of Signal Name<br>3 V –                                             | Connector No. B202<br>Connector Name SEAT BELT BUCKLE<br>SWITCH LH<br>Connector Color WHITE                                                                                                    | Terminal No. Color of Signal Name      | 1 0 - | 2 B - |
| Connector No.     B113       Connector Name     AIR BAG DIAGNOSIS       Connector Color     YELLOW       Connector Color     YELLOW                                                                                                    | Terminal No.     Color of Wire     Signal Name       20     L     RH BUCKLE SW (+)     | Connector No.     B201       Connector Name     WIRE TO WIRE       Connector Color     WIRE TO WIRE       Image: State of the state of the sta | Terminal No. Color of Signal Name Wire | 3 B   | 9     |

|                                                               | Signal Name                                         |  |
|---------------------------------------------------------------|-----------------------------------------------------|--|
| ane WIHE IO WIHE                                              | Color of Signal Name Wire                           |  |
| onnector Name WIHE IO WIHE<br>onnector Color WHITE<br>3 4 5 6 | erminal No. Color of Signal Name<br>3 B – – – – – – |  |

< BASIC INSPECTION >

# BASIC INSPECTION DIAGNOSIS AND REPAIR WORKFLOW

#### Work flow

INFOID:000000012590895

**OVERALL SEQUENCE** 

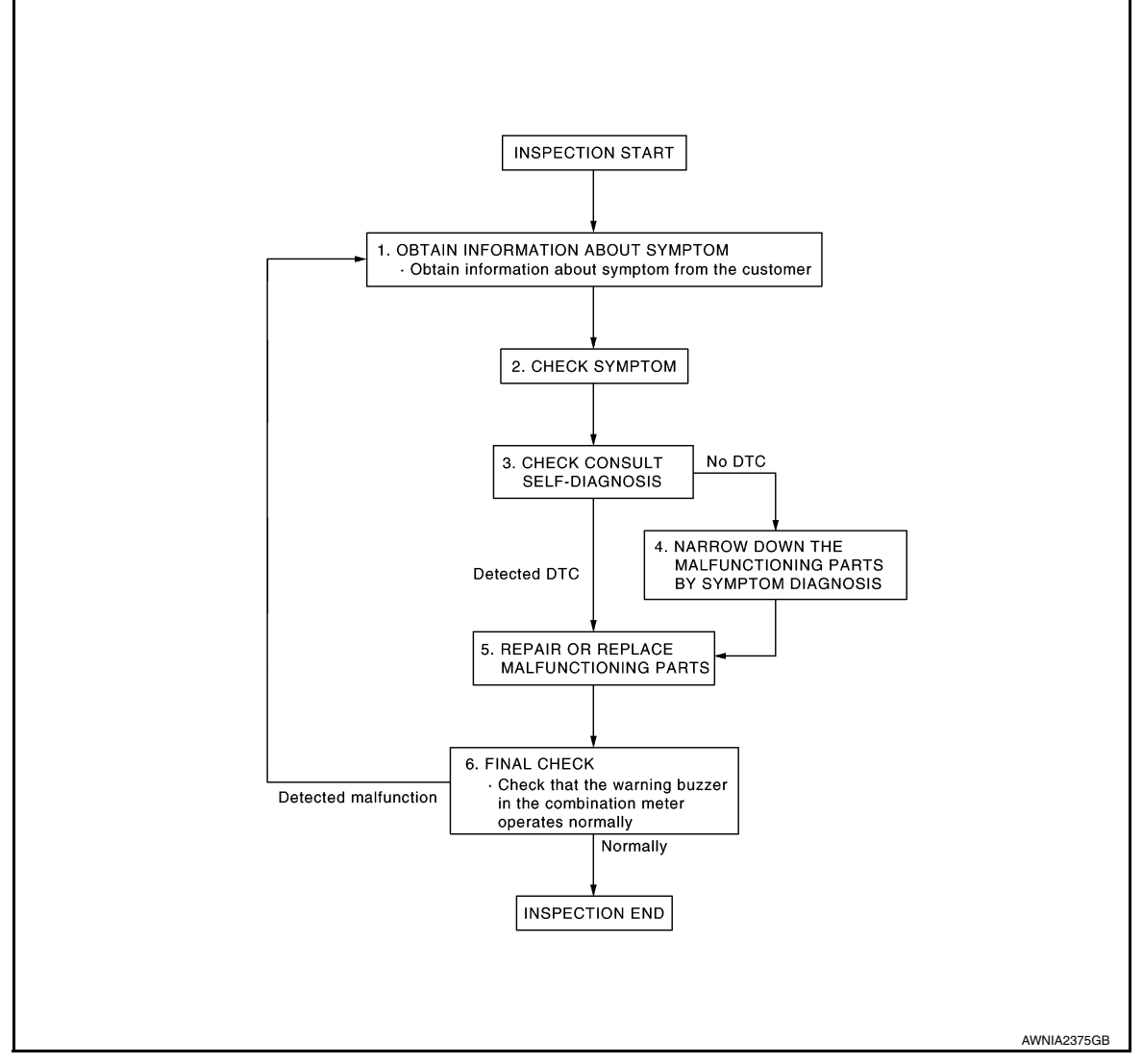

### DETAILED FLOW

### **1**.OBTAIN INFORMATION ABOUT SYMPTOM

Interview the customer to obtain as much information as possible about the conditions and environment under which the malfunction occurred.

>> GO TO 2.

## 2.CHECK SYMPTOM

- · Check the symptom based on the information obtained from the customer.
- Check if any other malfunctions are present.

#### >> GO TO 3.

3.check consult self-diagnosis results

Connect CONSULT and perform "self-diagnosis". Refer to MWI-29, "DTC Index".

## DIAGNOSIS AND REPAIR WORKFLOW

| < BASIC INSPECTION >                                                                      |   |
|-------------------------------------------------------------------------------------------|---|
| Are self-diagnosis results normal?                                                        |   |
| YES >> GO TO 4.                                                                           | Α |
| NO >> GO TO 5.                                                                            |   |
| <b>4.</b> NARROW DOWN MALFUNCTIONING PARTS BY SYMPTOM DIAGNOSIS                           | D |
| Perform symptom diagnosis and narrow down the malfunctioning parts.                       | D |
|                                                                                           |   |
|                                                                                           | С |
| O.REPAIR OR REPLACE MALFUNCTIONING PARTS                                                  |   |
| Repair or replace malfunctioning parts.                                                   |   |
| NOTE:<br>If DTC is displayed, erase DTC after repairing or replacing malfunctioning parts | D |
| If DTC is displayed, erase DTC after repairing of replacing manufactioning parts.         |   |
| >> GO TO 6.                                                                               | E |
| 6.FINAL CHECK                                                                             |   |
| Check that the warning buzzer in the combination meter operates normally                  | F |
| Does it operate normally?                                                                 | 1 |
| YES >> Inspection End.                                                                    |   |
| NO $>>$ GO TO 1.                                                                          | G |
|                                                                                           |   |
|                                                                                           |   |
|                                                                                           | Н |
|                                                                                           |   |
|                                                                                           |   |
|                                                                                           |   |

Μ

J

Κ

L

MWI

0

Ρ

#### < DTC/CIRCUIT DIAGNOSIS >

## DTC/CIRCUIT DIAGNOSIS U1000 CAN COMM CIRCUIT

#### Description

Refer to LAN-10, "CAN COMMUNICATION SYSTEM : System Description".

### DTC Logic

DTC DETECTION LOGIC

| DTC   | CONSULT                  | Detection condition                                                                                           | Possible Cause           |
|-------|--------------------------|----------------------------------------------------------------------------------------------------|--------------------------|
| U1000 | CAN COMM CIRC<br>[U1000] | When combination meter is not transmitting or receiving CAN com-<br>munication signals for 2 seconds or more. | CAN communication system |

#### **Diagnosis** Procedure

INFOID:000000012590898

INFOID:000000012590896

INFOID:000000012590897

## **1.**PERFORM SELF DIAGNOSTIC RESULT

1. Turn ignition switch ON and wait for 2 seconds or more.

2. Perform "Self Diagnostic Result" of "METER/M&A" using CONSULT.

#### Is "CAN COMM CIRCUIT" displayed?

- YES >> Refer to LAN-19, "Trouble Diagnosis Flow Chart".
- NO >> Refer to <u>GI-44, "Intermittent Incident"</u>.

## **U1010 CONTROL UNIT (CAN)**

#### < DTC/CIRCUIT DIAGNOSIS >

# U1010 CONTROL UNIT (CAN)

### Description

Initial diagnosis of combination meter.

## DTC Logic

INFOID:000000012590900

INFOID:000000012590899

А

В

С

#### DTC DETECTION LOGIC

| DTC        | CONSULT                        | Detection condition                                                                                                    | Possible Cause         |
|------------|--------------------------------|----------------------------------------------------------------------------------------------------|------------------------|
| U1010      | CONTROL UNIT (CAN)<br>[U1010]  | When detecting error during the initial diagnosis of<br>the CAN controller of combination meter.         Combination meter |                        |
| Diagnosis  | Procedure                      |                                                                                                    | INFOID:000000012590901 |
| 1.REPLACE  | E COMBINATION METER            |                                                                                                    |                        |
| When DTC " | U1010" is detected, replace of | combination meter.                                                                                                    |                        |
| >>         | Replace combination meter. F   | Refer to MWI-83, "Removal and Installation".                                                                               |                        |
|            |                                |                                                                                                    |                        |
|            |                                |                                                                                                    |                        |
|            |                                |                                                                                                    |                        |
|            |                                |                                                                                                    |                        |
|            |                                |                                                                                                    |                        |
|            |                                |                                                                                                    |                        |

MWI

Κ

L

Μ

0

#### < DTC/CIRCUIT DIAGNOSIS >

## **B2205 VEHICLE SPEED**

#### Description

INFOID:000000012590902

The ABS actuator and electric unit (control unit) provides a vehicle speed signal to the combination meter via CAN communication lines.

#### DTC Logic

INFOID:000000012590903

#### DTC DETECTION LOGIC

| DTC   | CONSULT                       | Detection condition                                                                       | Possible Cause                                                                            |
|-------|-------------------------------|-------------------------------------------------------------------------------------------|-------------------------------------------------------------------------------------------|
| B2205 | VEHICLE SPEED CIRC<br>[B2205] | Malfunction is detected when an erroneous speed signal is received for 2 seconds or more. | <ul><li>Combination meter</li><li>ABS actuator and electric unit (control unit)</li></ul> |

#### Diagnosis Procedure

INFOID:000000012590904

## 1. CHECK COMBINATION METER INPUT SIGNAL

1. Start engine and select "METER/M&A" using CONSULT.

2. Select "SPEED METER" in "Data Monitor", compare the value of Data Monitor with speedometer pointer of combination meter. Speedometer and Data Monitor indications should be close.

Is the inspection result normal?

YES >> Perform "Self Diagnostic Result" of "ABS" actuator and electric unit (control unit). Refer to <u>BRC-</u> 209, "CONSULT Function".

NO >> Replace combination meter. Refer to <u>MWI-83, "Removal and Installation"</u>.

### **B2267 ENGINE SPEED**

## < DTC/CIRCUIT DIAGNOSIS >

## **B2267 ENGINE SPEED**

#### Description

The engine speed signal is transmitted from ECM to the combination meter via CAN communication.

DTC Logic

INFOID:000000012590906

INFOID:000000012590907

INFOID:000000012590905

#### DTC DETECTION LOGIC

| DTC   | CONSULT                | Detection Condition                                                             | Possible Cause                                                 | _ |
|-------|------------------------|---------------------------------------------------------------------------------|----------------------------------------------------------------|---|
| B2267 | TACHO METER<br>[B2267] | ECM continuously transmits abnormal engine speed signals for 2 seconds or more. | <ul><li>Crankshaft position sensor (POS)</li><li>ECM</li></ul> | - |

## Diagnosis Procedure

## 1.PERFORM SELF-DIAGNOSIS OF ECM

Perform "Self Diagnostic Result" of "ECM" using CONSULT, and repair or replace malfunctioning parts.

>> Refer to EC-79, "CONSULT Function" (QR25DE) or EC-642, "CONSULT Function" (VQ35DE).

G

Е

F

А

В

Н

J

Κ

L

Μ

MWI

0

Ρ

### < DTC/CIRCUIT DIAGNOSIS >

## B2268 WATER TEMP

#### Description

The engine coolant temperature signal is transmitted from ECM to the combination meter via CAN communication.

## DTC Logic

INFOID:000000012590909

INFOID:000000012590908

## DTC DETECTION LOGIC

| DTC   | CONSULT Display             | Detection condition                                                                            | Probable Cause                                                  |
|-------|-----------------------------|------------------------------------------------------------------------------------------------|-----------------------------------------------------------------|
| B2268 | WATER TEMP METER<br>[B2268] | ECM continuously transmits abnormal engine coolant temperature signals for 60 seconds or more. | <ul><li>Engine coolant temperature sensor</li><li>ECM</li></ul> |

## Diagnosis Procedure

INFOID:000000012590910

## **1.**PERFORM SELF-DIAGNOSIS OF ECM

Perform "Self Diagnostic Result" of "ECM" using CONSULT, and repair or replace malfunctioning parts.

>> Refer to EC-79, "CONSULT Function" (QR25DE) or EC-642, "CONSULT Function" (VQ35DE).

|                                                                                                    |                                                                                   | ER SUPF                                              | PLY AND G                              |                        | CUIT                 |                        |
|----------------------------------------------------------------------------------------------------|-----------------------------------------------------------------------------------|------------------------------------------------------|----------------------------------------|------------------------|----------------------|------------------------|
|                                                                                                    |                                                                                   | GROUN                                                |                                        | IT                     |                      |                        |
| COMBINATI                                                                                                    |                                                                                   |                                                      |                                        |                        |                      | A                      |
| COMBINATIO                                                                                                    | ON METER :                                                                        | Diagnosi                                             | s Procedure                            | 2                      |                      | INFOID:000000012590911 |
| Regarding Wiring                                                                                                    | g Diagram inform                                                                  | ation, refer                                         | to <u>MWI-33, "Wi</u>                  | ring Diagram".         |                      | С                      |
| 1.CHECK FUSE                                                                                                    | ES                                                                                |                                                      |                                        |                        |                      | D                      |
| Check that the fo                                                                                                    | ollowing fuses are                                                                | e not blown.                                         |                                        |                        |                      | D                      |
|                                                                                                    | Unit                                                                              |                                                      | Power source                           | e                      | Fuse N               | 0.                     |
| -                                                                                                    |                                                                                   |                                                      | Battery                                |                        | 13                   | E                      |
| Combir                                                                                                    | nation meter                                                                      | I                                                    | gnition switch ACC                     | or ON                  | 25                   |                        |
|                                                                                                    |                                                                                   | lg                                                   | nition switch ON or                    | START                  | 31                   | F                      |
| $\begin{array}{r} \text{YES} & >> \text{Rep}\\ \text{NO} & >> \text{GO} \end{array}$ $\begin{array}{r} 2.\text{POWER SUP}\\ 1. \text{ Disconnect of }\\ 2. \text{ Check voltage} \end{array}$ | ince the blown fu<br>TO 2.<br>PLY CIRCUIT C<br>combination meters<br>between comb | se after rep<br>HECK<br>er connector<br>bination met | airing the affect                      | ed circuit.            | ninals 5, 21, 22 an  | G<br>d around.         |
|                                                                                                    | ge between com                                                                    |                                                      |                                        |                        | 111 dis 5, 21, 22 di | a groana.              |
|                                                                                                    | Terminals                                                                         |                                                      |                                        | Ignition s             | witch position       |                        |
| Connector                                                                                                    | +)<br>Terminal                                                                    | (-)                                                  | OFF                                    | ACC                    | ON                   | START                  |
|                                                                                                    | 22                                                                                |                                                      | Battery voltage                        | Battery voltage        | Battery voltage      | Battery voltage J      |
| M24                                                                                                    | 21                                                                                | Ground                                               | 0V                                     | 0V                     | Battery voltage      | Battery voltage        |
|                                                                                                    | 5                                                                                 |                                                      | 0V                                     | Battery voltage        | Battery voltage      | 0V K                   |
| YES >> GO<br>NO >> Repa<br>3.GROUND CIF<br>1. Turn ignition<br>2. Check contin                                                                                                    | TO 3.<br>air or replace har<br>RCUIT CHECK<br>switch OFF.<br>nuity between co     | mess or con                                          | nectors.<br>neter harness co           | onnector M24 te        | erminals 1, 2 and ç  | ground.                |
|                                                                                                    |                                                                                   | Terminals                                            |                                        |                        | Quette               |                        |
| Connector                                                                                                    | (+)<br>Terminal                                                                   |                                                      | (-)                                    |                        | Continu              | ity                    |
| M24                                                                                                    | 1<br>2                                                                            |                                                      | Ground                                 |                        | Yes                  | 0                      |
| Is the inspection<br>YES >> Insp<br>NO >> Rep<br>BCM (BODY<br>BCM (BODY                                                                                                    | result normal?<br>ection End.<br>air or replace har<br>CONTROL<br>CONTROL N       | ness or con<br>MODULI<br>IODULE                      | nectors.<br>∃)<br>) : Diagnosis        | s Procedure            |                      | P                      |
| Regarding Wiring<br>Revision: Novem                                                                                                    | g Diagram inform<br>nber 2015                                                     | ation, refer                                         | to <u>BCS-55, "Wi</u><br><b>MWI-59</b> | <u>ring Diagram"</u> . | 201                  | 6 Altima Sedan         |

#### < DTC/CIRCUIT DIAGNOSIS >

## **1.** CHECK FUSE AND FUSIBLE LINK

Check that the following fuse and fusible link are not blown.

| Terminal No. | Signal name                | Fuse and fusible link No. |
|--------------|----------------------------|---------------------------|
| 139          | Fusible link battery power | I (40A)                   |
| 131          | BCM battery fuse           | 1 (10A)                   |

Is the fuse or fusible link blown?

YES >> Replace the blown fuse or fusible link after repairing the affected circuit.

NO >> GO TO 2.

2. CHECK POWER SUPPLY CIRCUIT

1. Disconnect BCM connector M21.

Check voltage between BCM connector M21 terminals 131, 139 and ground. 2.

| BCM       |          | Ground          | Voltage         |
|-----------|----------|-----------------|-----------------|
| Connector | Terminal | Ground          | (Approx.)       |
| <br>M21   | 131      | Battery voltage | Batteny voltage |
| IVIZ 1    | 139      |                 | Dattery voltage |

Is the inspection result normal?

YES >> GO TO 3.

>> Repair or replace harness or connectors. NO

 ${f 3}$ . CHECK GROUND CIRCUIT

Check continuity between BCM connector M21 terminals 134, 143 and ground.

| BCM       |          | Ground | Continuity |
|-----------|----------|--------|------------|
| Connector | Terminal | Ground | Continuity |
| <br>M21   | 134      |        | Vec        |
| M21       | 143      | — Yes  | Tes        |

Is the inspection result normal?

YES >> Inspection End.

>> Repair or replace harness or connectors. NO

IPDM E/R (INTELLIGENT POWER DISTRIBUTION MODULE ENGINE ROOM)

#### IPDM E/R (INTELLIGENT POWER DISTRIBUTION MODULE ENGINE ROOM) : Diagnosis Procedure INFOID:000000012826674

Regarding Wiring Diagram information, refer to PCS-23, "Wiring Diagram".

## **1.** CHECK FUSIBLE LINKS

Check that the following fusible links are not blown.

| Terminal No. | Signal name                  | Fusible link No.            |
|--------------|------------------------------|-----------------------------|
| 1            | Fusible link main            | E (80A)                     |
| 2            | Fusible link IPDM E/R        | A (250A), C (80A)           |
| 3            | Fusible link ignition switch | A (250A), B (100A), M (40A) |

Is the fusible link blown?

## POWER SUPPLY AND GROUND CIRCUIT

< DTC/CIRCUIT DIAGNOSIS >

| Disconnect IPDM E/F      | connectors E16 and E17.      |           |                      |
|--------------------------|------------------------------|-----------|----------------------|
| Check voltage betwee     | en IPDM E/R connectors and g | ground.   |                      |
| וסו                      |                              |           |                      |
|                          | Terminal                     | Ground    | Voltage<br>(Approx.) |
|                          | 1                            |           |                      |
| E16                      | 2                            | _         | Battery voltage      |
| E17                      | 3                            |           | , , ,                |
| the inspection result no | rmal?                        |           |                      |
| ′ES >> GO TO 3.          |                              |           |                      |
| NO >> Repair or rep      | ace harness or connectors.   |           |                      |
| . CHECK GROUND CI        | RCUIT                        |           |                      |
| Disconnect IPDM E/F      | connectors E18 and E63.      |           |                      |
| Check continuity betw    | een IPDM E/R connectors and  | d ground. |                      |
|                          |                              |           |                      |
| I                        | 2DM E/R                      | Ground    | Continuity           |
| Connector                | Terminal                     |           |                      |
| E18                      | 7                            |           | Yes                  |
| E63                      | 41                           |           |                      |
| the inspection result no | <u>rmal?</u>                 |           |                      |
| (ES >> Inspection En     | d.                           |           |                      |
| NO >> Repair or rep      | and harness or connectors    |           |                      |
|                          |                              |           |                      |
|                          |                              |           |                      |
|                          |                              |           |                      |
|                          |                              |           |                      |
|                          |                              |           |                      |
|                          |                              |           |                      |
|                          |                              |           |                      |
|                          |                              |           |                      |
|                          |                              |           |                      |
|                          |                              |           |                      |
|                          |                              |           |                      |
|                          |                              |           |                      |
|                          |                              |           |                      |
|                          |                              |           |                      |
|                          |                              |           |                      |
|                          |                              |           |                      |
|                          |                              |           |                      |

#### < DTC/CIRCUIT DIAGNOSIS >

## FUEL LEVEL SENSOR SIGNAL CIRCUIT

#### Description

The fuel level sensor unit and fuel pump detects the approximate fuel level in the fuel tank and transmits the fuel level signal to the combination meter.

## **Component Function Check**

## 1.COMBINATION METER INPUT SIGNAL

1. Select "METER/M&A" using CONSULT.

2. Using "FUEL METER" in "Data Monitor", compare the "Data Monitor" value with the fuel gauge position.

| Fuel gauge indication position | Reference value of data monitor [L]<br>(Approx.) |
|--------------------------------|--------------------------------------------------|
| Full                           | 67.1                                             |
| 3/4                            | 53.2                                             |
| 1/2                            | 37.3                                             |
| 1/4                            | 21.9                                             |
| Empty                          | 7.3                                              |

Does the data monitor value approximately match the fuel gauge indication?

YES >> Inspection End.

NO >> Replace combination meter. Refer to <u>MWI-83, "Removal and Installation"</u>.

#### Diagnosis Procedure

INFOID:000000012590916

Regarding Wiring Diagram information, refer to MWI-33, "Wiring Diagram".

#### 1.CHECK HARNESS CONNECTOR

- 1. Turn ignition switch OFF.
- Check combination meter and fuel level sensor unit terminals (meter-side and harness-side) for poor connection.

Is the inspection result normal?

YES >> GO TO 2.

NO >> Repair or replace terminals or connectors.

#### 2.CHECK FUEL LEVEL SENSOR UNIT CIRCUIT

1. Disconnect combination meter harness connector M24 and fuel level sensor unit harness connector B42.

2. Check continuity between combination meter harness connector M24 and fuel level sensor unit and fuel pump harness connector B42.

| Fuel level sensor unit and fuel pump |          | Combination meter  |    | Continuity |  |
|--------------------------------------|----------|--------------------|----|------------|--|
| Connector                            | Terminal | Connector Terminal |    | Continuity |  |
| B42                                  | 5        | M24                | 27 | Yes        |  |

3. Check continuity between fuel level sensor unit and fuel pump harness connector and ground.

| Fuel level sens | or unit and fuel pump |        | Continuity |
|-----------------|-----------------------|--------|------------|
| Connector       | Terminal              | Ground | Continuity |
| B42             | 5                     |        | No         |

Is the inspection result normal?

YES >> GO TO 3.

INFOID:000000012590914

## FUEL LEVEL SENSOR SIGNAL CIRCUIT

< DTC/CIRCUIT DIAGNOSIS >

#### NO >> Repair or replace harness or connectors.

## ${\it 3.}$ Check fuel level sensor unit ground circuit

1. Check continuity between combination meter harness connector M24 and fuel level sensor unit and fuel pump harness connector B42.

| Fuel level sensor unit and fuel pump |          | Combination meter |          | Continuity | - |
|--------------------------------------|----------|-------------------|----------|------------|---|
| Connector                            | Terminal | Connector         | Terminal | Continuity |   |
| B42                                  | 2        | M24               | 26       | Yes        | _ |

#### 2. Check continuity between fuel level sensor unit and fuel pump harness connector and ground.

| Fuel level sens | or unit and fuel pump |        | Continuity |   |
|-----------------|-----------------------|--------|------------|---|
| Connector       | Terminal              | Ground | Continuity | E |
| B42             | 2                     |        | No         |   |

Is the inspection result normal?

YES >> GO TO 4.

NO >> Repair or replace harness or connectors.

#### **4.**CHECK INSTALLATION CONDITION

Check fuel level sensor unit installation, and check whether the float arm interferes or binds with any of the internal components in the fuel tank.

Is the inspection result normal?

YES >> Inspection End.

NO >> Install the fuel level sensor unit properly. Refer to FL-5. "Removal and Installation".

#### Component Inspection

#### **1.**REMOVE FUEL LEVEL SENSOR UNIT

Remove the fuel level sensor unit. Refer to FL-5, "Removal and Installation".

#### >> GO TO 2.

#### 2.CHECK FUEL LEVEL SENSOR UNIT AND FUEL PUMP

Check the resistance between terminals 2 and 5.

| Terr | ninal |    | Float p<br>mm | Resistance value<br>(Approx.) |      |
|------|-------|----|---------------|-------------------------------|------|
| 2    | 5     | 1* | Empty         | 32.2 (1.3)                    | 283Ω |
| 2    | 5     | 2* | Full          | 148.8 (5.9)                   | 51Ω  |

1\* and 2\*: When float arm is in contact with stopper.

#### Is inspection result normal?

YES >> Inspection End.

NO >> Replace fuel level sensor unit and fuel pump. Refer to FL-5. "Removal and Installation".

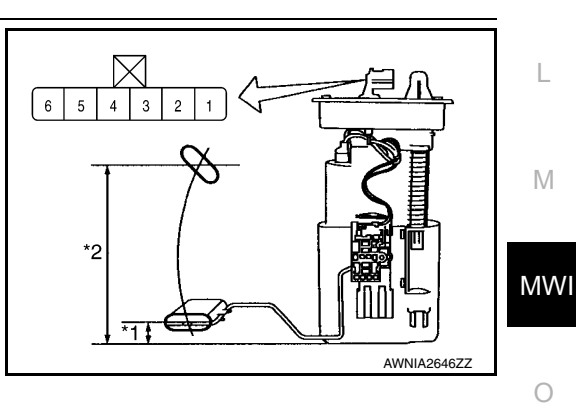

Ρ

А

В

D

F

Н

Κ

### PARKING BRAKE SWITCH SIGNAL CIRCUIT

#### < DTC/CIRCUIT DIAGNOSIS >

## PARKING BRAKE SWITCH SIGNAL CIRCUIT

#### Description

Transmits the parking brake switch signal to the combination meter.

#### **Component Function Check**

## 1.COMBINATION METER INPUT SIGNAL

- 1. Select "METER/M&A" using "CONSULT".
- 2. Monitor "PKB SW" in "Data Monitor" while applying and releasing the parking brake.

| Monitor item | Condition                      | Status |
|--------------|--------------------------------|--------|
| PKB SW       | When parking brake is applied  | ON     |
|              | When parking brake is released | OFF    |

Is the inspection result normal?

YES >> Inspection End.

NO >> Refer to <u>MWI-64</u>, "Diagnosis Procedure".

#### **Diagnosis** Procedure

Regarding Wiring Diagram information, refer to MWI-33, "Wiring Diagram".

### 1. CHECK PARKING BRAKE SWITCH CIRCUIT

- 1. Disconnect combination meter harness connector M24 and parking brake switch harness connector E35.
- 2. Check continuity between combination meter harness connector M24 terminal 12 and parking brake switch harness connector E35 terminal 1.

| Combination meter |          | Parking b | Continuity |            |
|-------------------|----------|-----------|------------|------------|
| Connector         | Terminal | Connector | Terminal   | Continuity |
| M24               | 12       | E35       | 1          | Yes        |

3. Check continuity between combination meter harness connector M24 terminal 12 and ground.

| Combination meter |          |        | Continuity |
|-------------------|----------|--------|------------|
| Connector         | Terminal | Ground | Continuity |
| M24               | 12       |        | No         |

Is the inspection result normal?

YES >> Inspection End.

NO >> Repair or replace harness or connector.

#### **Component Inspection**

1. CHECK PARKING BRAKE SWITCH

Check continuity between parking brake switch terminal 1 and switch case ground.

| Component            | Terminal | Condition              | Continuity |
|----------------------|----------|------------------------|------------|
| Parking brake switch | 1        | Parking brake applied  | Yes        |
|                      | 1        | Parking brake released | No         |

#### Is the inspection result normal?

YES >> Inspection End.

NO >> Replace parking brake switch. Refer to PB-7, "Exploded View".

**Revision: November 2015** 

#### **MWI-64**

2016 Altima Sedan

INFOID:000000012590921

INFOID:000000012590918

INFOID:000000012590919

#### WASHER FLUID LEVEL SWITCH CIRCUIT < DTC/CIRCUIT DIAGNOSIS > WASHER FLUID LEVEL SWITCH CIRCUIT Description INFOID:000000012590922 Transmits the washer fluid level switch signal to the combination meter. Diagnosis Procedure INFOID:000000012590923 Regarding Wiring Diagram information, refer to MWI-33, "Wiring Diagram". 1. CHECK WASHER FLUID LEVEL SWITCH SIGNAL CIRCUIT Turn ignition switch OFF. 2. Disconnect combination meter harness connector M26 and washer fluid level switch harness connector E208. Check continuity between combination meter harness connector M26 and washer fluid level switch har-3. ness connector E208. Combination meter Washer fluid level switch Continuity Connector Terminal Connector Terminal 49 1 M26 E208 Yes Check continuity between combination meter harness connector and ground. Combination meter Continuity Connector Terminal Ground M26 49 No Is the inspection result normal? YES >> GO TO 2. NO >> Repair or replace harness or connectors. 2.CHECK WASHER FLUID LEVEL SWITCH GROUND CIRCUIT Check continuity between washer fluid level switch connector and ground. Washer fluid level switch Continuity Connector Terminal Ground E208 2 Yes Is the inspection result normal? YES >> Inspection End. NO >> Repair or replace harness or connectors. Component Inspection INFOID:000000012590924 1. CHECK WASHER FLUID LEVEL SWITCH Turn ignition switch OFF. 1. Disconnect washer fluid level switch connector. 2.

3. Check washer fluid level switch.

| Washer fluid level switch<br>Terminals |     | Condition                     | Continuity |
|----------------------------------------|-----|-------------------------------|------------|
|                                        |     | Condition                     | Continuity |
| 1                                      | 2   | Washer fluid level switch ON  | Yes        |
|                                        | 1 2 | Washer fluid level switch OFF | No         |

Is the inspection result normal?

А

D

Е

F

Н

L

M

MWI

Ρ

## WASHER FLUID LEVEL SWITCH CIRCUIT

< DTC/CIRCUIT DIAGNOSIS >

- YES >> Inspection End.
- NO >> Replace washer fluid level switch. Refer to <u>WW-43, "Removal and Installation"</u>.

| AMBIENT SENS                                                                                                    | SOR SIGNAL (                                                                                                    |                                                                                                    |                                                                                                    |                                                                   |  |
|----------------------------------------------------------------------------------------------------|----------------------------------------------------------------------------------------------------|----------------------------------------------------------------------------------------------------|----------------------------------------------------------------------------------------------------|-------------------------------------------------------------------|--|
|                                                                                                    |                                                                                                    |                                                                                                    |                                                                                                    |                                                                   |  |
| Description                                                                                                    |                                                                                                    |                                                                                                    |                                                                                                    | INFOID:000000012590925                                            |  |
| Transmits the ambient                                                                                                    | sensor signal to the I                                                                                                    | PDM E/R.                                                                                               |                                                                                                    |                                                                   |  |
| Diagnosis Proced                                                                                                    | ure                                                                                                    |                                                                                                    |                                                                                                    | INFOID:000000012590926                                            |  |
| Regarding Wiring Diag                                                                                                    | ram information, refe                                                                                                    | r to <u>MWI-33, "Wiring</u>                                                                            | <u>Diagram"</u> .                                                                                                    |                                                                   |  |
| I.CHECK AMBIENT S                                                                                                    | SENSOR CIRCUITS                                                                                                    | BETWEEN COMBIN                                                                                         | ATION METER AND                                                                                                    | IPDM E/R                                                          |  |
| <ol> <li>Disconnect combining</li> <li>Check continuity by ness connector E6</li> </ol>                                                                                                    | ation meter connecte<br>etween combination<br>3 terminals 49 and 5                                                                                     | or M24 and IPDM E/F<br>meter harness conne<br>0.                                                       | R connector E63.<br>ctor M24 terminals 30                                                                                        | ), 31 and IPDM E/R har-                                           |  |
| Combinati                                                                                                    | on meter                                                                                                    | IPD                                                                                                    | M E/R                                                                                                    | Opertionalty                                                      |  |
| Connector                                                                                                    | Terminal                                                                                                    | Connector                                                                                              | Terminal                                                                                                    |                                                                   |  |
| M24                                                                                                    | 30                                                                                                    | E63                                                                                                    | 49                                                                                                    | Yes                                                               |  |
|                                                                                                    | 31                                                                                                    |                                                                                                    | 50                                                                                                    |                                                                   |  |
|                                                                                                    | Combination meter                                                                                                    |                                                                                                    |                                                                                                    |                                                                   |  |
| Connector                                                                                                    |                                                                                                    | Terminal                                                                                               |                                                                                                    | Continuity                                                        |  |
| M24                                                                                                    |                                                                                                    | 30                                                                                                    |                                                                                                    | No                                                                |  |
|                                                                                                    |                                                                                                    | 31                                                                                                    |                                                                                                    | 110                                                               |  |
| YES >> GO TO 2.                                                                                                    | eplace harness or co                                                                                                    | phoetor                                                                                                |                                                                                                    |                                                                   |  |
| <ul> <li>NO &gt;&gt; Repair or r</li> <li>2.CHECK AMBIENT \$</li> <li>1. Disconnect IPDM \$</li> <li>2. Check continuity b<br/>ness connector \$</li> </ul>                                                     | SENSOR CIRCUITS<br>E/R connector E201 a<br>etween IPDM E/R ha<br>11 terminals 1 and 2                                                                  | BETWEEN IPDM E/I<br>and ambient sensor c<br>arness connector E20                                       | R AND AMBIENT SEI<br>connector E211.<br>01 terminals 87, 95 a                                                                    | NSOR                                                              |  |
| NO >> Repair or r<br>2.CHECK AMBIENT §<br>1. Disconnect IPDM B<br>2. Check continuity b<br>ness connector E2<br>IPDM                                                                                            | SENSOR CIRCUITS<br>E/R connector E201 a<br>etween IPDM E/R ha<br>11 terminals 1 and 2<br>E/R                                                           | Ambied of the sensor of arrness connector E20                                                          | R AND AMBIENT SEI<br>connector E211.<br>01 terminals 87, 95 a<br>ent sensor                                                      | NSOR<br>nd ambient sensor har-                                    |  |
| NO >> Repair or r<br>2.CHECK AMBIENT \$<br>1. Disconnect IPDM B<br>2. Check continuity b<br>ness connector E2<br>IPDM<br>Connector                                                                              | ENSOR CIRCUITS<br>F/R connector E201 a<br>etween IPDM E/R ha<br>11 terminals 1 and 2<br>E/R<br>Terminal                                                | Ambient Sensor Carness connector E2                                                                    | R AND AMBIENT SEt<br>connector E211.<br>01 terminals 87, 95 a<br>ent sensor<br>Terminal                                          | NSOR<br>nd ambient sensor har-<br>Continuity                      |  |
| NO >> Repair or r<br>2.CHECK AMBIENT §<br>1. Disconnect IPDM B<br>2. Check continuity b<br>ness connector E2<br>IPDM<br>Connector<br>E201                                                                       | ENSOR CIRCUITS<br>E/R connector E201 a<br>etween IPDM E/R ha<br>11 terminals 1 and 2<br>E/R<br>Terminal<br>87                                          | BETWEEN IPDM E/I and ambient sensor c arness connector E20 Ambie Connector E211                        | R AND AMBIENT SEI<br>connector E211.<br>01 terminals 87, 95 a<br>ent sensor<br>Terminal<br>1                                     | NSOR nd ambient sensor har- Continuity Yes                        |  |
| NO >> Repair or r<br>2.CHECK AMBIENT \$<br>1. Disconnect IPDM B<br>2. Check continuity b<br>ness connector E2<br>IPDM<br>Connector<br>E201                                                                      | SENSOR CIRCUITS<br>E/R connector E201 a<br>etween IPDM E/R ha<br>11 terminals 1 and 2<br>E/R<br>Terminal<br>87<br>95                                   | Ambie<br>Connector<br>E211                                                                             | R AND AMBIENT SEI<br>connector E211.<br>01 terminals 87, 95 a<br>ent sensor<br>Terminal<br>1<br>2                                | NSOR nd ambient sensor har- Continuity Yes                        |  |
| NO >> Repair or r<br>2.CHECK AMBIENT \$<br>1. Disconnect IPDM I<br>2. Check continuity b<br>ness connector E2<br>IPDM<br>Connector<br>E201<br>3. Check continuity b                                             | SENSOR CIRCUITS<br>E/R connector E201 a<br>etween IPDM E/R ha<br>11 terminals 1 and 2<br>E/R<br>Terminal<br>87<br>95<br>etween IPDM E/R ha             | Ambie<br>Connector<br>E211<br>rness connector E20<br>Ambie<br>Connector<br>E211<br>rness connector E20 | R AND AMBIENT SER<br>connector E211.<br>01 terminals 87, 95 a<br>ent sensor<br>Terminal<br>1<br>2<br>1 terminals 87, 95 an       | NSOR nd ambient sensor har- Continuity Yes d ground.              |  |
| NO >> Repair or r<br>2.CHECK AMBIENT \$<br>1. Disconnect IPDM I<br>2. Check continuity b<br>ness connector E2<br>IPDM<br>Connector<br>E201<br>3. Check continuity b                                             | SENSOR CIRCUITS<br>E/R connector E201 a<br>etween IPDM E/R ha<br>11 terminals 1 and 2<br>E/R<br>Terminal<br>87<br>95<br>etween IPDM E/R ha<br>IPDM E/R | Ambie<br>Connector<br>E211<br>rness connector E20<br>Ambie<br>Connector<br>E211                        | R AND AMBIENT SER<br>connector E211.<br>01 terminals 87, 95 a<br>ent sensor<br>Terminal<br>1<br>2<br>11 terminals 87, 95 an      | NSOR nd ambient sensor har- Continuity Yes d ground.              |  |
| NO >> Repair or r<br>2.CHECK AMBIENT §<br>1. Disconnect IPDM I<br>2. Check continuity b<br>ness connector E2<br>IPDM<br>Connector<br>E201<br>3. Check continuity b<br>Connector                                 | SENSOR CIRCUITS<br>E/R connector E201 a<br>etween IPDM E/R ha<br>11 terminals 1 and 2<br>E/R<br>Terminal<br>87<br>95<br>etween IPDM E/R ha<br>IPDM E/R | BETWEEN IPDM E/I and ambient sensor c arness connector E20 Connector E211 rness connector E20 Terminal | R AND AMBIENT SEI<br>connector E211.<br>01 terminals 87, 95 a<br>ent sensor<br>Terminal<br>1<br>2<br>11 terminals 87, 95 an<br>C | NSOR nd ambient sensor har- Continuity Yes d ground. ontinuity    |  |
| NO >> Repair or r<br>2.CHECK AMBIENT §<br>1. Disconnect IPDM I<br>2. Check continuity b<br>ness connector E2<br>IPDM<br>Connector<br>E201<br>3. Check continuity b<br>Connector<br>E201<br>5. Connector<br>E201 | SENSOR CIRCUITS<br>E/R connector E201 a<br>etween IPDM E/R ha<br>11 terminals 1 and 2<br>E/R<br>Terminal<br>87<br>95<br>etween IPDM E/R ha<br>IPDM E/R | Ambie<br>Ambie<br>Connector<br>E211<br>rness connector E20<br>Terminal<br>87                           | R AND AMBIENT SEI<br>connector E211.<br>01 terminals 87, 95 a<br>ent sensor<br>Terminal<br>1<br>2<br>11 terminals 87, 95 an<br>C | NSOR nd ambient sensor har- Continuity Yes d ground. ontinuity No |  |

YES >> Replace IPDM E/R. Refer to <u>PCS-47</u>, "Removal and Installation".

NO >> Repair or replace harness or connector.

## AMBIENT SENSOR SIGNAL CIRCUIT

### < DTC/CIRCUIT DIAGNOSIS >

## Component Inspection

INFOID:000000012590927

# 1.CHECK AMBIENT SENSOR

- 1. Turn ignition switch OFF.
- 2. Disconnect ambient sensor connector.
- 3. Check resistance between ambient sensor terminals.

|      |        | Ambient sensor       |                       |        |         |
|------|--------|----------------------|-----------------------|--------|---------|
| Torr | minal  | Condition            | Resistance: $k\Omega$ |        |         |
| Ten  | IIIIai | Temperature: °C (°F) |                       |        |         |
|      |        | -15 (5)              | 12.73                 |        |         |
|      |        | -10 (14)             | 9.92                  |        |         |
|      |        | -5 (23)              | 7.80                  |        |         |
|      |        | 0 (32)               | 6.19                  |        |         |
|      |        | -                    |                       | 5 (41) | 4.95    |
|      |        |                      |                       |        | 10 (50) |
| 1    | 2      | 15 (59)              | 3.24                  |        |         |
|      |        | 20 (68)              | 2.65                  |        |         |
|      |        | 25 (77)              | 2.19                  |        |         |
|      |        | 30 (86)              | 1.81                  |        |         |
|      |        | 35 (95)              | 1.51                  |        |         |
|      |        | 40 (104)             | 1.27                  |        |         |
|      |        | 45 (113)             | 1.07                  |        |         |

Is the inspection result normal?

YES >> Inspection End.

NO >> Replace ambient sensor. Refer to <u>MWI-84, "Removal and Installation"</u>.

### METER CONTROL SWITCH SIGNAL CIRCUIT

#### < DTC/CIRCUIT DIAGNOSIS >

## METER CONTROL SWITCH SIGNAL CIRCUIT

#### Diagnosis Procedure

Regarding Wiring Diagram information, refer to MWI-33, "Wiring Diagram".

## 1. CHECK METER CONTROL SWITCH SIGNAL

1. Turn ignition switch ON.

#### 2. Check voltage between the following terminals of the meter control switch harness connector M158.

| М         | eter control swit | ch     |                                                 |                      | _ |
|-----------|-------------------|--------|-------------------------------------------------|----------------------|---|
| Connector | Tern              | ninals | Condition                                       | Voltage<br>(Approx.) | E |
| CONNECTOR | (+)               | (-)    |                                                 | ( + + )              |   |
|           | 7                 |        | When illumination control switch (-) is pressed | 0 V                  |   |
|           | I                 |        | Other than the above                            | 5 V                  |   |
| M460      | F                 |        | When trip reset switch is pressed               | 0 V                  |   |
| 861171    | 5                 | 4      | Other than the above                            | 5 V                  | ( |
|           | 6                 |        | When illumination control switch (+) is pressed | 0 V                  |   |
|           | 0                 |        | Other than the above                            | 5 V                  |   |

#### Is the inspection result normal?

YES >> Inspection End.

NO >> GO TO 2.

# 2. CHECK METER CONTROL SWITCH HARNESS

#### 1. Turn ignition switch OFF.

2. Disconnect combination meter harness connector M26 and meter control switch harness connector M158.

 Check continuity between combination meter harness connector M26 and meter control switch harness connector M158.

| Continuity | ntrol switch | Meter con | Combination meter |           |
|------------|--------------|-----------|-------------------|-----------|
| Continuity | Terminal     | Connector | Terminal          | Connector |
|            | 5            |           | 41                |           |
| <br>       | 7            | M158      | 42                | MOC       |
| - Yes      | 6            |           | 47                | IVI26     |
|            | 4            |           | 48                |           |

4. Check continuity between combination meter harness connector and ground.

| Combination meter |          |        | Continuity |   |
|-------------------|----------|--------|------------|---|
| Connector         | Terminal |        | Continuity | 0 |
| M26               | 41       | Ground |            |   |
|                   | 42       |        | Ne         |   |
|                   | 47       |        | NO         | Ρ |
|                   | 48       |        |            |   |
|                   |          |        |            |   |

Is the inspection result normal?

YES >> Inspection End.

NO >> Repair or replace harness or connectors.

MWI

J

Κ

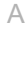

В

D

## METER CONTROL SWITCH SIGNAL CIRCUIT

#### < DTC/CIRCUIT DIAGNOSIS >

## **Component Inspection**

INFOID:000000012590929

# 1. CHECK METER CONTROL SWITCH

- 1. Turn ignition switch OFF.
- 2. Disconnect meter control switch connector.
- 3. Check meter control switch.

| Meter cor | ntrol switch | Condition                                       | Continuity |
|-----------|--------------|-------------------------------------------------|------------|
| Term      | ninals       | Condition                                       | Continuity |
| 7         |              | When illumination control switch (-) is pressed | Yes        |
| 7         | 5 4          | Other than the above                            | No         |
| F         |              | When trip reset switch is pressed               | Yes        |
| 5         |              | Other than the above                            | No         |
| 6         |              | When illumination control switch (+) is pressed | Yes        |
| 0         |              | Other than the above                            | No         |

Is the inspection result normal?

YES >> Inspection End.

NO >> Replace meter control switch. Refer to <u>IP-14, "Exploded View"</u>.

### < DTC/CIRCUIT DIAGNOSIS >

## STEERING SWITCH

#### Description

When one of the steering switches is pushed, the resistance in the steering switch changes the signal to  $_{\rm B}$  identify which button is controlling the information display.

## **Diagnosis** Procedure

Regarding Wiring Diagram information, refer to MWI-33, "Wiring Diagram".

## 1. CHECK STEERING SWITCH CIRCUIT

- 1. Turn ignition switch OFF.
- 2. Disconnect combination meter harness connector M24 and spiral cable harness connector M30.
- Check continuity between combination meter harness connector M24 and spiral cable harness connector M30.

| Combinatio | on meter |           | Spiral cable | Continuity | ( |
|------------|----------|-----------|--------------|------------|---|
| Connector  | Terminal | Connector | Terminal     | Continuity |   |
|            | 3        |           | 24           |            | _ |
| M24        | 4        | M30       | 31           | Yes        | I |
| -          | 24       |           | 33           |            |   |

#### 4. Check continuity between combination meter harness connector M24 and ground.

| Co        | mbination meter |        | Continuity |     |
|-----------|-----------------|--------|------------|-----|
| Connector | Terminal        |        | Continuity | J   |
|           | 3               | Ground |            |     |
| M24       | 4               |        | No         | K   |
|           | 24              |        |            | 1 4 |

#### Is the inspection results normal?

YES >> Inspection End.

NO >> Repair or replace harness or connectors.

## **Component Inspection**

#### INFOID:0000000012590932

## 1. CHECK STEERING SWITCH RESISTANCE

Check resistance between the following steering switch terminals.

| Terminal |    | Signal name | Condition                | Resistance (Ω)<br>(Approx.) | 0 |
|----------|----|-------------|--------------------------|-----------------------------|---|
| 15       | 17 | Display     | Depress DISP switch.     | 2023                        | 0 |
|          |    | Back        | Depress 🗲 switch.        | 723                         | _ |
| 14       |    | Enter       | Depress ENTER switch.    | 2023                        | P |
|          |    | Menu Up     | Depress $\Delta$ switch. | 121                         | - |
|          |    | Menu Down   | Depress ∇ switch.        | 321                         | = |

Is the inspection results normal?

YES >> GO TO 2.

NO >> Replace steering switches. Refer to <u>AV-49, "Removal and Installation"</u>.

MWI

L

M

А

D

Ε

INFOID:000000012590930

## **STEERING SWITCH**

#### < DTC/CIRCUIT DIAGNOSIS >

# 2.CHECK SPIRAL CABLE

Check continuity between the following spiral cable terminals.

| Te | Continuity |     |
|----|------------|-----|
| 14 | 24         | Yes |
| 15 | 31         |     |
| 17 | 33         |     |

Is the inspection results normal?

YES >> Inspection End.

NO >> Replace spiral cable. Refer to <u>SR-15, "Removal and Installation"</u>.
| THE FUEL GAUGE INDICATOR DOES NOT OPERATE                                                       |                        |    |
|-------------------------------------------------------------------------------------------------|------------------------|----|
| < SYMPTOM DIAGNOSIS >                                                                           |                        |    |
| SYMPTOM DIAGNOSIS                                                                               |                        | ^  |
| THE FUEL GAUGE INDICATOR DOES NOT OPERATE                                                       |                        | A  |
| Description                                                                                     | INFOID:000000012590933 | В  |
| Fuel gauge will not indicate from a certain position.                                           |                        |    |
| Diagnosis Procedure                                                                             | INFOID:000000012590934 | С  |
| 1. CHECK COMBINATION METER INPUT SIGNAL                                                         |                        |    |
| Perform component function check. Refer to <u>MWI-62, "Component Function Check"</u> .          |                        | D  |
| Does monitor value approximately match fuel gauge reading?                                      |                        |    |
| YES >> GO TO 2.                                                                                 |                        | Е  |
| 2. CHECK FUEL LEVEL SENSOR CIRCUITS                                                             |                        |    |
| Check the fuel level sensor circuits. Refer to MWI-62, "Diagnosis Procedure".                   |                        | F  |
| Is the inspection result normal?                                                                |                        | 1  |
| YES >> GO TO 3.                                                                                 |                        |    |
| NO >> Repair or replace harness or connectors.                                                  |                        | G  |
| <b>3.</b> CHECK FUEL LEVEL SENSOR UNIT                                                          |                        |    |
| Check the fuel level sensor unit. Refer to MWI-63, "Component Inspection".                      | _                      | Ц  |
| Is the inspection result normal?                                                                |                        | Π  |
| YES >> GO TO 4.                                                                                 |                        |    |
| NO >> Replace fuel level sensor unit. Refer to <u>FL-5, "Removal and Installation"</u> .        |                        | I  |
| <b>4.</b> CHECK FLOAT INTERFERENCE                                                              |                        |    |
| Check that the float arm does not interfere with or binds to other components in the fuel tank. |                        |    |
| Is the inspection result normal?                                                                |                        | J  |
| YES >> Replace combination meter. Refer to <u>MWI-83, "Removal and Installation"</u> .          |                        |    |
| NO >> Repair or replace malfunctioning parts.                                                   |                        | K  |
|                                                                                                 |                        | r\ |

 $\mathbb{M}$ 

L

MWI

0

Ρ

## THE METER CONTROL SWITCH IS INOPERATIVE

< SYMPTOM DIAGNOSIS >

# THE METER CONTROL SWITCH IS INOPERATIVE

Description

The meter control switches are inoperative when pressed.

**Diagnosis** Procedure

INFOID:000000012590936

INFOID:000000012590935

1. CHECK METER CONTROL SWITCH SIGNAL

Check the meter control switch signal. Refer to MWI-69, "Diagnosis Procedure".

Is the inspection results normal?

YES >> GO TO 2.

NO >> Repair or replace harness or connectors.

2. CHECK METER CONTROL SWITCH

Perform a unit check for the meter control switch. Refer to MWI-70. "Component Inspection".

Is the inspection results normal?

YES >> Replace combination meter. Refer to <u>MWI-83</u>, "Removal and Installation".

NO >> Replace meter control switch. Refer to <u>IP-14, "Exploded View"</u>.

# THE OIL PRESSURE WARNING CONTINUES DISPLAYING, OR DOES NOT DIS-PLAY

< SYMPTOM DIAGNOSIS >

# THE OIL PRESSURE WARNING CONTINUES DISPLAYING, OR DOES NOT DISPLAY

| Description                                                                                                    |                                                                                        | INFOID:000000012590937          |
|----------------------------------------------------------------------------------------------------|----------------------------------------------------------------------------------------|---------------------------------|
| <ul> <li>The low oil pressure warning measure</li> <li>The low oil pressure warning measure</li> </ul>               | ssage stays on when oil pressure is norma<br>ssage stays off when oil pressure is low. | l.                              |
| Diagnosis Procedure                                                                                                  |                                                                                        | INFOID:000000012590938          |
| 1. CHECK COMBINATION METER                                                                                           | R INPUT                                                                                |                                 |
| <ol> <li>Start the engine and select "MI</li> <li>Observe the "OIL W/L" in "Data<br/>information display.</li> </ol> | ETER/M&A" using CONSULT.<br>a Monitor" and the operation of the low oil p              | oressure warning message in the |
| Component                                                                                                    | Condition                                                                              | CONSULT                         |
| Low oil pressure warning message                                                                                     | Engine running                                                                         | Off                             |
| NO >> Perform "Self Diagnos<br>EC-642, "CONSULT F                                                                    | unction <sup>®</sup> (VQ35DE).                                                         | DNSULT Function" (QR25DE) or G  |
|                                                                                                    |                                                                                        | H                               |
|                                                                                                    |                                                                                        | '                               |
|                                                                                                    |                                                                                        | J                               |
|                                                                                                    |                                                                                        | K                               |
|                                                                                                    |                                                                                        | L                               |
|                                                                                                    |                                                                                        | Μ                               |
|                                                                                                    |                                                                                        | MV                              |
|                                                                                                    |                                                                                        | 0                               |
|                                                                                                    |                                                                                        | P                               |

А

# THE PARKING BRAKE RELEASE WARNING CONTINUES DISPLAYING, OR DOES NOT DISPLAY

< SYMPTOM DIAGNOSIS >

# THE PARKING BRAKE RELEASE WARNING CONTINUES DISPLAYING, OR DOES NOT DISPLAY

### Description

INFOID:000000012590939

- The parking brake warning is displayed while driving the vehicle even though the parking brake is released.
- The parking brake warning is not displayed even though driving the vehicle with the parking brake depressed.

### **Diagnosis** Procedure

INFOID:000000012590940

#### 1. CHECK PARKING BRAKE WARNING LAMP OPERATION

- 1. Start engine.
- 2. Check the operation of the brake warning lamp while operating the parking brake.

| Condition              | Warning lamp status |
|------------------------|---------------------|
| Parking brake applied  | ON                  |
| Parking brake released | OFF                 |

Is the inspection result normal?

YES >> Replace combination meter. Refer to <u>MWI-83, "Removal and Installation"</u>.

NO >> GO TO 2.

# 2.CHECK PARKING BRAKE SWITCH SIGNAL CIRCUIT

- 1. Turn ignition switch OFF.
- 2. Check the parking brake switch signal circuit. Refer to MWI-64, "Diagnosis Procedure".

Is the inspection result normal?

- YES >> GO TO 3.
- NO >> Repair or replace harness or connector.

3.CHECK PARKING BRAKE SWITCH

Check the parking brake switch. Refer to MWI-64, "Component Inspection".

Is the inspection result normal?

- YES >> Replace combination meter. Refer to <u>MWI-83, "Removal and Installation"</u>.
- NO >> Replace parking brake switch. Refer to <u>PB-7, "Exploded View"</u>.

### THE LOW WASHER FLUID WARNING CONTINUES DISPLAYING, OR DOES NOT DISPLAY

< SYMPTOM DIAGNOSIS > THE LOW WASHER FLUID WARNING CONTINUES DISPLAYING, OR А DOES NOT DISPLAY Description INFOID:000000012590941 В • The warning is still displayed even after washer fluid is added. The warning is not displayed even though the washer tank is empty. **Diagnosis** Procedure INFOID:000000012590942 1.CHECK WASHER FLUID LEVEL SWITCH D Check the washer fluid level switch. Refer to MWI-65, "Component Inspection". Is the inspection result normal? YES >> GO TO 2. Е NO >> Replace washer fluid level switch. Refer to WW-43, "Removal and Installation". 2.check washer fluid level switch signal circuit F Check the washer fluid level switch signal circuit. Refer to MWI-65, "Diagnosis Procedure". Is the inspection result normal? YES >> Replace combination meter. Refer to MWI-83, "Removal and Installation".

NO >> Repair or replace harness or connector.

Μ

Κ

L

Н

MWI

0

Ρ

## THE DOOR OPEN WARNING CONTINUES DISPLAYING, OR DOES NOT DIS-PLAY

< SYMPTOM DIAGNOSIS >

# THE DOOR OPEN WARNING CONTINUES DISPLAYING, OR DOES NOT DISPLAY

# Description

INFOID:000000012590943

- The door ajar warning is displayed even though all of the doors and the trunk are closed.
- The door ajar warning is not displayed even though a door or the trunk is ajar.

# **Diagnosis Procedure**

INFOID:000000012590944

**1.**CHECK BCM INPUT SIGNAL

Check the BCM input signal. Refer to DLK-99, "Component Function Check".

Is the inspection result normal?

YES >> GO TO 2.

NO >> GO TO 3.

2. CHECK COMBINATION METER INPUT SIGNAL

Select "DOOR W/L" in "Data Monitor" of "METER/M&A" using CONSULT, and monitor value while opening and closing the doors.

| Monitor Item | Condition   | Status |
|--------------|-------------|--------|
| DOOR W/L     | Door open   | ON     |
|              | Door closed | OFF    |

Is the inspection result normal?

YES >> Replace combination meter. Refer to <u>MWI-83, "Removal and Installation"</u>.

NO >> Replace BCM. Refer to <u>BCS-81, "Removal and Installation"</u>.

3.CHECK DOOR SWITCH SIGNAL CIRCUIT

Check the door switch signal circuit. Refer to DLK-99. "Diagnosis Procedure".

Is the inspection result normal?

YES >> GO TO 4.

NO >> Repair or replace harness or connector.

**4.**CHECK DOOR SWITCH

Check the door switch. Refer to DLK-101, "Component Inspection".

Is the inspection result normal?

YES >> Replace combination meter. Refer to <u>MWI-83</u>, "Removal and Installation".

NO >> Replace applicable door switch. Refer to <u>DLK-216. "Removal and Installation"</u>.

# THE TRUNK OPEN WARNING CONTINUES DISPLAYING, OR DOES NOT DISPLAY

< SYMPTOM DIAGNOSIS >

# THE TRUNK OPEN WARNING CONTINUES DISPLAYING, OR DOES NOT DISPLAY

| Description                                                                                                    |                                                                                                    | INFOID:000000012590945                             | В      |
|----------------------------------------------------------------------------------------------------|----------------------------------------------------------------------------------------------------|----------------------------------------------------|--------|
| <ul><li>The trunk ajar warning is displayed</li><li>The trunk ajar warning is not displayed</li></ul>                                                                                                    | continuously even though the trunk yed even though the trunk lid is ope                                     | lid is closed.<br>n.                               | D      |
| Diagnosis Procedure                                                                                                    |                                                                                                    | INFOID:000000012590946                             | С      |
| <b>1.</b> CHECK BCM INPUT SIGNAL                                                                                                    |                                                                                                    |                                                    |        |
| <ol> <li>Connect the CONSULT.</li> <li>Check the BCM input signals. Restriction result normal?</li> <li>YES &gt;&gt; GO TO 2.<br/>NO &gt;&gt; GO TO 3.</li> <li>CHECK COMBINATION METER</li> <li>Select "TRUNK/GLAS-H" in "Data M ing and closing the trunk.</li> </ol> | efer to <u>DLK-123, "Component_Funct</u><br>INPUT SIGNAL<br>onitor" of "METER/M&A" using CON                | ion Check".<br>SULT, and monitor value while open- | E      |
| Monitor Item                                                                                                    | Condition                                                                                                   | Status                                             | G      |
|                                                                                                    | Trunk lid open                                                                                              | On                                                 |        |
| TRUNK/GLAS-H                                                                                                    | Trunk lid closed                                                                                            | Off                                                | Н      |
| Is the inspection result normal?         YES       >> Replace combination me         NO       >> Replace BCM. Refer to 1 <b>3.</b> CHECK TRUNK LAMP SWITCH                                                                                                    | eter. Refer to <u>MWI-83, "Removal and</u><br><u>3CS-81, "Removal and Installation"</u> .<br>SIGNAL CIRCUIT | Installation".                                     | I      |
| Check the trunk lamp switch signal of<br>Is the inspection result normal?<br>YES >> GO TO 4.<br>NO >> Repair or replace harnes<br><b>4.</b> CHECK TRUNK LAMP SWITCH                                                                                                    | ircuit. Refer to <u>DLK-123, "Diagnosis</u><br>ss or connector.                                             | Procedure".                                        | J<br>K |
| Check the trunk lamp switch. Refer t                                                                                                    | o DLK-124, "Component Inspection"                                                                           |                                                    | 1      |
| Is the inspection result normal?                                                                                                    |                                                                                                    |                                                    |        |
| YES >> Replace combination me<br>NO >> Replace trunk lamp swit<br>SOLENOID : Removal a                                                                                                    | eter. Refer to <u>MWI-83, "Removal and</u><br>ch. Refer to <u>DLK-207, "TRUNK LAN</u><br>nd Installation".  | Installation".<br>IP SWITCH AND TRUNK RELEASE      | N      |
|                                                                                                    |                                                                                                    |                                                    | M۱     |

А

0

## THE STEERING SWITCHES ARE INOPERATIVE

#### < SYMPTOM DIAGNOSIS >

# THE STEERING SWITCHES ARE INOPERATIVE

#### Description

One or more of the steering switches to control the information display are inoperative.

**Diagnosis** Procedure

INFOID:000000012590948

INFOID:000000012590947

1. CHECK STEERING SWITCH CIRCUIT

Check steering switch circuit. Refer to MWI-71, "Diagnosis Procedure".

Is the inspection results normal?

YES >> GO TO 2.

NO >> Repair or replace harness or connectors.

2. CHECK STEERING SWITCH RESISTANCE

Check steering switch resistance. Refer to <u>MWI-71, "Component Inspection"</u>.

Is the inspection results normal?

YES >> GO TO 3.

NO >> Replace steering switch. Refer to <u>AV-49, "Removal and Installation"</u>.

**3.**CHECK SPIRAL CABLE

Check spiral cable for continuity. Refer to MWI-71, "Component Inspection".

Is the inspection results normal?

YES >> Replace combination meter. Refer to <u>MWI-83. "Removal and Installation"</u>.

NO >> Replace spiral cable. Refer to <u>SR-15, "Removal and Installation"</u>.

## THE AMBIENT TEMPERATURE DISPLAY IS INCORRECT

< SYMPTOM DIAGNOSIS >

# THE AMBIENT TEMPERATURE DISPLAY IS INCORRECT

|                                                                                                    | Λ |
|----------------------------------------------------------------------------------------------------|---|
| Description                                                                                                    | A |
| <ul> <li>The displayed ambient air temperature is higher than the actual temperature.</li> <li>The displayed ambient air temperature is lower than the actual temperature.</li> </ul> | В |
| Diagnosis Procedure                                                                                                    |   |
| 1. CHECK COMBINATION METER INPUT SIGNAL                                                                                                    | С |
| Select "OUTSIDE TEMP" in "Data Monitor" of "METER/M&A" using CONSULT and compare monitor value with the ambient temperature.                                                          | D |
| YES >> Replace combination meter. Refer to <u>MWI-83, "Removal and Installation"</u> .<br>NO >> GO TO 2.<br>2 CHECK AMPLENT SENSOR SIGNAL CIRCUIT.                                    | E |
|                                                                                                    |   |
| check the ambient sensor signal circuit. Refer to (without auto A/C) <u>MWI-67, "Diagnosis Procedure"</u> or (with auto A/C) <u>HAC-59, "Diagnosis Procedure"</u> .                   | F |
| Is the inspection result normal?                                                                                                    |   |
| YES >> GO TO 3.<br>NO >> Repair or replace harness or connectors.                                                                                                    | G |
| 3. CHECK AMBIENT SENSOR                                                                                                    |   |
| Check the ambient sensor. Refer to <u>MWI-68, "Component Inspection"</u> .<br>Is the inspection result normal?                                                                        | Η |
| YES >> Replace combination meter. Refer to <u>MWI-83. "Removal and Installation"</u> .<br>NO >> Replace ambient sensor. Refer to <u>MWI-84. "Removal and Installation"</u> .          | I |
|                                                                                                    | J |

Μ

Κ

L

MWI

Ο

< SYMPTOM DIAGNOSIS >

# NORMAL OPERATING CONDITION COMPASS

#### **COMPASS** : Description

INFOID:000000012590951

#### COMPASS

- The electronic compass is highly protected from changes in most magnetic fields. However, some large changes in magnetic fields can affect it. Some examples are (but not limited to): high tension power lines, large steel buildings, subways, steel bridges, automatic car washes, large piles of scrap metal, etc. While this does not happen very often, it is possible.
- During normal operation, the Compass Mirror will continuously update the compass calibration to adjust for gradual changes in the vehicle's magnetic "remnant" field. If the vehicle is subjected to high magnetic influences, the compass may appear to indicate false headings, become locked, or appear that it is unable to be calibrated. If this occurs, perform the calibration procedure.
- If at any time the compass continually displays the incorrect direction or the reading is erratic or locked, verify the correct zone variance.

Symptom Chart

| Symptom                                                           | Cause                                                                                                    | Solution / Reference                                                                                                    |  |
|-------------------------------------------------------------------|----------------------------------------------------------------------------------------------------|----------------------------------------------------------------------------------------------------|--|
| The compass display reads "C".                                    | <ul> <li>Compass is not calibrated.</li> <li>Incorrect zone variance setting.</li> <li>Large change in magnetic field (Steel bridges, subways, concentrations of metal, car washes, etc.)</li> <li>Compass was calibrated incorrectly or in the presence of a strong magnetic field.</li> </ul> |                                                                                                    |  |
| Compass shows the wrong direction.                                |                                                                                                    |                                                                                                    |  |
| Compass does not change direction appears "Locked".               |                                                                                                    | Perform Calibration. Refer to <u>MWI-16.</u>                                                                                     |  |
| Compass does not show all the directions, one or more is missing. |                                                                                                    | "COMPASS : Description".                                                                                                    |  |
| The compass was calibrated but it "loses" calibration.            |                                                                                                    |                                                                                                    |  |
| On long trips the compass shows the wrong direction.              |                                                                                                    | Perform Zone Variation Setting if correct reading is desired in that location. Refer to <u>MWI-16</u> , "COMPASS : Description". |  |

# < REMOVAL AND INSTALLATION >

# REMOVAL AND INSTALLATION COMBINATION METER

### Removal and Installation

#### REMOVAL

- 1. Disconnect the negative battery terminal. Refer to PG-78. "Removal and Installation".
- 2. Remove instrument pad (LH). Refer to IP-15, "Removal and Installation".
- 3. Remove the combination meter screws (A).
- 4. Pull out the combination meter (1).
- 5. Disconnect the harness connector from the combination meter (1) and remove.

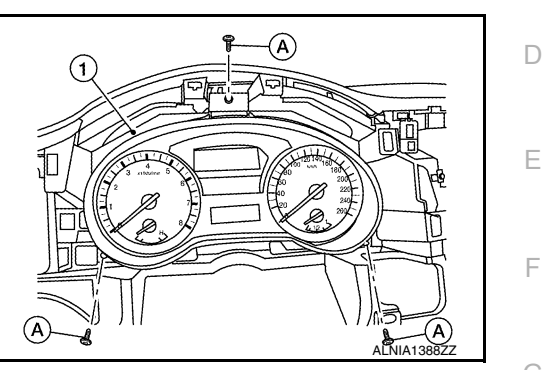

INSTALLATION Installation is in the reverse order of removal.

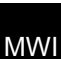

А

В

С

Н

J

Κ

L

Μ

INFOID:000000012590952

0

Р

# AMBIENT SENSOR

# Removal and Installation

### REMOVAL

1. Remove the core support cover clips (A), then remove the core support cover (1).

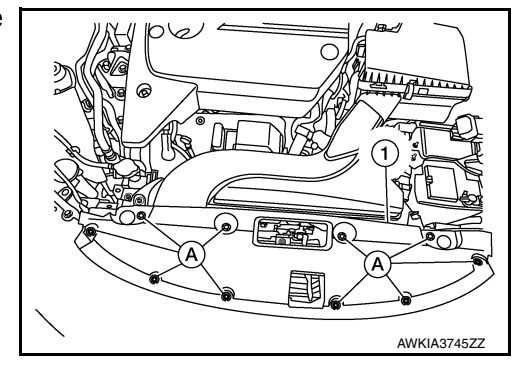

- 2. Disconnect the harness connector from the ambient sensor.
- 3. Release the ambient sensor clip, then remove the ambient sensor (1).

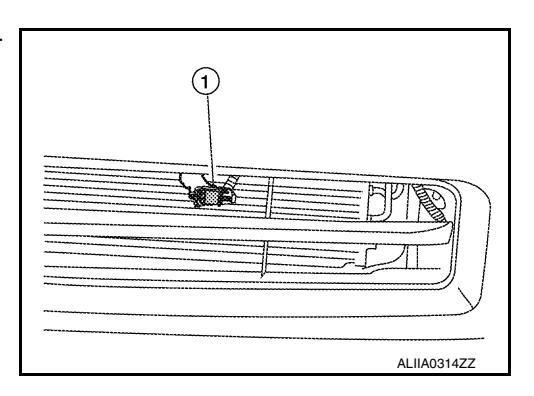

INSTALLATION Installation is in the reverse order of removal.

INFOID:000000012590953